GP01040D/06/EN/01.15

71288061 Valid as of version 01.01.zz (Device firmware)

# Description of Device Parameters **Proline Promag 100 Modbus RS485**

Electromagnetic flowmeter

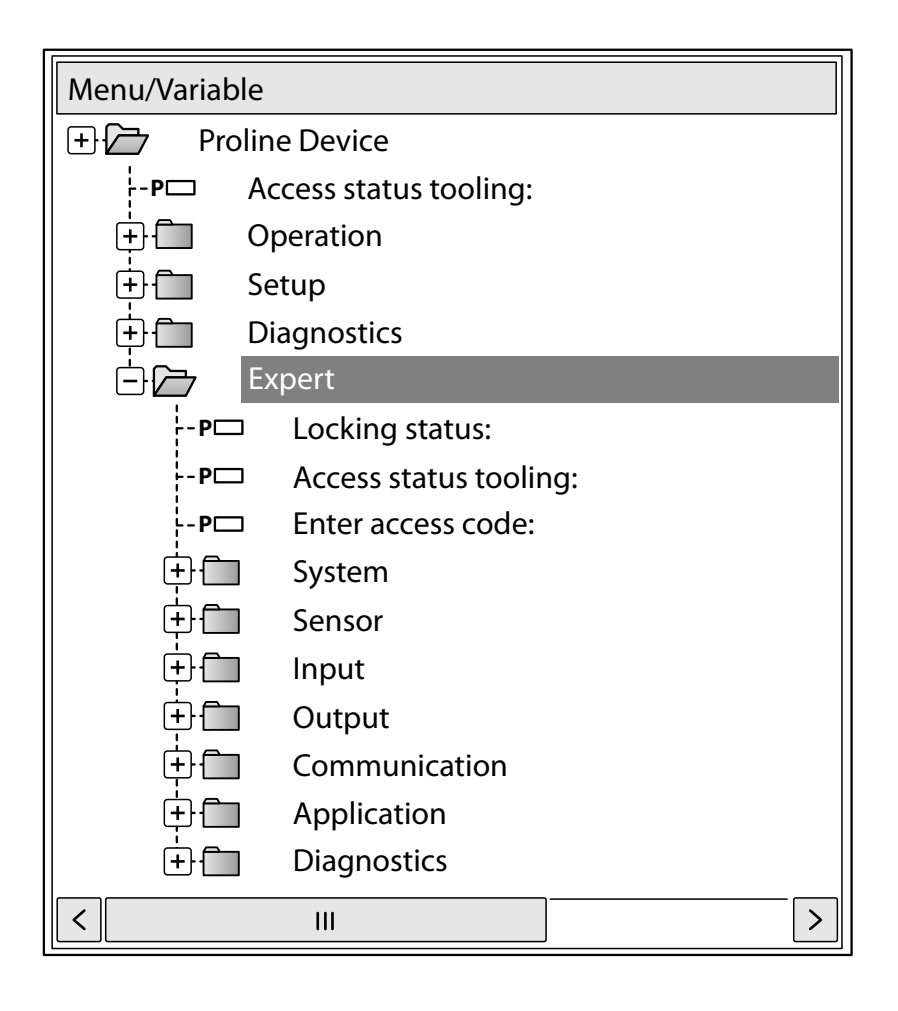

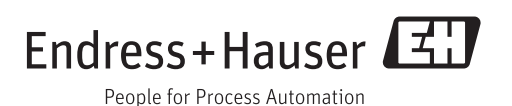

# Table of contents

| 1          | Document information 4                   |  |  |  |
|------------|------------------------------------------|--|--|--|
| 1.1        | Document function 4                      |  |  |  |
| 1.2        | Target group4                            |  |  |  |
| 1.3        | Using this document 4                    |  |  |  |
|            | 1.3.1 Information on the document        |  |  |  |
|            | structure                                |  |  |  |
|            | description                              |  |  |  |
| 1.4        | Symbols used                             |  |  |  |
|            | 1.4.1 Symbols for certain types of       |  |  |  |
|            | information                              |  |  |  |
|            | 1.4.2Symbols in graphics                 |  |  |  |
| 2          | Overview of the Expert operating         |  |  |  |
|            | menu 7                                   |  |  |  |
|            | inciru                                   |  |  |  |
| 3          | Description of device parameters 9       |  |  |  |
| 3.1        | "System" submenu 11                      |  |  |  |
|            | 3.1.1 "Diagnostic handling" submenu 11   |  |  |  |
|            | 3.1.2 "Administration" submenu 15        |  |  |  |
| 3.2        | "Sensor" submenu 18                      |  |  |  |
|            | 3.2.1 "Measured values" submenu          |  |  |  |
|            | 3.2.2 System units submenu               |  |  |  |
|            | 3.2.4 "External compensation" submenu 45 |  |  |  |
|            | 3.2.5 "Sensor adjustment" submenu        |  |  |  |
|            | 3.2.6 "Calibration" submenu              |  |  |  |
| 3.3        | "Communication" submenu 54               |  |  |  |
|            | 3.3.1 "Modbus configuration" submenu 54  |  |  |  |
|            | 3.3.2 "Modbus information" submenu 58    |  |  |  |
| <b>n</b> ( | 3.3.3 "Modbus data map" submenu 59       |  |  |  |
| 3.4        | Application submenu                      |  |  |  |
| 35         | "Diagnostics" submenu                    |  |  |  |
| 2.2        | 3.5.1 "Diagnostic list" submenu          |  |  |  |
|            | 3.5.2 "Event logbook" submenu            |  |  |  |
|            | 3.5.3 "Device information" submenu 73    |  |  |  |
|            | 3.5.4 "Min/max values" submenu 77        |  |  |  |
|            | 3.5.5"Heartbeat" submenu79               |  |  |  |
|            | 3.5.6 "Simulation" submenu 80            |  |  |  |
| 4          | Country-specific factory settings 82     |  |  |  |
| 4.1        | SI units                                 |  |  |  |
|            | 4.1.1 System units                       |  |  |  |
|            | 4.1.2 On value low flow cut off          |  |  |  |
| 4.2        | US units 83                              |  |  |  |
|            | 4.2.1 System units                       |  |  |  |
|            | 4.2.2 On value low flow cut off 83       |  |  |  |
| 5          | Explanation of abbreviated units 84      |  |  |  |
| 5.1        | SI units                                 |  |  |  |
| 5.2        | US units                                 |  |  |  |
|            |                                          |  |  |  |

| 5.3   | Imperia  | l units                        | 85  |
|-------|----------|--------------------------------|-----|
| 6     | Modb     | us RS485 Register              |     |
|       | Inform   | nation                         | 87  |
| 6.1   | Notes .  |                                | 87  |
|       | 6.1.1    | Structure of the register      |     |
|       |          | information                    | 87  |
|       | 6.1.2    | Address model                  | 87  |
| 6.2   | Overvie  | w of the Expert operating menu | 88  |
| 6.3   | Register | r information                  | 93  |
|       | 6.3.1    | "System" submenu               | 93  |
|       | 6.3.2    | "Sensor" submenu               | 94  |
|       | 6.3.3    | "Communication" submenu        | 103 |
|       | 6.3.4    | "Application" submenu          | 104 |
|       | 6.3.5    | "Diagnostics" submenu          | 105 |
| Index | ζ        |                                | 108 |

# 1 Document information

## 1.1 Document function

The document is part of the Operating Instructions and serves as a reference for parameters, providing a detailed explanation of each individual parameter of the Expert operating menu.

## 1.2 Target group

The document is aimed at specialists who work with the device over the entire life cycle and perform specific configurations.

## 1.3 Using this document

### 1.3.1 Information on the document structure

This document lists the submenus and their parameters according to the structure of the **Expert** menu ( $\rightarrow \textcircled{}{}$  7) menu that are available once the **"Operator" user role** or the **"Maintenance" user role** is enabled.

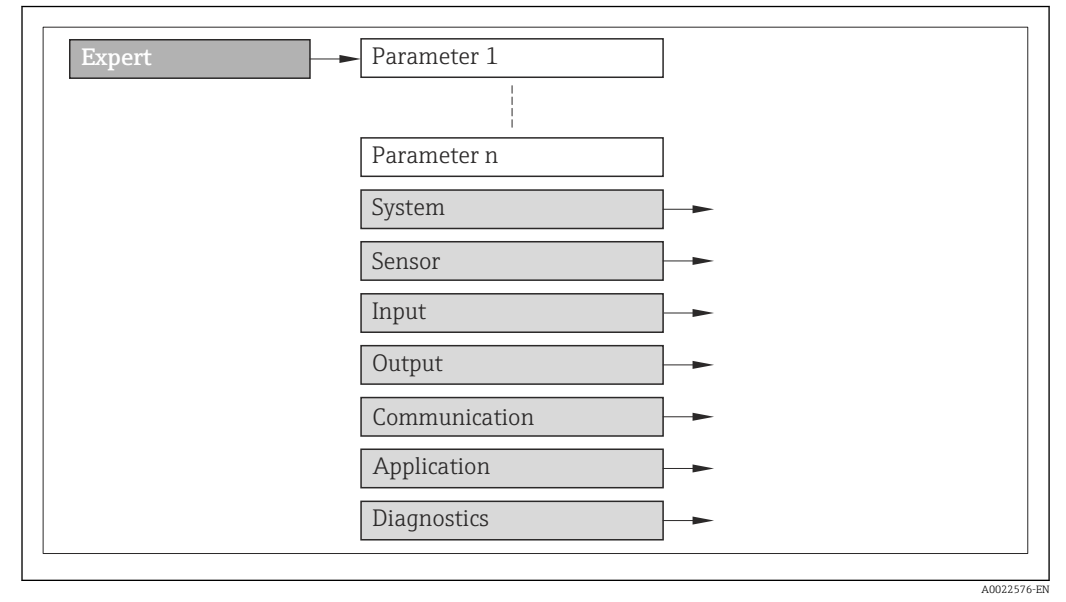

I Sample graphic

For information on the arrangement of the parameters according to the structure of the **Operation** menu, **Setup** menu, **Diagnostics** menu (→ ) 66), along with a brief description, see the Operating Instructions for the device.

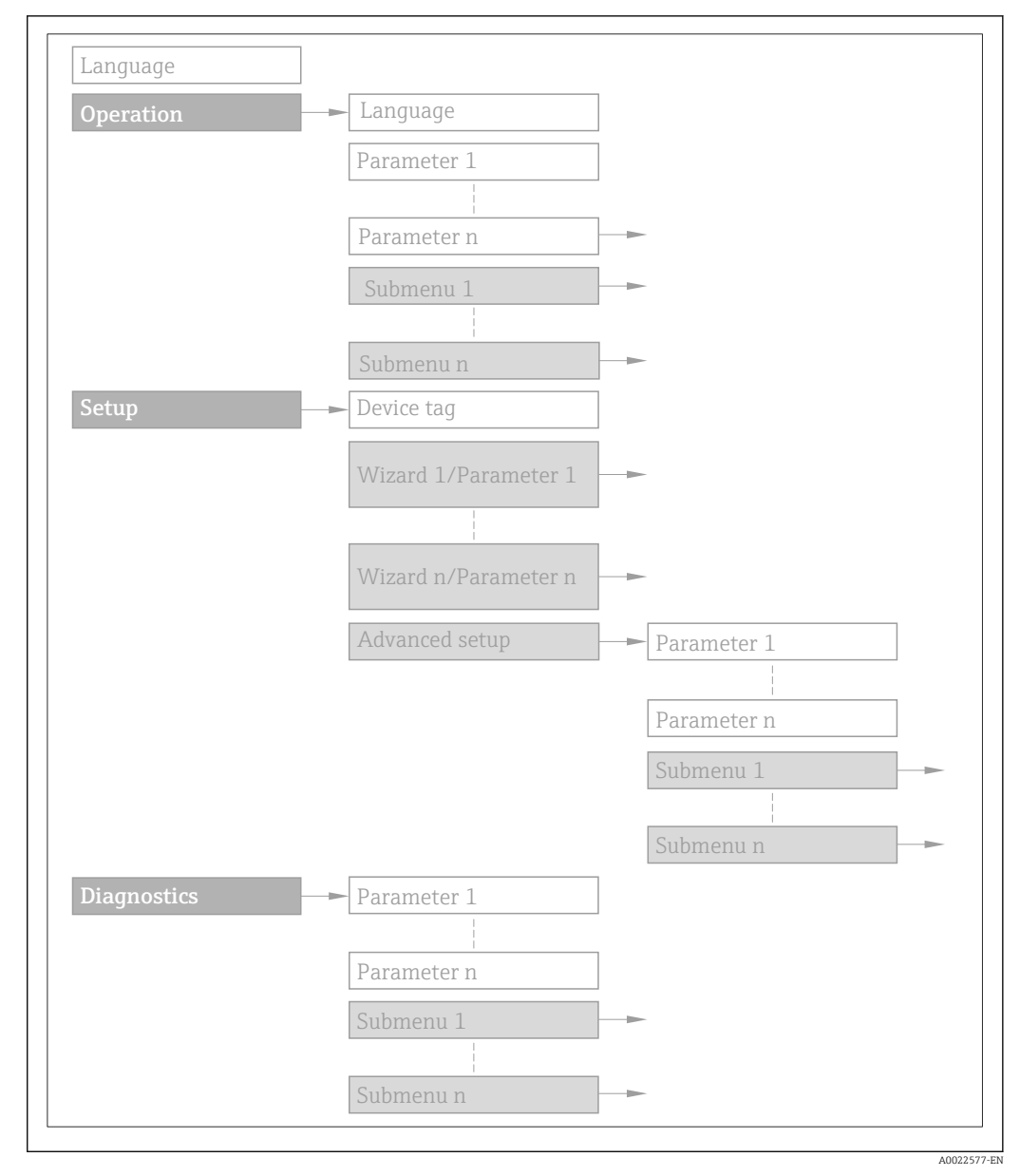

#### 🖻 2 Sample graphic

For information about the operating philosophy, see the "Operating philosophy" chapter in the device's Operating Instructions

#### 1.3.2 Structure of a parameter description

The individual parts of a parameter description are described in the following section:

| Complete parameter name |                                  | Write-protected parameter = 🖻                                                                                                    |  |
|-------------------------|----------------------------------|----------------------------------------------------------------------------------------------------|--|
| Navigation              |                                  | Navigation path to the parameter via the operating tool<br>The names of the menus, submenus and parameters are displayed in abbreviated format. |  |
| Prerequisite            | The par                          | rameter is only available under these specific conditions                                                                                       |  |
| Description             | Descrip                          | Description of the parameter function                                                                                                    |  |
| Selection               | List of t<br>• Optio<br>• Optio  | the individual options for the parameter<br>on 1<br>on 2                                                                                        |  |
| User entry              | Input ra                         | ange for the parameter                                                                                                    |  |
| User interface          | Display                          | value/data for the parameter                                                                                                    |  |
| Factory setting         | Default                          | setting ex works                                                                                                    |  |
| Additional information  | Additio<br>On ir<br>On d<br>On t | onal explanations (e.g. in examples):<br>ndividual options<br>lisplay values/data<br>he input range                                             |  |

- On the input rangeOn the factory settingOn the parameter function

#### Symbols used 1.4

#### 1.4.1 Symbols for certain types of information

| Symbol | Meaning                                  |
|--------|------------------------------------------|
| i      | Tip<br>Indicates additional information. |
| Ĩ      | Reference to documentation               |
|        | Reference to page                        |
|        | Reference to graphic                     |
|        | Operation via operating tool             |
|        | Write-protected parameter                |

#### Symbols in graphics 1.4.2

| Symbol         | Meaning      | Symbol   | Meaning |
|----------------|--------------|----------|---------|
| 1, 2, 3        | Item numbers | A, B, C, | Views   |
| A-A, B-B, C-C, | Sections     |          |         |

# 2 Overview of the Expert operating menu

The following table provides an overview of the menu structure of the expert operating menu and its parameters. The page reference indicates where the associated description of the submenu or parameter can be found.

| <b>∓</b> Expert         |          |
|-------------------------|----------|
| Locking status          | → 🗎 9    |
| Access status tooling   | → 🗎 10   |
| Enter access code       | → 🗎 10   |
| ► System                | → 🗎 11   |
| ► Diagnostic handling   | ] → 🗎 11 |
| ► Administration        | ) → 🗎 15 |
| ► Sensor                | → 🗎 18   |
| ► Measured values       | ] → 🗎 19 |
| ► System units          | ) → 🗎 23 |
| ► Process parameters    | ) → 🗎 33 |
| ► External compensation | ] → 🗎 45 |
| ► Sensor adjustment     | ] → 🖺 48 |
| ► Calibration           | ) → 🗎 53 |
| ► Communication         | → 🗎 54   |
| ► Modbus configuration  | ] → 🗎 54 |
| ► Modbus information    | ) → 🗎 58 |
| ► Modbus data map       | ) → 🗎 59 |

| ► Application |                             | → 🖺 60  |
|---------------|-----------------------------|---------|
|               | Reset all totalizers        | → 🗎 60  |
|               | ► Totalizer 1 to 3          | → 🗎 61  |
| ► Diagnostics |                             | → 🗎 66  |
|               | Actual diagnostics          | →  ♦ 67 |
|               | Timestamp                   | → 🗎 67  |
|               | Previous diagnostics        | → 🗎 67  |
|               | Timestamp                   | → 🗎 68  |
|               | Operating time from restart | → 🗎 68  |
|               | Operating time              | → 🗎 68  |
|               | ► Diagnostic list           | → 🗎 69  |
|               | ► Event logbook             | → 🗎 73  |
|               | ► Device information        | → 🗎 73  |
|               | ► Min/max values            | → 🗎 77  |
|               | ► Heartbeat                 | → 🗎 79  |
|               | ► Simulation                | → 🗎 80  |

# **3** Description of device parameters

In the following section, the parameters are listed according to the menu structure of the operating tool.

| <b>∓</b> Expert       |        |
|-----------------------|--------|
| Locking status        | → 🗎 9  |
| Access status tooling | → 🗎 10 |
| Enter access code     | → 🗎 10 |
| ► System              | → 🗎 11 |
| ► Sensor              | → 🗎 18 |
| ► Communication       | → 🗎 54 |
| ► Application         | → 🗎 60 |
| ► Diagnostics         | → 🗎 66 |

| Locking status |                                                              |
|----------------|--------------------------------------------------------------|
| Navigation     | $\Box  \text{Expert} \rightarrow \text{Locking status}$      |
| Description    | Displays the active write protection.                        |
| User interface | <ul><li>Hardware locked</li><li>Temporarily locked</li></ul> |

Display

If two or more types of write protection are active, all the active types of write protection are displayed in the operating tool.

If additional write protection is active, this restricts the current access authorization even further. The write protection status can be viewed via the **Locking status** parameter ( $\rightarrow \cong 9$ ).

#### "Hardware locked" option (priority 1)

The DIP switch for hardware locking is activated on the main electronics module. This locks write access to the parameters (e.g. via local display or operating tool).

Information on access authorization is provided in the "User roles and associated access authorization" and "Operating concept" sections of the Operations Instructions for the device.

#### "Temporarily locked" option (priority 2)

Write access to the parameters is temporarily locked on account of internal processes running in the device (e.g. data upload/download, reset etc.). Once the internal processing has been completed, the parameters can be changed once again.

#### Access status tooling

| Navigation             | $ \qquad \qquad \qquad \qquad \qquad \qquad \qquad \qquad \qquad \qquad \qquad \qquad \qquad \qquad \qquad \qquad \qquad \qquad \qquad$                                                                             |
|------------------------|----------------------------------------------------------------------------------------------------|
| Description            | Displays the access authorization to the parameters via the operating tool.                                                                                                    |
| User interface         | <ul><li>Operator</li><li>Maintenance</li></ul>                                                                                                    |
| Factory setting        | Maintenance                                                                                                    |
| Additional information | Description                                                                                                    |
|                        | Access authorization can be modified via the <b>Enter access code</b> parameter $( \rightarrow \cong 10 )$ .                                                                                                    |
|                        | If additional write protection is active, this restricts the current access authorization even further. The write protection status can be viewed via the <b>Locking status</b> parameter ( $\rightarrow \cong$ 9). |
|                        | Display                                                                                                    |
|                        | Information on access authorization is provided in the "User roles and associated access authorization" and "Operating concept" sections of the Operations Instructions for the device.                             |

| Enter access code |                                                                                                 |
|-------------------|-------------------------------------------------------------------------------------------------|
| Navigation        | Expert $\rightarrow$ Ent. access code                                                           |
| Description       | Use this function to enter the user-specific release code to remove parameter write protection. |

#### User entry

0 to 9999

# 3.1 "System" submenu

| Navigation | Expert → System       |        |
|------------|-----------------------|--------|
| ► System   |                       |        |
|            | ► Diagnostic handling | → 🗎 11 |
|            | ► Administration      | → 🗎 15 |

## 3.1.1 "Diagnostic handling" submenu

Navigation

| ► Diagnostic hand | ling                  |        |
|-------------------|-----------------------|--------|
|                   | Alarm delay           | → 🖺 11 |
|                   | ► Diagnostic behavior | → 🗎 12 |

Expert  $\rightarrow$  System  $\rightarrow$  Diagn. handling

| Alarm delay            |                                                                                                  | ß |
|------------------------|--------------------------------------------------------------------------------------------------|---|
| Navigation             | Expert $\rightarrow$ System $\rightarrow$ Diagn. handling $\rightarrow$ Alarm delay              |   |
| Description            | Use this function to enter the time interval until the device generates a diagnostic message.    |   |
|                        | The diagnostic message is reset without a time delay.                                            |   |
| User entry             | 0 to 60 s                                                                                        |   |
| Factory setting        | 0 s                                                                                              |   |
| Additional information | Effect                                                                                           |   |
|                        | This setting affects the following diagnostic messages:                                          |   |
|                        | <ul> <li>832 Electronic temperature too high</li> </ul>                                          |   |
|                        | <ul> <li>833 Electronic temperature too low</li> <li>824 Drococo temperature too high</li> </ul> |   |
|                        | <ul> <li>835 Process temperature too low</li> </ul>                                              |   |
|                        | <ul> <li>862 Partly filled nine</li> </ul>                                                       |   |
|                        | - 002 i di di finica pipe                                                                        |   |

#### "Diagnostic behavior" submenu

Each item of diagnostic information is assigned a specific diagnostic behavior at the factory. The user can change this assignment for specific diagnostic information in the **Diagnostic behavior** submenu ( $\Rightarrow \square 12$ ).

The following options are available in the **Assign behavior of diagnostic no. xxx** parameters:

| Options            | Description                                                                                                    |
|--------------------|----------------------------------------------------------------------------------------------------|
| Alarm              | The device stops measurement. The measured value output via Modbus RS485 and the totalizers assume the defined alarm condition. A diagnostic message is generated. |
| Warning            | The device continues to measure. The measured value output via Modbus RS485 and the totalizers are not affected. A diagnostic message is generated.                |
| Logbook entry only | The device continues to measure. The diagnostic message is entered only in the <b>Event logbook</b> submenu ( $\rightarrow \square 73$ ).                          |
| Off                | The diagnostic event is ignored, and no diagnostic message is generated or entered.                                                                                |

For a list of all the diagnostic events, see the Operating Instructions for the device.

Navigation

Expert  $\rightarrow$  System  $\rightarrow$  Diagn. handling  $\rightarrow$  Diagn. behavior

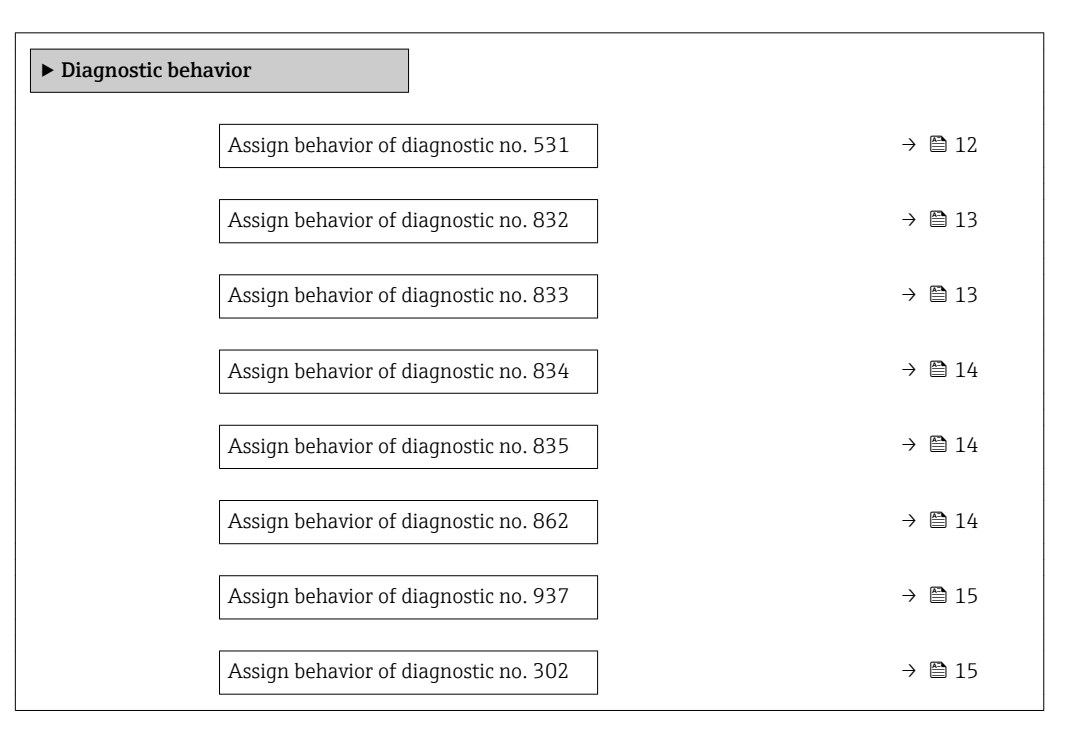

### Assign behavior of diagnostic no. 531 (Empty pipe detection)

Navigation

Expert  $\rightarrow$  System  $\rightarrow$  Diagn. handling  $\rightarrow$  Diagn. behavior  $\rightarrow$  Diagnostic no. 531

Description

Use this function to change the diagnostic behavior of the diagnostic message **531 Empty pipe detection**.

A

| Selection              | <ul> <li>Off</li> <li>Alarm</li> <li>Warning</li> <li>Logbook entry only</li> </ul> |
|------------------------|-------------------------------------------------------------------------------------|
| Factory setting        | Warning                                                                             |
| Additional information | For a detailed description of the options available, see $\rightarrow \square$ 12   |

| Assign behavior of diagnostic no. 832 (Electronic temperature too high) |                                                                                                    |  |
|-------------------------------------------------------------------------|----------------------------------------------------------------------------------------------------|--|
| Navigation                                                              | Expert $\rightarrow$ System $\rightarrow$ Diagn. handling $\rightarrow$ Diagn. behavior $\rightarrow$ Diagnostic no. 832   |  |
| Description                                                             | Use this function to change the diagnostic behavior of the diagnostic message <b>832 Electronic temperature too high</b> . |  |
| Selection                                                               | <ul> <li>Off</li> <li>Alarm</li> <li>Warning</li> <li>Logbook entry only</li> </ul>                                        |  |
| Factory setting                                                         | Warning                                                                                                    |  |
| Additional information                                                  | For a detailed description of the options available, see $\rightarrow \ \ 12$                                              |  |

| Assign behavior of diagnostic no. 833 (Electronic temperature too low) |                                                                                                    | £ |
|------------------------------------------------------------------------|----------------------------------------------------------------------------------------------------|---|
| Navigation                                                             | Expert $\rightarrow$ System $\rightarrow$ Diagn. handling $\rightarrow$ Diagn. behavior $\rightarrow$ Diagnostic no. 833  |   |
| Description                                                            | Use this function to change the diagnostic behavior of the diagnostic message <b>833 Electronic temperature too low</b> . |   |
| Selection                                                              | <ul> <li>Off</li> <li>Alarm</li> <li>Warning</li> <li>Logbook entry only</li> </ul>                                       |   |
| Factory setting                                                        | Warning                                                                                                    |   |
| Additional information                                                 | <b>1</b> For a detailed description of the options available, see $\rightarrow \square$ 12                                |   |

| Assign behavior of diagn | ostic no. 834 (Process temperature too high)                                                                             |         |
|--------------------------|----------------------------------------------------------------------------------------------------|---------|
| Navigation               | Expert $\rightarrow$ System $\rightarrow$ Diagn. handling $\rightarrow$ Diagn. behavior $\rightarrow$ Diagnostic no. 834 | ,<br>±  |
| Description              | Use this function to change the diagnostic behavior of the diagnostic message <b>834 temperature too high</b> .          | Process |
| Selection                | <ul> <li>Off</li> <li>Alarm</li> <li>Warning</li> <li>Logbook entry only</li> </ul>                                      |         |
| Factory setting          | Warning                                                                                                    |         |
| Additional information   | For a detailed description of the options available, see $\rightarrow \cong 12$                                          |         |
| Assign behavior of diagn | ostic no. 835 (Process temperature too low)                                                                              | Ê       |
| Navigation               | Expert $\rightarrow$ System $\rightarrow$ Diagn. handling $\rightarrow$ Diagn. behavior $\rightarrow$ Diagnostic no. 835 | ō       |
| Description              | Use this function to change the diagnostic behavior of the diagnostic message <b>835</b> Process temperature too low.    |         |
| Selection                | <ul> <li>Off</li> <li>Alarm</li> <li>Warning</li> <li>Logbook entry only</li> </ul>                                      |         |
| Factory setting          | Warning                                                                                                    |         |
| Additional information   | For a detailed description of the options available, see $\rightarrow \cong 12$                                          |         |
| Assign behavior of diagn | ostic no. 862 (Empty pipe)                                                                                               | Ê       |
| Navigation               | Expert $\rightarrow$ System $\rightarrow$ Diagn. handling $\rightarrow$ Diagn. behavior $\rightarrow$ Diagnostic no. 862 | 2       |
| Description              | Use this function to change the diagnostic behavior of the diagnostic message <b>862 Empty pipe</b> .                    |         |
| Selection                | <ul> <li>Off</li> <li>Alarm</li> <li>Warning</li> <li>Logbook entry only</li> </ul>                                      |         |
| Factory setting          | Warning                                                                                                    |         |
| Additional information   | $\mathbf{e}$ For a detailed description of the options available, see $	o  igoplus  12$                                  |         |

| Assign behavior of diagnostic no. 937 (EMC interference) |                                                             | Â                                                                                                    |    |
|----------------------------------------------------------|-------------------------------------------------------------|----------------------------------------------------------------------------------------------------|----|
| Navigation                                               |                                                             | Expert $\rightarrow$ System $\rightarrow$ Diagn. handling $\rightarrow$ Diagn. behavior $\rightarrow$ Diagnostic no. 937 |    |
| Description                                              | Use<br>inte                                                 | this function to change the diagnostic behavior of the diagnostic message <b>937 EN</b><br>F <b>ference</b> .            | 1C |
| Selection                                                | <ul> <li>Of</li> <li>Ali</li> <li>Wi</li> <li>Lo</li> </ul> | f<br>arm<br>arning<br>gbook entry only                                                                                   |    |
| Factory setting                                          | War                                                         | ning                                                                                                    |    |
| Additional information                                   | i                                                           | For a detailed description of the options available, see $\rightarrow \ \ \square \ 12$                                  |    |
|                                                          |                                                             |                                                                                                    |    |

| Navigation             | Expert $\rightarrow$ System $\rightarrow$ Diagn. handling $\rightarrow$ Diagn. behavior $\rightarrow$ Diagnostic no. 302 |
|------------------------|----------------------------------------------------------------------------------------------------|
| Description            | Use this function to change the diagnostic behavior of the diagnostic message <b>302 Device verification active</b> .    |
| Selection              | <ul><li>Alarm</li><li>Warning</li></ul>                                                                                  |
| Factory setting        | Warning                                                                                                    |
| Additional information | For a detailed description of the options available, see $\rightarrow \cong 12$                                          |

Assign behavior of diagnostic no. 302 (Device verification active)

#### 3.1.2 "Administration" submenu

| Navigation     | $ \qquad \qquad \qquad \qquad \qquad \qquad \qquad \qquad \qquad \qquad \qquad \qquad \qquad \qquad \qquad \qquad \qquad \qquad \qquad$ | on                       |
|----------------|----------------------------------------------------------------------------------------------------|--------------------------|
| ► Administrati | on                                                                                                    |                          |
|                | Device reset                                                                                                    | → 🗎 16                   |
|                | Activate SW option                                                                                                    | $\rightarrow \square 16$ |
|                | Software option overview                                                                                                    | → ➡ 17                   |

Â

| Permanent storage | → 🗎 17 |
|-------------------|--------|
| Device tag        | → 🗎 18 |

| Device reset           |                                                                                                    |
|------------------------|----------------------------------------------------------------------------------------------------|
|                        |                                                                                                    |
| Navigation             | $ \qquad \qquad \qquad \qquad \qquad \qquad \qquad \qquad \qquad \qquad \qquad \qquad \qquad \qquad \qquad \qquad \qquad \qquad \qquad$                                       |
| Description            | Use this function to choose whether to reset the device configuration - either entirely or in part - to a defined state.                                                      |
| Selection              | <ul> <li>Cancel</li> <li>To fieldbus defaults *</li> <li>To delivery settings</li> <li>Restart device</li> </ul>                                                              |
| Factory setting        | Cancel                                                                                                    |
| Additional information | "Cancel" option                                                                                                    |
|                        | No action is executed and the user exits the parameter.                                                                                                    |
|                        | "To fieldbus defaults" option                                                                                                    |
|                        | Every parameter is reset to fieldbus default values.                                                                                                    |
|                        | "To delivery settings" option                                                                                                    |
|                        | Every parameter for which a customer-specific default setting was ordered is reset to this customer-specific value. All other parameters are reset to the factory setting.    |
|                        | This option is not visible if no customer-specific settings have been ordered.                                                                                                |
|                        | "Restart device" option                                                                                                    |
|                        | The restart resets every parameter whose data are in the volatile memory (RAM) to the factory setting (e.g. measured value data). The device configuration remains unchanged. |

| Activate SW option |                                                                                                    | Ê |
|--------------------|----------------------------------------------------------------------------------------------------|---|
| Navigation         | $ \qquad \qquad \qquad \qquad \qquad \qquad \qquad \qquad \qquad \qquad \qquad \qquad \qquad \qquad \qquad \qquad \qquad \qquad \qquad$ |   |
| Description        | Use this function to enter an activation code to enable an additional, ordered software option.                                         | ! |
| User entry         | Max. 10-digit string consisting of numbers.                                                                                             |   |
| Factory setting    | 0                                                                                                    |   |

<sup>\*</sup> Visibility depends on communication

#### User entry

Endress+Hauser provides the corresponding activation code for the software option with the order.

**NOTICE!** This activation code varies depending on the measuring device and the software option. If an incorrect or invalid code is entered, this can result in the loss of software options that are already been activated. After commissioning the measuring device: in this parameter only enter activation codes which Endress+Hauser has provided (e.g. when a new software option was ordered). If an incorrect or invalid activation code is entered, enter the activation code from the parameter protocol again and contact your Endress+Hauser sales organization, quoting the serial number of your device.

Example for a software option

Order code for "Application package", option EB "Heartbeat Verification + Monitoring"

| Software option overview |                                                                                                    |
|--------------------------|----------------------------------------------------------------------------------------------------|
| Navigation               | Expert $\rightarrow$ System $\rightarrow$ Administration $\rightarrow$ SW option overv.                  |
| Description              | Displays all the software options that are enabled in the device.                                        |
| User interface           | <ul><li>Electrode cleaning circuit</li><li>Heartbeat Verification</li><li>Heartbeat Monitoring</li></ul> |
| Additional information   | <i>Description</i><br>Displays all the options that are available if ordered by the customer.            |
|                          | "Electrode cleaning circuit" option                                                                      |
|                          | Order code for "Application package", option EC "ECC electrode cleaning"                                 |
|                          | "Heartbeat Verification" optionand"Heartbeat Monitoring" option                                          |
|                          | Order code for "Application package", option EB "Heartbeat Verification + Monitoring"                    |

| Permanent storage      |                                                           |  |
|------------------------|-----------------------------------------------------------|--|
| Navigation             | □ Expert → System → Administration → Perm. storage        |  |
| Description            | Use this function to switch permanent storage on and off. |  |
| Selection              | <ul><li>Off</li><li>On</li></ul>                          |  |
| Factory setting        | On                                                        |  |
| Additional information | Description <b>NOTE!</b>                                  |  |

# If non-volatile device parameters are modified via the MODBUS RS485 function codes 06, 16 or 23, the change is saved in the EEPROM of the measuring device.

The number of writes to the EEPROM is technically restricted to a maximum of 1 million.

► Make sure to comply with this limit since, if it is exceeded, data loss and measuring device failure will result.

► Avoid constantly writing non-volatile device parameters via the MODBUS RS485.

| Device tag      |                                                                                                    |  |
|-----------------|----------------------------------------------------------------------------------------------------|--|
| Navigation      | $ \qquad \qquad \qquad \qquad \qquad \qquad \qquad \qquad \qquad \qquad \qquad \qquad \qquad \qquad \qquad \qquad \qquad \qquad \qquad$ |  |
| Description     | Use this function to enter the name for the measuring point.                                                                            |  |
| User entry      | Max. 32 characters such as letters, numbers or special characters (e.g. @, %, /).                                                       |  |
| Factory setting | Promag                                                                                                    |  |

## 3.2 "Sensor" submenu

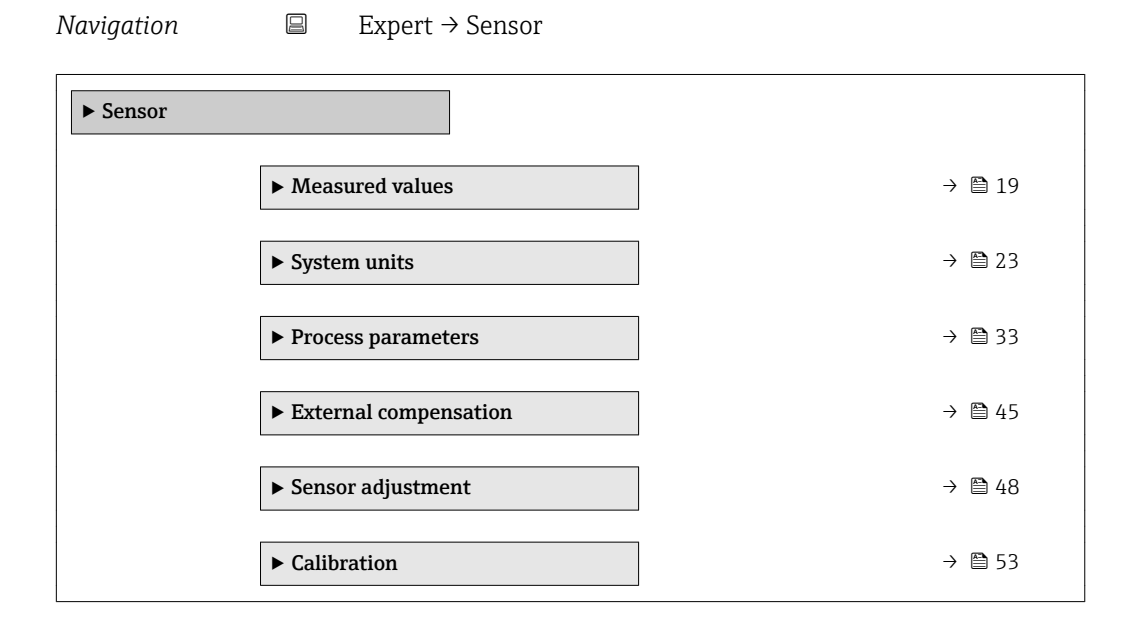

### 3.2.1 "Measured values" submenu

*Navigation*  $\square$  Expert  $\rightarrow$  Sensor  $\rightarrow$  Measured val.

| ► Measured values   |        |
|---------------------|--------|
| ► Process variables | → 🗎 19 |
| ► Totalizer         | → 🗎 21 |

#### "Process variables" submenu

Navigation

 $\mathsf{Expert} \to \mathsf{Sensor} \to \mathsf{Measured} \ \mathsf{val.} \to \mathsf{Process} \ \mathsf{variab}.$ 

| ► Process variables    |          |  |
|------------------------|----------|--|
| Volume flow            | ] → 🗎 19 |  |
| Mass flow              | ] → 🗎 19 |  |
| Conductivity           | ) → 🗎 20 |  |
| Corrected volume flow  | ) → 🗎 20 |  |
| Temperature            | ) → 🗎 20 |  |
| Corrected conductivity | → 🗎 21   |  |

#### Volume flow

| Navigation             |        | Expert $\rightarrow$ Sensor $\rightarrow$ Measured val. $\rightarrow$ Process variab. $\rightarrow$ Volume flow |
|------------------------|--------|----------------------------------------------------------------------------------------------------|
| Description            | Displa | ays the volume flow currently measured.                                                                         |
| User interface         | Signe  | d floating-point number                                                                                         |
| Additional information | Deper  | dency                                                                                                    |
|                        |        | The unit is taken from the volume now unit parameter ( $\rightarrow \equiv 24$ )                                |

| Mass flow   |        |                                                                                                    |
|-------------|--------|----------------------------------------------------------------------------------------------------|
| Navigation  |        | Expert $\rightarrow$ Sensor $\rightarrow$ Measured val. $\rightarrow$ Process variab. $\rightarrow$ Mass flow |
| Description | Displa | ys the mass flow currently calculated.                                                                        |

User interface

Signed floating-point number

Dependency

Additional information

The unit is taken from the **Mass flow unit** parameter ( $\rightarrow \cong 27$ )

| Conductivity           |                                                                                                    |
|------------------------|----------------------------------------------------------------------------------------------------|
| Navigation             | □ Expert → Sensor → Measured val. → Process variab. → Conductivity                                            |
| Prerequisite           | In the <b>Conductivity measurement</b> parameter ( $\rightarrow \cong$ 37), the <b>On</b> option is selected. |
| Description            | Displays the conductivity currently measured.                                                                 |
| User interface         | Signed floating-point number                                                                                  |
| Additional information | Dependency                                                                                                    |
|                        | $\blacksquare$ The unit is taken from the <b>Conductivity unit</b> parameter ( $\rightarrow \blacksquare$ 25) |

| Corrected volume flow  |                                                                                                    |
|------------------------|----------------------------------------------------------------------------------------------------|
| Navigation             | □ Expert → Sensor → Measured val. → Process variab. → Correct.vol.flow                                         |
| Description            | Displays the corrected volume flow currently measured.                                                         |
| User interface         | Signed floating-point number                                                                                   |
| Additional information | Dependency 1 The unit is taken from the <b>Corrected volume flow unit</b> parameter ( $\rightarrow \cong 29$ ) |

| Temperature            |                                                                                           |
|------------------------|-------------------------------------------------------------------------------------------|
| Navigation             | □ Expert → Sensor → Measured val. → Process variab. → Temperature                         |
| Prerequisite           | For the following order code:<br>"Sensor Option", option CI "Fluid temperature probe"     |
| Description            | Displays the temperature currently calculated.                                            |
| User interface         | Positive floating-point number                                                            |
| Additional information | Dependency                                                                                |
|                        | 1 The unit is taken from the <b>Temperature unit</b> parameter ( $\rightarrow \cong 26$ ) |

| Corrected conductivity |                                                                                                    |
|------------------------|----------------------------------------------------------------------------------------------------|
| Navigation             | $ \blacksquare  \text{Expert} \rightarrow \text{Sensor} \rightarrow \text{Measured val.} \rightarrow \text{Process variab.} \rightarrow \text{CorrConductivity} $                                                                  |
| Prerequisite           | <ul> <li>One of the following conditions is satisfied:</li> <li>Order code for "Sensor Option", option CI "Fluid temperature probe"<br/>or</li> <li>The temperature is read into the flowmeter from an external device.</li> </ul> |
| Description            | Displays the conductivity currently corrected.                                                                                                    |
| User interface         | Positive floating-point number                                                                                                    |
| Additional information | Dependency <b>1</b> The unit is taken from the <b>Conductivity unit</b> parameter ( $\rightarrow \cong 25$ )                                                                                                    |

### "Totalizer" submenu

Navigation

 $\blacksquare \quad \text{Expert} \rightarrow \text{Sensor} \rightarrow \text{Measured val.} \rightarrow \text{Totalizer}$ 

| ► Totalizer |                           | <br>   |
|-------------|---------------------------|--------|
|             | Totalizer value 1 to 3    | → 🖹 21 |
|             | Totalizer overflow 1 to 3 | → 🗎 22 |

### Totalizer value 1 to 3

| Navigation     | Expert $\rightarrow$ Sensor $\rightarrow$ Measured val. $\rightarrow$ Totalizer $\rightarrow$ Totalizer val. 1 to 3                                                                                                    |
|----------------|----------------------------------------------------------------------------------------------------|
| Prerequisite   | <ul> <li>One of the following options is selected in the Assign process variable parameter (→ ≅ 61) of the Totalizer 1 to 3 submenu:</li> <li>Volume flow</li> <li>Mass flow</li> <li>Corrected volume flow</li> </ul> |
| Description    | Displays the current totalizer reading.                                                                                                    |
| User interface | Signed floating-point number                                                                                                    |

Â

Description

As it is only possible to display a maximum of 7 digits in the operating tool, the current counter value is the sum of the totalizer value and the overflow value from the **Totalizer overflow 1 to 3** parameter if the display range is exceeded.

In the event of an error, the totalizer adopts the mode defined in the **Failure mode** parameter ( $\rightarrow \cong 65$ ).

#### User interface

The value of the process variable totalized since measuring began can be positive or negative. This depends on the settings in the **Totalizer operation mode** parameter ( $\rightarrow \bigoplus 63$ ).

The unit of the selected process variable is specified for the totalizer depending on the selection made in the **Assign process variable** parameter ( $\rightarrow \triangleq 61$ ):

- Volume flow option: Volume flow unit parameter (→ 
   <sup>(⇒)</sup> 24)
- Mass flow option: Mass flow unit parameter (→ 🗎 27)
- Corrected volume flow option: Corrected volume unit parameter (→ 🗎 63)

#### Example

Calculation of the current totalizer reading when the value exceeds the 7-digit display range of the operating tool:

- Value in the **Totalizer value 1** parameter: 1968457 m<sup>3</sup>
- Value in the **Totalizer overflow 1** parameter:  $1 \cdot 10^7$  (1 overflow) = 10000000 [m<sup>3</sup>]
- Current totalizer reading: 11968457 m<sup>3</sup>

| Totalizer overflow 1 to 3 |                                                                                                    |     |
|---------------------------|----------------------------------------------------------------------------------------------------|-----|
| Navigation                | Expert $\rightarrow$ Sensor $\rightarrow$ Measured val. $\rightarrow$ Totalizer $\rightarrow$ Tot. overflow 1 to 3                                                                 |     |
| Prerequisite              | <ul> <li>One of the following options is selected in the Assign process variable parameter (→</li></ul>                                                                            |     |
| Description               | Displays the current totalizer overflow.                                                                                                    |     |
| User interface            | Integer with sign                                                                                                    |     |
| Additional information    | Description                                                                                                    |     |
|                           | If the current totalizer reading has more than 7 digits, which is the maximum value ran<br>of the operating tool that can be displayed, the value above this range is output as an | nge |

overflow. The current totalizer value is therefore the sum of the overflow value and the totalizer value from the **Totalizer value 1 to 3** parameter

#### Display

The unit of the selected process variable is specified for the totalizer depending on the selection made in the **Assign process variable** parameter ( $\rightarrow \cong 61$ ):

- Volume flow option: Volume flow unit parameter ( $\rightarrow \cong 24$ )
- Mass flow option: Mass flow unit parameter ( $\rightarrow \cong 27$ )
- Corrected volume flow option: Corrected volume unit parameter (→ 🗎 63)

#### Example

Calculation of the current totalizer reading when the value exceeds the 7-digit display range of the operating tool:

- Value in the **Totalizer value 1** parameter: 1968457 m<sup>3</sup>
- Value in the **Totalizer overflow 1** parameter:  $2 \cdot 10^7$  (2 overflows) = 20000000 [m<sup>3</sup>]
- Current totalizer reading: 21968457 m<sup>3</sup>

### 3.2.2 "System units" submenu

Navigation

Expert  $\rightarrow$  Sensor  $\rightarrow$  System units

| ► System units |                            |        |
|----------------|----------------------------|--------|
|                | Volume flow unit           | → 🗎 24 |
|                | Volume unit                | → 🗎 25 |
|                | Conductivity unit          | → 🗎 25 |
|                | Temperature unit           | → 🗎 26 |
|                | Mass flow unit             | → 🗎 27 |
|                | Mass unit                  | → 🗎 27 |
|                | Density unit               | → 🖺 28 |
|                | Corrected volume flow unit | → 🗎 29 |
|                | Corrected volume unit      | → 🗎 30 |
|                | Date/time format           | → 🗎 30 |
|                | ► User-specific units      | → 🗎 31 |

| Volume flow unit |                                                                                                    |                                                                                                    | [                                                                                                    |
|------------------|----------------------------------------------------------------------------------------------------|----------------------------------------------------------------------------------------------------|----------------------------------------------------------------------------------------------------|
| Navigation       |                                                                                                    | sor → System units → Volume flow                                                                                                    | unit                                                                                                    |
| Description      | Use this function to                                                                                                    | select the unit for the volume flow                                                                                                    | 7.                                                                                                    |
| Selection        | SI units<br>• cm <sup>3</sup> /s<br>• cm <sup>3</sup> /h<br>• cm <sup>3</sup> /d<br>• dm <sup>3</sup> /s<br>• dm <sup>3</sup> /min<br>• dm <sup>3</sup> /d<br>• m <sup>3</sup> /s<br>• m <sup>3</sup> /min<br>• m <sup>3</sup> /h<br>• m <sup>3</sup> /d<br>• ml/s<br>• ml/min<br>• ml/h<br>• ml/d<br>• l/s<br>• l/min<br>• l/h<br>• l/d<br>• hl/s<br>• hl/min<br>• hl/h<br>• hl/d<br>• Ml/s<br>• Ml/min<br>• Ml/h<br>• Ml/d<br>• Ml/d<br>• Ml/d | US units<br>af/s<br>af/s<br>af/h<br>af/d<br>ft <sup>3</sup> /s<br>ft <sup>3</sup> /min<br>ft <sup>3</sup> /h<br>ft <sup>3</sup> /d<br>fl oz/s (us)<br>afl oz/min (us)<br>fl oz/h (us)<br>agal/s (us)<br>gal/s (us)<br>gal/d (us)<br>gal/d (us)<br>kgal/nin (us)<br>kgal/h (us)<br>kgal/h (us)<br>kgal/d (us)<br>Mgal/d (us)<br>Mgal/h (us)<br>Mgal/d (us)<br>Mgal/d (us)<br>bbl/s (us;liq.)<br>bbl/min (us;liq.)<br>bbl/h (us;liq.)<br>bbl/h (us;liq.)<br>bbl/h (us;beer)<br>bbl/h (us;beer)<br>bbl/h (us;beer)<br>bbl/h (us;cer)<br>bbl/h (us;cer)<br>bbl/h | Imperial units<br>9 gal/s (imp)<br>9 gal/h (imp)<br>9 gal/d (imp)<br>9 Mgal/s (imp)<br>9 Mgal/n (imp)<br>9 Mgal/h (imp)<br>9 Mgal/d (imp)<br>9 bbl/s (imp;beer)<br>9 bbl/h (imp;beer)<br>9 bbl/d (imp;oil)<br>9 bbl/s (imp;oil)<br>9 bbl/h (imp;oil)<br>9 bbl/d (imp;oil)<br>9 bbl/d (imp;oil)<br>9 bbl/d (imp;oil)<br>9 bbl/d (imp;oil) |

- User vol./min
- User vol./h
- User vol./d

### Factory setting

- Country-specific:
- l/h
- gal/min (us)

The selected unit applies for: **Volume flow** parameter ( $\rightarrow \square$  19)

#### Selection

Result

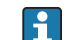

For an explanation of the abbreviated units:  $\rightarrow \cong 84$ 

#### *Customer-specific units*

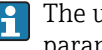

The unit for the customer-specific volume is specified in the **User volume text** parameter ( $\rightarrow \cong 31$ ).

| Volume unit            |                                                                                                    |                                                                                                    |                                                                                      | ß |
|------------------------|----------------------------------------------------------------------------------------------------|----------------------------------------------------------------------------------------------------|--------------------------------------------------------------------------------------|---|
| Navigation             | □ Expert → Sensor → System units → Volume unit                                                             |                                                                                                    |                                                                                      |   |
| Description            | Use this function to select the unit for the volume.                                                       |                                                                                                    |                                                                                      |   |
| Selection              | SI units<br>• cm <sup>3</sup><br>• dm <sup>3</sup><br>• m <sup>3</sup><br>• ml<br>• l<br>• hl<br>• Ml Mega | US units<br>• af<br>• ft <sup>3</sup><br>• fl oz (us)<br>• gal (us)<br>• kgal (us)<br>• Mgal (us)<br>• bbl (us;oil)<br>• bbl (us;liq.)<br>• bbl (us;tank) | Imperial units<br>• gal (imp)<br>• Mgal (imp)<br>• bbl (imp;beer)<br>• bbl (imp;oil) |   |
|                        | <i>Custom-specific units</i><br>User vol.                                                                  |                                                                                                    |                                                                                      |   |
| Factory setting        | Country-specific:<br>• m <sup>3</sup><br>• gal (us)                                                        |                                                                                                    |                                                                                      |   |
| Additional information | Selection<br>For an explanation o                                                                          | f the abbreviated units: $\rightarrow \cong 84$                                                                                                    | ł                                                                                    |   |
|                        | Customer-specific units                                                                                    |                                                                                                    |                                                                                      |   |
|                        | The unit for the customer-specific volume is specified in the <b>User volume text</b>                      |                                                                                                    |                                                                                      |   |

The unit for the customer-specific volume is specified in the **User volume text** parameter ( $\rightarrow \square 31$ ). 1

| Conductivity unit |       |                                                                                                    | Ê |
|-------------------|-------|----------------------------------------------------------------------------------------------------|---|
| Navigation        |       | Expert $\rightarrow$ Sensor $\rightarrow$ System units $\rightarrow$ Conductiv. unit                       |   |
| Prerequisite      | In th | e <b>Conductivity measurement</b> parameter ( $\rightarrow \square$ 37), the <b>On</b> option is selected. |   |

| Description            | Use this function to select the unit for the conductivity.                                                                                                    |
|------------------------|----------------------------------------------------------------------------------------------------|
| Selection              | SI units<br>nS/cm<br>µS/cm<br>µS/m<br>mS/m<br>mS/m<br>S/cm<br>S/m<br>kS/m<br>MS/m                                                                                                    |
| Factory setting        | µS/cm                                                                                                    |
| Additional information | <ul> <li>Result</li> <li>The selected unit applies for: <ul> <li>Conductivity parameter (→ </li> <li>20)</li> </ul> </li> <li>Corrected conductivity parameter (→ </li> <li>21)</li> </ul> <li>Selection <ul> <li>For an explanation of the abbreviated units: → </li> <li>84</li> </ul> </li> |

| Temperature unit       |                                                                                                    |                                                                 | Ê |
|------------------------|----------------------------------------------------------------------------------------------------|-----------------------------------------------------------------|---|
| Navigation             |                                                                                                    | ensor $\rightarrow$ System units $\rightarrow$ Temperature unit |   |
| Description            | Use this function t                                                                                                    | Use this function to select the unit for the temperature.       |   |
| Selection              | SI units<br>● °C<br>● K                                                                                                    | US units<br>● °F<br>● °R                                        |   |
| Factory setting        | Country-specific:<br>● °C<br>● °F                                                                                                    |                                                                 |   |
| Additional information | • °F<br>ation Result<br>The selected unit applies for:<br>• Temperature parameter ( $\Rightarrow \boxtimes 20$ )<br>• Maximum value parameter ( $\Rightarrow \boxtimes 78$ )<br>• Minimum value parameter ( $\Rightarrow \boxtimes 78$ )<br>• External temperature parameter ( $\Rightarrow \boxtimes 46$ )<br>• Maximum value parameter ( $\Rightarrow \boxtimes 79$ )<br>• Minimum value parameter ( $\Rightarrow \boxtimes 79$ )<br>• Minimum value parameter ( $\Rightarrow \boxtimes 78$ )<br>Selection |                                                                 |   |

Endress+Hauser

A

| $\Box$ Expert $\rightarrow$ Sens                                                                                                    | sor $\rightarrow$ System units $\rightarrow$ Mass flow unit                                                                                                    |
|----------------------------------------------------------------------------------------------------|----------------------------------------------------------------------------------------------------|
| Use this function to select the unit for the mass flow.                                                                                                    |                                                                                                    |
| SI units<br>g/s<br>g/min<br>g/h<br>g/d<br>kg/s<br>kg/min<br>kg/h<br>kg/d<br>t/s<br>t/min<br>t/h<br>t/h<br>t/d<br>Custom-specific unit<br>User mass/s<br>User mass/h<br>User mass/d | US units<br>• oz/s<br>• oz/min<br>• oz/h<br>• oz/d<br>• lb/s<br>• lb/min<br>• lb/h<br>• lb/d<br>• STon/s<br>• STon/min<br>• STon/h<br>• STon/d                                                                                                    |
| Country-specific:<br>• kg/h<br>• lb/min                                                                                                    |                                                                                                    |
| Result<br>The selected unit ap<br>Mass flow parameter<br>Selection<br>For an explanat<br>Customer-specific un<br>The unit for the<br>(A B 32)                                      | plies for:<br>er ( $\rightarrow \square$ 19)<br>ion of the abbreviated units: $\rightarrow \square$ 84<br>hits<br>e customer-specific mass is specified in the <b>User mass text</b> parameter                                                                                                    |
|                                                                                                    | Use this function to<br>SI units<br>g/s<br>g/min<br>g/h<br>g/d<br>kg/s<br>kg/min<br>kg/h<br>kg/d<br>t/s<br>t/min<br>t/h<br>t/d<br>Custom-specific unit<br>User mass/s<br>User mass/h<br>User mass/h<br>User mass/d<br>Country-specific:<br>kg/h<br>b/min<br>Result<br>The selected unit ap<br>Mass flow parameters<br>Selection<br>for an explanat<br>Customer-specific unit<br>The unit for the ersplanat |

| Mass unit   |        |                                                                                | Â |
|-------------|--------|--------------------------------------------------------------------------------|---|
| Navigation  |        | Expert $\rightarrow$ Sensor $\rightarrow$ System units $\rightarrow$ Mass unit |   |
| Description | Use tł | nis function to select the unit for the mass.                                  |   |

| Selection              | <i>SI units</i><br>■ g<br>■ kg<br>■ t                    | US units<br>• oz<br>• lb<br>• STon |
|------------------------|----------------------------------------------------------|------------------------------------|
|                        | <i>Custom-specific units</i><br>User mass                |                                    |
| Factory setting        | Country-specific:<br>• kg<br>• lb                        |                                    |
| Additional information | Selection<br>For an explanation of the abbreviated units |                                    |
|                        | Customer-specific units                                  |                                    |

The unit for the customer-specific mass is specified in the **User mass text** parameter  $(\rightarrow \cong 32)$ .

| Density unit    |                                                                                                    |                                                                                                    |                                                                               | ß |
|-----------------|----------------------------------------------------------------------------------------------------|----------------------------------------------------------------------------------------------------|-------------------------------------------------------------------------------|---|
| Navigation      | Expert → Sen                                                                                                    | sor $\rightarrow$ System units $\rightarrow$ Density unit                                                                                                    |                                                                               |   |
| Description     | Use this function to                                                                                                    | select the unit for the density.                                                                                                    |                                                                               |   |
| Selection       | SI units<br>g/cm <sup>3</sup><br>g/m <sup>3</sup><br>kg/dm <sup>3</sup><br>kg/l<br>kg/m <sup>3</sup><br>SD4°C<br>SD15°C<br>SD20°C<br>SG4°C<br>SG15°C<br>SG20°C | US units<br><ul> <li>lb/ft<sup>3</sup></li> <li>lb/gal (us)</li> <li>lb/bbl (us;liq.)</li> <li>lb/bbl (us;beer)</li> <li>lb/bbl (us;oil)</li> <li>lb/bbl (us;tank)</li> </ul> | Imperial units<br>= lb/gal (imp)<br>= lb/bbl (imp;beer)<br>= lb/bbl (imp;oil) |   |
| Factory setting | Country-specific:<br>• kg/l                                                                                                    |                                                                                                    |                                                                               |   |

■ lb/ft<sup>3</sup>

#### Additional information Result The selected unit applies for: • External density parameter ( $\rightarrow \triangleq 47$ ) • Fixed density parameter ( $\rightarrow \triangleq 47$ ) Selection SD = specific density The specific density is the ratio of the density of the fluid to the density of water at a water temperature of +4 °C (+39 °F), +15 °C (+59 °F), +20 °C (+68 °F). SG = specific gravity The specific gravity is the ratio of the density of the fluid to the density of water at a water temperature of +4 °C (+39 °F), +15 °C (+59 °F), +20 °C (+68 °F). For an explanation of the abbreviated units: $\rightarrow \cong 84$ Corrected volume flow unit æ Expert $\rightarrow$ Sensor $\rightarrow$ System units $\rightarrow$ Cor.volflow unit Navigation Description Use this function to select the unit for the corrected volume flow. Selection SI units US units Sft<sup>3</sup>/s Nl/s Sft<sup>3</sup>/min Nl/min Nl/h Sft<sup>3</sup>/h Nl/d Sft<sup>3</sup>/d Nm<sup>3</sup>/s Sqal/s (us) • Nm<sup>3</sup>/min Sgal/min (us) Nm<sup>3</sup>/h Sgal/h (us) Nm<sup>3</sup>/d Sqal/d (us) • $Sm^3/s$ Sbbl/s (us;liq.) Sm<sup>3</sup>/min Sbbl/min (us;liq.) Sm<sup>3</sup>/h Sbbl/h (us;liq.) • $Sm^3/d$ Sbbl/d (us;liq.) Sqal/s (imp) Sgal/min (imp) Sgal/h (imp)

Sgal/d (imp)

Custom-specific units

- UserCrVol./s
- UserCrVol./min
- UserCrVol./h
- UserCrVol./d

#### **Factory setting**

Country-specific:

- Nl/h
- Sft³/h

The selected unit applies for: **Corrected volume flow** parameter ( $\rightarrow \cong 20$ )

#### Selection

Result

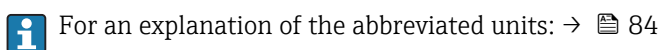

### Customer-specific units

The unit for the customer-specific corrected volume is defined in the **User corrected volume text** parameter ( $\rightarrow \cong 33$ ).

|                                                                                                    |                                                                                                    | Â                                                                                                    |
|----------------------------------------------------------------------------------------------------|----------------------------------------------------------------------------------------------------|----------------------------------------------------------------------------------------------------|
| ■ Expert → Sensor                                                                                                    | r → System units → Corr. vol.                                                                                                    | unit                                                                                                    |
| Use this function to select the unit for the corrected volume.                                                                                                    |                                                                                                    |                                                                                                    |
| SI units<br>• Nl<br>• Nm <sup>3</sup><br>• Sm <sup>3</sup><br>Custom-specific units<br>UserCrVol.                                                                                                    | US units<br>• Sft <sup>3</sup><br>• Sgal (us)<br>• Sbbl (us;liq.)                                                                                                    | Imperial units<br>Sgal (imp)                                                                                                    |
| Country-specific:<br>• Nm <sup>3</sup><br>• Sft <sup>3</sup>                                                                                                    |                                                                                                    |                                                                                                    |
| <ul> <li>Selection</li> <li>For an explanation of the abbreviated units: → </li> <li>For an explanation of the abbreviated units: → </li> <li>Customer-specific units</li> <li>The unit for the customer-specific corrected volume is defined in the User corrected volume text parameter (→ </li> <li>33).</li> </ul> |                                                                                                    | ₿4 lume is defined in the User corrected                                                                                                    |
|                                                                                                    | Expert → Sensor          Use this function to set         Use this function to set         SI units         • Nl         • Nm <sup>3</sup> • Sm <sup>3</sup> Custom-specific units         UserCrVol.         Country-specific:         • Nm <sup>3</sup> • Sft <sup>3</sup> Selection         Image: For an explanation         Customer-specific units         Usethis         The unit for the customer text para | ■ Expert → Sensor → System units → Corr. vol.<br>Use this function to select the unit for the corrected<br>SI units<br>• NI<br>• NM <sup>3</sup><br>• Sm <sup>3</sup><br>• Sm <sup>3</sup><br>Custom-specific units<br>US units<br>• Sft <sup>3</sup><br>• Sgal (us)<br>• Sbbl (us;liq.)<br>Country-specific:<br>• Nm <sup>3</sup><br>• Sft <sup>3</sup><br>Selection<br>• Str <sup>3</sup><br>Selection<br>• For an explanation of the abbreviated units: →<br>Customer-specific units<br>• Customer-specific units<br>• The unit for the customer-specific corrected vo<br>volume text parameter (→ 🖺 33). |

| Date/time format |                                                                                                    |  |
|------------------|----------------------------------------------------------------------------------------------------|--|
| Navigation       | □ Expert → Sensor → System units → Date/time format                                                                    |  |
| Description      | Use this function to select the desired time format for calibration history.                                           |  |
| Selection        | <ul> <li>dd.mm.yy hh:mm</li> <li>dd.mm.yy hh:mm am/pm</li> <li>mm/dd/yy hh:mm</li> <li>mm/dd/yy hh:mm am/pm</li> </ul> |  |
| Factory setting  | dd.mm.yy hh:mm                                                                                                    |  |

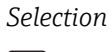

For an explanation of the abbreviated units:  $\rightarrow \cong 84$ 

### "User-specific units" submenu

| Navigation | Expert $\rightarrow$ Sensor $\rightarrow$ System units | → User-spec. units |
|------------|--------------------------------------------------------|--------------------|
|------------|--------------------------------------------------------|--------------------|

| ► User-specific units        |        |
|------------------------------|--------|
| User volume text             | → 🗎 31 |
| User volume factor           | → 🗎 32 |
| User mass text               | → 🗎 32 |
| User mass factor             | → 🗎 32 |
| User corrected volume text   | → 🗎 33 |
| User corrected volume factor | → 🗎 33 |

| User volume text       |                                                                                                    |
|------------------------|----------------------------------------------------------------------------------------------------|
| Navigation             | □ Expert → Sensor → System units → User-spec. units → Volume text                                                                                                    |
| Description            | Use this function to enter a text for the user-specific unit of volume and volume flow. The corresponding time units (s, min, h, d) for volume flow are generated automatically.                                 |
| User entry             | Max. 10 characters such as letters, numbers or special characters (@, %, /)                                                                                                    |
| Factory setting        | User vol.                                                                                                    |
| Additional information | <ul> <li>Result</li> <li>The defined unit is shown as an option in the choose list of the following parameters</li> <li>• Volume flow unit parameter (→  24)</li> <li>• Volume unit parameter (→  25)</li> </ul> |
|                        | Example                                                                                                    |
|                        | If the text GLAS is entered, the choose list of the Volume flow unit parameter (→ ≅ 24) shows the following options: <ul> <li>GLAS/s</li> <li>GLAS/min</li> <li>GLAS/h</li> <li>GLAS/d</li> </ul>                |

| User volume factor     | [                                                                                                    |
|------------------------|----------------------------------------------------------------------------------------------------|
| Navigation             | □ Expert → Sensor → System units → User-spec. units → Volume factor                                                                                                    |
| Description            | Use this function to enter a quantity factor (without time) for the user-specific volume ar volume flow unit.                                                                              |
| User entry             | Signed floating-point number                                                                                                    |
| Factory setting        | 1.0                                                                                                    |
|                        |                                                                                                    |
| User mass text         |                                                                                                    |
| Navigation             | □ Expert → Sensor → System units → User-spec. units → Mass text                                                                                                    |
| Description            | Use this function to enter a text for the user-specific unit of mass and mass flow. The corresponding time units (s, min, h, d) for mass flow are generated automatically.                 |
| User entry             | Max. 10 characters such as letters, numbers or special characters (@, %, /)                                                                                                    |
| Factory setting        | User mass                                                                                                    |
| Additional information | Result                                                                                                    |
|                        | <ul> <li>The defined unit is shown as an option in the choose list of the following parameter:</li> <li>Mass flow unit parameter (→ ≅ 27)</li> <li>Mass unit parameter (→ ≅ 27)</li> </ul> |
|                        | Example                                                                                                    |
|                        | If the text GLAS is entered, the following options are displayed in the picklist for the <b>Mas</b><br>flow unit parameter (→  27):<br>GLAS/s<br>GLAS/min<br>GLAS/h                        |

GLAS/d

| User mass factor |                                                                                                    | A |
|------------------|----------------------------------------------------------------------------------------------------|---|
| Navigation       | □ Expert → Sensor → System units → User-spec. units → Mass factor                                          |   |
| Description      | Use this function to enter a quantity factor (without time) for the user-specific mass and mass flow unit. | d |
| User entry       | Signed floating-point number                                                                               |   |
| Factory setting  | 1.0                                                                                                    |   |

| User corrected volume text | t                                                                                                    | ß    |
|----------------------------|----------------------------------------------------------------------------------------------------|------|
| Navigation                 | □ Expert → Sensor → System units → User-spec. units → Corr. vol. text                                                                                                    |      |
| Description                | Use this function to enter a text for the user-specific unit of the corrected volume and corrected volume flow. The corresponding time units (s, min, h, d) for mass flow are generated automatically.            |      |
| User entry                 | Max. 10 characters such as letters, numbers or special characters (@, %, /)                                                                                                    |      |
| Factory setting            | UserCrVol.                                                                                                    |      |
| Additional information     | Result                                                                                                    |      |
|                            | <ul> <li>The defined unit is shown as an option in the choose list of the following parameter</li> <li>Corrected volume flow unit parameter (→ ≅ 29)</li> <li>Corrected volume unit parameter (→ ≅ 30)</li> </ul> | ers: |
|                            | Example                                                                                                    |      |
|                            | If the text GLAS is entered, the choose list of the <b>Corrected volume flow unit</b> paramet (→ 🗎 29) shows the following options:<br>• GLAS/s<br>• GLAS/min<br>• GLAS/h<br>• GLAS/d                             | er   |

| User corrected volume factor |                                                                                                    |
|------------------------------|----------------------------------------------------------------------------------------------------|
| Navigation                   | Expert $\rightarrow$ Sensor $\rightarrow$ System units $\rightarrow$ User-spec. units $\rightarrow$ Cor.vol. factor                     |
| Description                  | Use this function to enter a quantity factor (without time) for the user-specific corrected volume unit and corrected volume flow unit. |
| User entry                   | Signed floating-point number                                                                                                    |
| Factory setting              | 1.0                                                                                                    |

# 3.2.3 "Process parameters" submenu

Navigation

Expert  $\rightarrow$  Sensor  $\rightarrow$  Process param.

| ► Process parameters |        |
|----------------------|--------|
| Filter options       | → 🗎 34 |
| Flow damping         | → 🗎 36 |

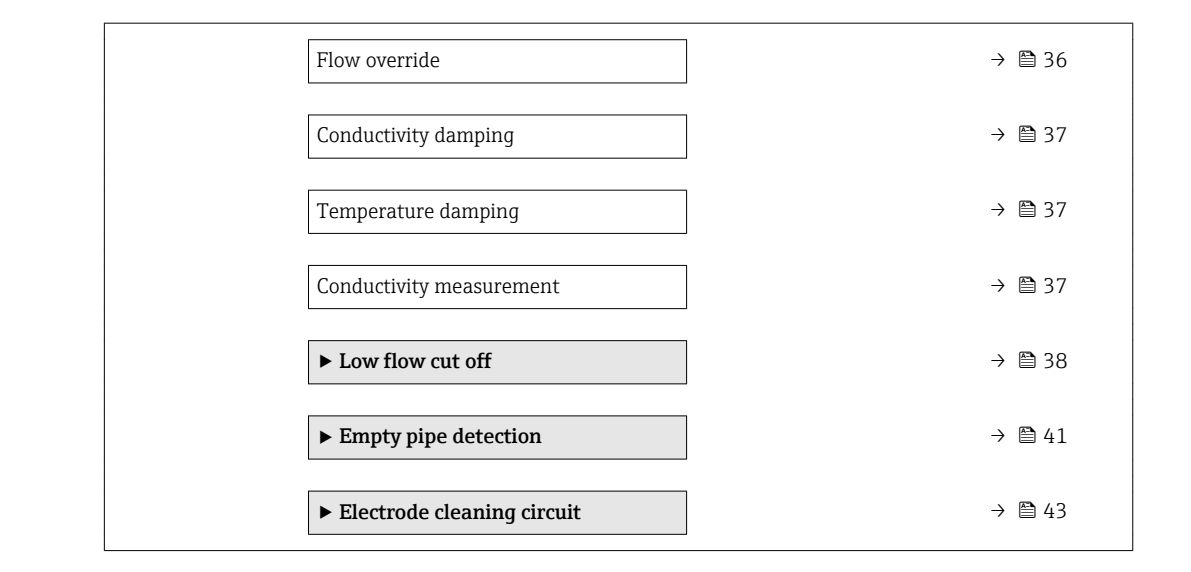

| Filter options         |                                                                                                    |         |
|------------------------|----------------------------------------------------------------------------------------------------|---------|
| Navigation             | ■ Expert → Sensor → Process param. → Filter options                                                                                                    |         |
| Description            | Use this function to select a filter option.                                                                                                    |         |
| Selection              | <ul> <li>Standard CIP off</li> <li>Standard CIP on</li> <li>Dynamic CIP off</li> <li>Dynamic CIP on</li> <li>Binomial filter</li> </ul>                                                      |         |
| Factory setting        | Standard CIP off                                                                                                    |         |
| Additional information | <i>Description</i><br>The user can choose from a range of filter combinations which can optimize the<br>measurement result depending on the application. Each change in the filter setting a | affects |

the output signal of the measuring device. The response time of the output signal increases as the filter depth increases.

#### Selection

- Standard
  - Strong flow damping with a short output signal response time.
  - Some time is needed before a stable output signal can be generated.
  - Not suitable for pulsating flow as the average flow can be different here.
- Dynamic
  - Average flow damping with a delayed output signal response time.
  - The average flow is displayed correctly over a measuring interval determined over a long period.
- Binominal
  - Weak flow damping with a short output signal response time.
  - The average flow is displayed correctly over a measuring interval determined over a long period.
- CIP
  - This filter is also available for the **Standard** and **Dynamic** filter options.
  - If the CIP filter has detected a change in the medium (abrupt increase in the noise level, e.g. quickly changing medium conductivity values during CIP cleaning), flow damping is greatly increased and the raw value (before flow damping) is limited by the mean value (delimiter). This eliminates extremely high measured errors (up to several 100 m/s).
  - If the CIP filter is enabled, the response time of the entire measuring system increases and the output signal is delayed accordingly.

#### Examples

Possible applications for the filters

| Application                                                                 | Standard | Standard<br>CIP | Dynamic | Dynamic<br>CIP | Binomial |
|-----------------------------------------------------------------------------|----------|-----------------|---------|----------------|----------|
| Pulsating flow (flow is negative intermittently)                            |          |                 | ++      |                | ++       |
| Flow changes frequently (flow is dynamic)                                   | -        |                 | ++      | -              | ++       |
| Clear signal, quick control loop (< 1 s)                                    |          |                 | + 1)    |                | ++       |
| Poor signal, slow control loop (response time of a few seconds)             | ++       | -               |         |                |          |
| Permanently bad signal                                                      | ++       |                 | -       |                | -        |
| Short and severe signal distortion after a while                            |          | ++              |         | ++             |          |
| Promag 50/53 replacement: Promag 100<br>system damping = 0.5 * Promag 50/53 |          |                 |         |                | +++      |
| Promag 10 replacement: Promag 100 system<br>damping = Promag 10 + 2         |          |                 | +++     |                |          |
| For a stable flow signal (no other requirements)                            | +++      |                 |         |                |          |

1) Flow damping value < 6

| Flow damping           |                                                                                                    |
|------------------------|----------------------------------------------------------------------------------------------------|
| Navigation             | Expert $\rightarrow$ Sensor $\rightarrow$ Process param. $\rightarrow$ Flow damping                                                                                                    |
| Description            | Use this function to enter flow damping. Reduction of the variability of the flow measured value (in relation to interference). For this purpose, the depth of the flow filter is adjusted: when the filter setting increases, the reaction time of the device also increases.                                                                                            |
| User entry             | 0 to 15                                                                                                    |
| Factory setting        | 7                                                                                                    |
| Additional information | User entry                                                                                                    |
|                        | <ul> <li>Value = 0: no damping</li> <li>Value &gt; 0: damping is increased</li> </ul>                                                                                                    |
|                        | <ul> <li>O is a weak damping and 15 a strong one.</li> <li>A damping of 0 is not recommended, as the measuring signal is then so noisy that it is almost impossible to carry out a measurement.</li> <li>The damping depends on the measuring period and the filter type selected.</li> <li>An increase or decrease in the damping depends on the application.</li> </ul> |
|                        | Effect                                                                                                    |
|                        | <ul> <li>The damping affects the following variables of the device:</li> <li>Outputs</li> </ul>                                                                                                    |

- Low flow cut off  $\rightarrow$   $\bigcirc$  38
- Totalizers

| Flow override          |                                                                                                    | A |
|------------------------|----------------------------------------------------------------------------------------------------|---|
| Navigation             | $ \blacksquare  \text{Expert} \rightarrow \text{Sensor} \rightarrow \text{Process param.} \rightarrow \text{Flow override} $                                                                                                    |   |
| Description            | Use this function to select whether to interrupt the evaluation of measured values. This i useful for the cleaning processes of a pipeline, for example.                                                                                                    | S |
| Selection              | <ul><li>Off</li><li>On</li></ul>                                                                                                    |   |
| Factory setting        | Off                                                                                                    |   |
| Additional information | <i>Result</i> This setting affects all the functions and outputs of the measuring device.                                                                                                    |   |
|                        | Description                                                                                                    |   |
|                        | <ul> <li>Flow override is active</li> <li>The diagnostic message diagnostic message <b>△C453</b> Flow override is displayed.</li> <li>Output values <ul> <li>Output: Value at zero flow</li> <li>Temperature: proceeding output</li> <li>Totalizers 1-3: Stop being totalized</li> </ul> </li> </ul> |   |
A

| Conductivity damping |                                                                                                    |  |
|----------------------|----------------------------------------------------------------------------------------------------|--|
| Navigation           | Expert $\rightarrow$ Sensor $\rightarrow$ Process param. $\rightarrow$ Conduct. damping                       |  |
| Prerequisite         | In the <b>Conductivity measurement</b> parameter ( $\rightarrow \cong$ 37), the <b>On</b> option is selected. |  |
| Description          | Use this function to enter the time constant for conductivity damping.                                        |  |
| User entry           | 0 to 999.9 s                                                                                                  |  |
| Factory setting      | 0 s                                                                                                    |  |

| Temperature damping | ſ                                                                                     |
|---------------------|---------------------------------------------------------------------------------------|
| Navigation          | ■ Expert → Sensor → Process param. → Temp. damping                                    |
| Prerequisite        | For the following order code:<br>"Sensor Option", option CI "Fluid temperature probe" |
| Description         | Use this function to enter the time constant for temperature damping.                 |
| User entry          | 0 to 999.9 s                                                                          |
| Factory setting     | 0 s                                                                                   |

| Conductivity measuremer | nt                                                                                                 | A |
|-------------------------|----------------------------------------------------------------------------------------------------|---|
|                         |                                                                                                    |   |
| Navigation              | ■ Expert → Sensor → Process param. → Conduct. measur.                                              |   |
| Description             | Use this function to enable and disable conductivity measurement.                                  |   |
| Selection               | <ul><li>Off</li><li>On</li></ul>                                                                   |   |
| Factory setting         | Off                                                                                                |   |
| Additional information  | Description                                                                                        |   |
|                         | For conductivity measurement to work, the medium must have a minimum conductivity of 5 $\mu S/cm.$ |   |

### "Low flow cut off" submenu

*Navigation*  $\square$  Expert  $\rightarrow$  Sensor  $\rightarrow$  Process param.  $\rightarrow$  Low flow cut off

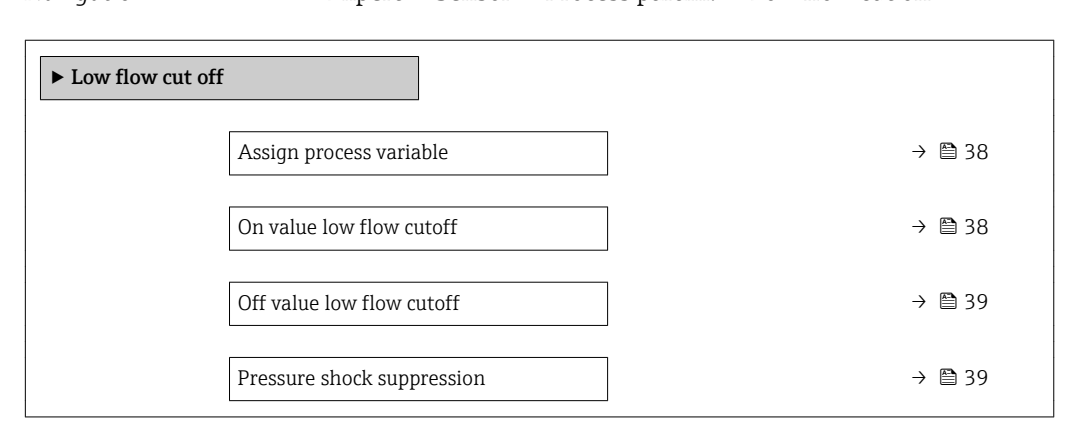

| Assign process variable |                                                                                                | 8 |
|-------------------------|------------------------------------------------------------------------------------------------|---|
| Navigation              | ■ Expert → Sensor → Process param. → Low flow cut off → Assign variable                        | e |
| Description             | Use this function to select the process variable for low flow cutoff detection.                |   |
| Selection               | <ul> <li>Off</li> <li>Volume flow</li> <li>Mass flow</li> <li>Corrected volume flow</li> </ul> |   |
| Factory setting         | Volume flow                                                                                    |   |

| On value low flow cutoff |                                                                                                    | A |
|--------------------------|----------------------------------------------------------------------------------------------------|---|
| Navigation               | □ Expert → Sensor → Process param. → Low flow cut off → On value                                                                                                    |   |
| Prerequisite             | <ul> <li>One of the following options is selected in the Assign process variable parameter (→    38):</li> <li>Volume flow</li> <li>Mass flow</li> <li>Corrected volume flow</li> </ul> |   |
| Description              | Use this function to enter a switch-on value for low flow cut off. Low flow cut off is activated if the value entered is not equal to $0 \rightarrow \square 39$ .                      |   |
| User entry               | Signed floating-point number                                                                                                    |   |
| Factory setting          | Depends on country and nominal diameter $\rightarrow \ \ \ \ \ \ \ \ \ \ \ \ \ \ \ \ \ \ $                                                                                              |   |
| Additional information   | Dependency<br>The unit depends on the process variable selected in the Assign process variable parameter ( $\rightarrow \cong$ 38).                                                     |   |

► t

А

| Off value low flow cutoff |                                                                                                    | æ    |
|---------------------------|----------------------------------------------------------------------------------------------------|------|
| Navigation                | □ Expert → Sensor → Process param. → Low flow cut off → Off value                                                                                                    |      |
| Prerequisite              | <ul> <li>One of the following options is selected in the Assign process variable parameter (→  38):</li> <li>Volume flow</li> <li>Mass flow</li> <li>Corrected volume flow</li> </ul> |      |
| Description               | Use this function to enter a switch-off value for low flow cut off. The off value is entered a positive hysteresis from the on value $\rightarrow \square$ 38.                        | d as |
| User entry                | 0 to 100.0 %                                                                                                    |      |
| Factory setting           | 50 %                                                                                                    |      |
| Additional information    | Example                                                                                                    |      |
|                           |                                                                                                    |      |

A

| Pressure shock suppression |  |                                                                                                    |  |
|----------------------------|--|----------------------------------------------------------------------------------------------------|--|
| Navigation                 |  | Expert $\rightarrow$ Sensor $\rightarrow$ Process param. $\rightarrow$ Low flow cut off $\rightarrow$ Pres. shock sup. |  |

A Low flow cut off active
1 Low flow cut off is activated
2 Low flow cut off is deactivated
3 On value entered

Off value entered

Q Flow t Time

4

t Time H Hysteresis

| Prerequisite    | <ul> <li>One of the following options is selected in the Assign process variable parameter (→ 🗎 38):</li> <li>Volume flow</li> <li>Mass flow</li> <li>Corrected volume flow</li> </ul> |
|-----------------|----------------------------------------------------------------------------------------------------|
| Description     | Use this function to enter the time interval for signal suppression (= active pressure shock suppression).                                                                             |
| User entry      | 0 to 100 s                                                                                                    |
| Factory setting | 0 s                                                                                                    |

A001288

Â

# Description

#### Pressure shock suppression is enabled

- Prerequisite:
  - Flow rate < on-value of low flow cut off
- Output values
  - Flow displayed: 0
  - Totalizer: the totalizers are pegged at the last correct value

#### Pressure shock suppression is disabled

- Prerequisite: the time interval set in this function has elapsed.
- If the flow also exceeds the switch-off value for low flow cut off, the device starts processing the current flow value again and displays it.

## Example

When closing a valve, momentarily strong fluid movements may occur in the pipeline, which are registered by the measuring system. These totalized flow values lead to a false totalizer status, particularly during batching processes.

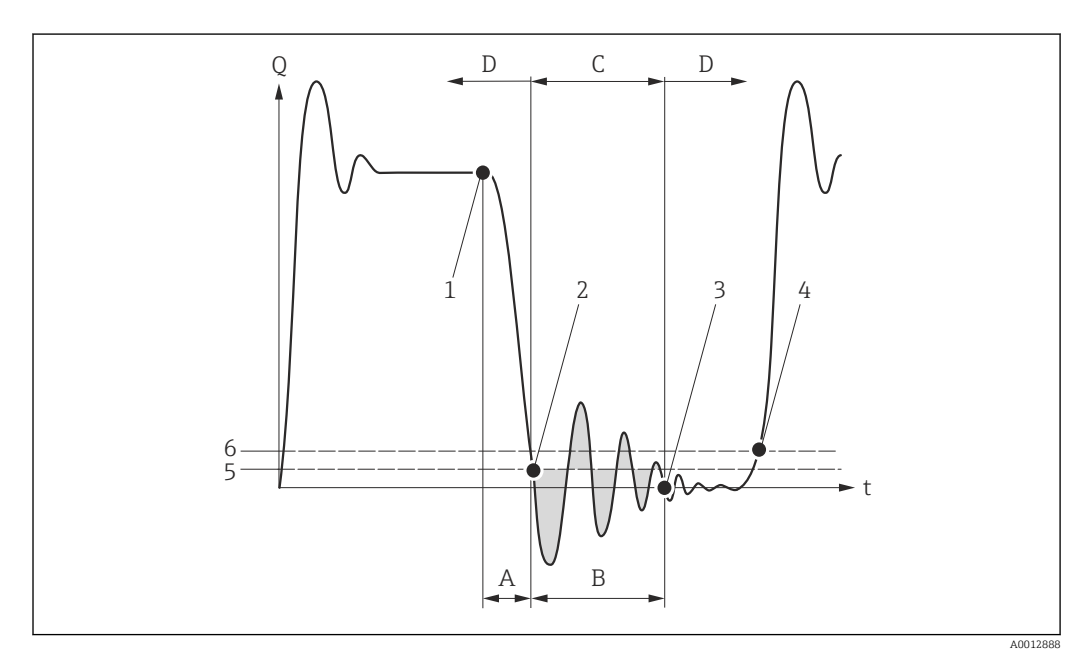

- Q Flow
- t Time
- A Drip
- B Pressure shock
- *C* Pressure shock suppression active as specified by the time entered
- D Pressure shock suppression inactive
- 1 Valve closes
- 2 Flow falls below the on-value of the low flow cut off: pressure shock suppression is activated
- 3 The time entered has elapsed: pressure shock suppression is deactivated
- 4 The actual flow value is now displayed and output
- 5 On value for low flow cut off
- 6 Off value for low flow cut off

## "Empty pipe detection" submenu

Navigation

 $\mathsf{Expert} \to \mathsf{Sensor} \to \mathsf{Process} \; \mathsf{param}. \to \mathsf{Empty} \; \mathsf{pipe} \; \mathsf{det}.$ 

| ► Empty pipe detection             |          |
|------------------------------------|----------|
| Empty pipe detection               | ] → 🗎 41 |
| Switch point empty pipe detection  | ] → 🖺 41 |
| Response time empty pipe detection | ] → 🖺 42 |
| New adjustment                     | ] → 🗎 42 |
| Progress                           | ] → 🗎 42 |
| Empty pipe adjust value            | ] → 🗎 43 |
| Full pipe adjust value             | ] → 🗎 43 |
| Measured value EPD                 | ] → 🗎 43 |

| Empty pipe detection |                                                                        |  |
|----------------------|------------------------------------------------------------------------|--|
| Navigation           | □ Expert → Sensor → Process param. → Empty pipe det. → Empty pipe det. |  |
| Description          | Use this function to switch empty pipe detection on and off.           |  |
| Selection            | <ul><li>Off</li><li>On</li></ul>                                       |  |
| Factory setting      | Off                                                                    |  |

| Switch point empty pipe detection |                                                                                                    |      |
|-----------------------------------|----------------------------------------------------------------------------------------------------|------|
| Navigation                        | □ Expert → Sensor → Process param. → Empty pipe det. → Switch point EPD                                        |      |
| Prerequisite                      | The <b>On</b> option is selected in the <b>Empty pipe detection</b> parameter ( $\Rightarrow \implies$ 41).    |      |
| Description                       | Use this function to enter the percentage threshold value of the resistance in relation the adjustment values. | ı to |
| User entry                        | 0 to 100 %                                                                                                    |      |
| Factory setting                   | 10 %                                                                                                    |      |

| Response time empty pipe detection |                                                                                                    |              |
|------------------------------------|----------------------------------------------------------------------------------------------------|--------------|
| Navigation                         | □ Expert → Sensor → Process param. → Empty pipe det. → Response time                                                                                                    |              |
| Prerequisite                       | In the <b>Empty pipe detection</b> parameter ( $\Rightarrow \triangleq 41$ ), the <b>On</b> option is selected.                                                                                     |              |
| Description                        | Enter the minimum length of time (debouncing time) the signal must be present for diagnostic message $\triangle$ <b>S862 Empty pipe</b> to be triggered if the measuring pipe is emprartially full. | the<br>ty or |
| User entry                         | 0 to 100 s                                                                                                    |              |
| Factory setting                    | 1 s                                                                                                    |              |
|                                    |                                                                                                    |              |

| New adjustment  |                                                                                                    | Ê |
|-----------------|----------------------------------------------------------------------------------------------------|---|
| Navigation      | □ Expert → Sensor → Process param. → Empty pipe det. → New adjustment                                        |   |
| Prerequisite    | The <b>On</b> option is selected in the <b>Empty pipe detection</b> parameter ( $\rightarrow \implies 41$ ). |   |
| Description     | For selecting whether to perform an empty pipe or full pipe adjustment.                                      |   |
| Selection       | <ul><li>Cancel</li><li>Empty pipe adjust</li><li>Full pipe adjust</li></ul>                                  |   |
| Factory setting | Cancel                                                                                                    |   |

| Progress       |                                                                                                    |  |
|----------------|----------------------------------------------------------------------------------------------------|--|
| Navigation     | ■ Expert → Sensor → Process param. → Empty pipe det. → Progress                                             |  |
| Prerequisite   | The <b>On</b> option is selected in the <b>Empty pipe detection</b> parameter ( $\rightarrow \square 41$ ). |  |
| Description    | Use this function to view the progress.                                                                     |  |
| User interface | <ul><li>Ok</li><li>Busy</li><li>Not ok</li></ul>                                                            |  |

| Empty pipe adjust value |                                                                         | A |
|-------------------------|-------------------------------------------------------------------------|---|
| Navigation              | ■ Expert → Sensor → Process param. → Empty pipe det. → Empty pipe value |   |
| Prerequisite            | <ul> <li>In the Empty pipe detection parameter (→</li></ul>             |   |
| Description             | Displays the adjustment value when the measuring pipe is empty.         |   |
| User interface          | Positive floating-point number                                          |   |
|                         |                                                                         |   |

| Full pipe adjust value |                                                                                                    | Ê |
|------------------------|----------------------------------------------------------------------------------------------------|---|
| Navigation             | □ Expert → Sensor → Process param. → Empty pipe det. → Full pipe value                                                                             |   |
| Prerequisite           | <ul> <li>In the Empty pipe detection parameter (→      41), the On option is selected.</li> <li>Adjustment value &lt; empty pipe value.</li> </ul> |   |
| Description            | Displays the adjustment value when the measuring pipe is full.                                                                                     |   |
| User interface         | Positive floating-point number                                                                                                    |   |

# Measured value EPD Navigation □ Expert → Sensor → Process param. → Empty pipe det. → Meas. value EPD Prerequisite In the Empty pipe detection parameter (→ □ 41), the On option is selected. Description Displays the current measured value. User interface Positive floating-point number

### "Electrode cleaning circuit" submenu

*Navigation*  $\square$  Expert  $\rightarrow$  Sensor  $\rightarrow$  Process param.  $\rightarrow$  ECC

| ► Electrode cleaning circuit |        |  |
|------------------------------|--------|--|
| Electrode cleaning circuit   | → 🗎 44 |  |
| ECC duration                 | → 🗎 44 |  |
| ECC recovery time            | → 🗎 44 |  |

| ECC cleaning cycle |   | → 🖺 45 |
|--------------------|---|--------|
| ECC Polarity       | ] | → 🖺 45 |

| Electrode cleaning circuit |                                                                                              | Â |
|----------------------------|----------------------------------------------------------------------------------------------|---|
| Navigation                 | Expert $\rightarrow$ Sensor $\rightarrow$ Process param. $\rightarrow$ ECC $\rightarrow$ ECC |   |
| Prerequisite               | For the following order code:<br>"Application package", option EC "ECC electrode cleaning"   |   |
| Description                | Use this function to enable and disable cyclic electrode cleaning.                           |   |
| Selection                  | <ul><li>Off</li><li>On</li></ul>                                                             |   |
| Factory setting            | Off                                                                                          |   |
|                            |                                                                                              |   |

| ECC duration    |                                                                                            | Ê |
|-----------------|--------------------------------------------------------------------------------------------|---|
| Navigation      | ■ Expert → Sensor → Process param. → ECC → ECC duration                                    |   |
| Prerequisite    | For the following order code:<br>"Application package", option EC "ECC electrode cleaning" |   |
| Description     | Use this function to enter the duration of electrode cleaning in seconds.                  |   |
| User entry      | 0.01 to 30 s                                                                               |   |
| Factory setting | 2 s                                                                                        |   |

| ECC recovery time |                                                                                                    | Ê |
|-------------------|----------------------------------------------------------------------------------------------------|---|
| Navigation        | ■ Expert → Sensor → Process param. → ECC → ECC recov. time                                                                                                    |   |
| Prerequisite      | For the following order code:<br>"Application package", option EC "ECC electrode cleaning"                                                                          |   |
| Description       | Use this function to enter the recovery time after electrode cleaning to prevent signal output interference. The current output values are frozen in the meanwhile. |   |
| User entry        | 1 to 600 s                                                                                                    |   |
| Factory setting   | 60 s                                                                                                    |   |

| ECC cleaning cycle |                                                                                                    | Ê  |
|--------------------|----------------------------------------------------------------------------------------------------|----|
|                    |                                                                                                    |    |
| Navigation         | Expert $\rightarrow$ Sensor $\rightarrow$ Process param. $\rightarrow$ EUC $\rightarrow$ EUC clean. cycle |    |
| Prerequisite       | For the following order code:<br>"Application package", option EC "ECC electrode cleaning"                |    |
| Description        | Use this function to enter the pause duration until the next electrode cleaning                           | g. |
| User entry         | 0.5 to 168 h                                                                                              |    |
| Factory setting    | 0.5 h                                                                                                    |    |

| ECC Polarity    |                                                                                                    |
|-----------------|----------------------------------------------------------------------------------------------------|
| Navigation      | □ Expert → Sensor → Process param. → ECC → ECC Polarity                                                                                                  |
| Prerequisite    | For the following order code:<br>"Application package", option EC "ECC electrode cleaning"                                                               |
| Description     | Displays the polarity of the electrode cleaning circuit.                                                                                                 |
| User interface  | <ul><li>Positive</li><li>Negative</li></ul>                                                                                                    |
| Factory setting | <ul> <li>Depends on the electrode material:</li> <li>Platinum: Negative option</li> <li>Tantalum, Alloy C22, stainless steel: Positive option</li> </ul> |

# 3.2.4 "External compensation" submenu

Navigation

| ► External compensation |                              |  |
|-------------------------|------------------------------|--|
| Temperature source      | $]$ $\rightarrow \square 46$ |  |
| External temperature    | ] → 🗎 46                     |  |
| Density source          | ] → 🖺 46                     |  |
| External density        | ] → 🗎 47                     |  |

Expert  $\rightarrow$  Sensor  $\rightarrow$  External comp.

| Fixed density     | → ● 47 |
|-------------------|--------|
| Reference density | → 🗎 47 |

| Temperature source |                                                                                     |  |
|--------------------|-------------------------------------------------------------------------------------|--|
| Navigation         | Expert $\rightarrow$ Sensor $\rightarrow$ External comp. $\rightarrow$ Temp. source |  |
| Description        | Use this function to select the temperature source.                                 |  |
| Selection          | <ul><li>Internal temperature sensor</li><li>External value</li></ul>                |  |
| Factory setting    | External value                                                                      |  |

# External temperature

| Navigation             | □ Expert → Sensor → External comp. → External temp.                                                                 |  |  |
|------------------------|----------------------------------------------------------------------------------------------------|--|--|
| Prerequisite           | The <b>External value</b> option is selected in the <b>Temperature source</b> parameter ( $\rightarrow \cong 46$ ). |  |  |
| Description            | Use this function to enter the temperature read in by the external device.                                          |  |  |
| User entry             | Floating point number with sign                                                                                     |  |  |
| Factory setting        | −273.15 °C                                                                                                    |  |  |
| Additional information | Dependency $\square$ The unit is taken from the <b>Temperature unit</b> parameter ( $\rightarrow \square$ 2.6)      |  |  |

| Density source  |                                                          | A |
|-----------------|----------------------------------------------------------|---|
| Navigation      | □ Expert → Sensor → External comp. → Density source      |   |
| Description     | Use this function to select the density source.          |   |
| Selection       | <ul><li>Fixed density</li><li>External density</li></ul> |   |
| Factory setting | Fixed density                                            |   |

A

| External density       |                                                                                                    | Â |
|------------------------|----------------------------------------------------------------------------------------------------|---|
| Navigation             | □ Expert → Sensor → External comp. → External density                                                             |   |
| Prerequisite           | In the <b>Density source</b> parameter ( $\Rightarrow \cong$ 46), the <b>External density</b> option is selected. |   |
| Description            | Use this function to enter the density read in from the external device.                                          |   |
| User entry             | Positive floating-point number                                                                                    |   |
| Factory setting        | 0 kg/l                                                                                                    |   |
| Additional information | Dependency                                                                                                    |   |
|                        | 1 The unit is taken from the <b>Density unit</b> parameter ( $\rightarrow \cong$ 28)                              |   |

| Fixed density          |                                                                                                    |  |  |  |
|------------------------|----------------------------------------------------------------------------------------------------|--|--|--|
| Navigation             | □ Expert → Sensor → External comp. → Fixed density                                                                   |  |  |  |
| Description            | this function to enter a fixed value for the density.                                                                |  |  |  |
| User entry             | Positive floating-point number                                                                                       |  |  |  |
| Factory setting        | Country-specific:<br>• 1000 kg/l<br>• 1000 lb/ft <sup>3</sup>                                                        |  |  |  |
| Additional information | Dependency $\blacksquare$ The unit is taken from the <b>Density unit</b> parameter ( $\Rightarrow \blacksquare 28$ ) |  |  |  |

| Reference density      |                                                                                   |  |  |  |
|------------------------|-----------------------------------------------------------------------------------|--|--|--|
| Navigation             | □ Expert → Sensor → External comp. → Ref.density                                  |  |  |  |
| Description            | se this function to enter a fixed value for the reference density.                |  |  |  |
| User entry             | Positive floating-point number                                                    |  |  |  |
| Factory setting        | Country-specific:<br>• 1 kg/l<br>• 1 lb/ft <sup>3</sup>                           |  |  |  |
| Additional information | Dependency $\square$ The unit is taken from the <b>Dependency</b> $() \square 20$ |  |  |  |

## 3.2.5 "Sensor adjustment" submenu

*Navigation*  $\square$  Expert  $\rightarrow$  Sense

Expert  $\rightarrow$  Sensor  $\rightarrow$  Sensor adjustm.

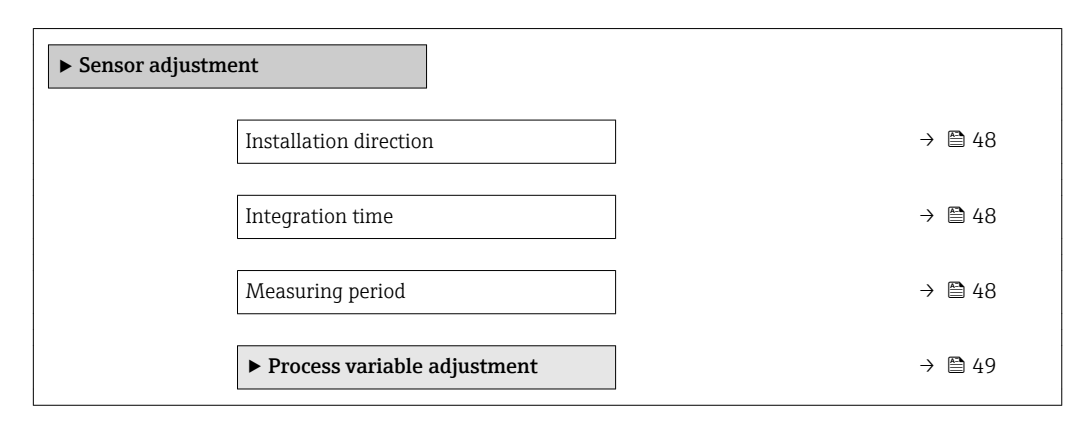

| Installation direction |                                                                                                    |        |  |  |
|------------------------|----------------------------------------------------------------------------------------------------|--------|--|--|
| Navigation             | □ Expert → Sensor → Sensor adjustm. → Install. direct.                                                                                            |        |  |  |
| Description            | Use this function to change the sign of the medium flow direction.                                                                                |        |  |  |
| Selection              | <ul><li>Flow in arrow direction</li><li>Flow against arrow direction</li></ul>                                                                    |        |  |  |
| Factory setting        | Flow in arrow direction                                                                                                    |        |  |  |
| Additional information | Description                                                                                                    |        |  |  |
|                        | Before changing the sign: ascertain the actual direction of fluid flow with referer the direction indicated by the arrow on the sensor nameplate. | ice to |  |  |

| Integration time |                                                        |   |  |
|------------------|--------------------------------------------------------|---|--|
| Navigation       | □ Expert → Sensor → Sensor adjustm. → Integration time |   |  |
| Description      | Display the duration of an integration cycle.          |   |  |
| User interface   | 1 to 65 ms                                             |   |  |
| Measuring period |                                                        | 8 |  |

| Navigation | Expert $\rightarrow$ Sensor $\rightarrow$ Sensor adjustm. $\rightarrow$ Measuring period |
|------------|------------------------------------------------------------------------------------------|
| nangation  | Expert + Demoir + Demoir aufabring + Meabaring period                                    |

**Description** Display the time of a full measuring period.

## User interface

50 to 1000 ms

# "Process variable adjustment" submenu

Navigation  $\square$  Expert  $\rightarrow$  Sens

 $\mathsf{Expert} \to \mathsf{Sensor} \to \mathsf{Sensor} \; \mathsf{adjustm.} \to \mathsf{Variable} \; \mathsf{adjust}$ 

| ► Process varia | able adjustment              |        |
|-----------------|------------------------------|--------|
|                 | Volume flow offset           | → 🗎 49 |
|                 | Volume flow factor           | → 🗎 50 |
|                 | Mass flow offset             | → 🗎 50 |
|                 | Mass flow factor             | → 🗎 50 |
|                 | Conductivity offset          | → 🗎 51 |
|                 | Conductivity factor          | → 🗎 51 |
|                 | Corrected volume flow offset | → 🗎 51 |
|                 | Corrected volume flow factor | → 🗎 52 |
|                 | Temperature offset           | → 🗎 52 |
|                 | Temperature factor           | → 🗎 52 |

| Volume flow offset     | ß                                                                                                    | 1 |
|------------------------|----------------------------------------------------------------------------------------------------|---|
| Navigation             | □ Expert → Sensor → Sensor adjustm. → Variable adjust → Vol. flow offset                                                                |   |
| Description            | Use this function to enter the zero point shift for the volume flow trim. The volume flow unit on which the shift is based is $m^3/s$ . |   |
| User entry             | Signed floating-point number                                                                                                    |   |
| Factory setting        | 0 m³/s                                                                                                    |   |
| Additional information | Description                                                                                                    |   |
|                        | Corrected value = (factor × value) + offset                                                                                             |   |

| Volume flow factor     |                                                                                                    | Â |
|------------------------|----------------------------------------------------------------------------------------------------|---|
| Navigation             | □ Expert → Sensor → Sensor adjustm. → Variable adjust → Vol. flow factor                                                                           |   |
| Description            | Use this function to enter a quantity factor (without time) for the volume flow. This multiplication factor is applied over the volume flow range. |   |
| User entry             | Positive floating-point number                                                                                                    |   |
| Factory setting        | 1                                                                                                    |   |
| Additional information | Description Corrected value = (factor × value) + offset                                                                                            |   |

| Mass flow offset       | ۵                                                                                                    |
|------------------------|----------------------------------------------------------------------------------------------------|
| Navigation             | □ Expert → Sensor → Sensor adjustm. → Variable adjust → Mass flow offset                                                        |
| Description            | Use this function to enter the zero point shift for the mass flow trim. The mass flow unit on which the shift is based is kg/s. |
| User entry             | Signed floating-point number                                                                                                    |
| Factory setting        | 0 kg/s                                                                                                    |
| Additional information | Description Corrected value = (factor × value) + offset                                                                         |

| Mass flow factor       |                                                                                                    | Â |
|------------------------|----------------------------------------------------------------------------------------------------|---|
| Navigation             | □ Expert → Sensor → Sensor adjustm. → Variable adjust → Mass flow factor                                                                       |   |
| Description            | Use this function to enter a quantity factor (without time) for the mass flow. This multiplication factor is applied over the mass flow range. |   |
| User entry             | Positive floating-point number                                                                                                    |   |
| Factory setting        | 1                                                                                                    |   |
| Additional information | Description                                                                                                    |   |
|                        | Corrected value = (factor × value) + offset                                                                                                    |   |

| Conductivity offset    |                                                                                                    | Â  |
|------------------------|----------------------------------------------------------------------------------------------------|----|
|                        |                                                                                                    |    |
| Navigation             | $\Box  \text{Expert} \rightarrow \text{Sensor} \rightarrow \text{Sensor} \text{ adjustm.} \rightarrow \text{Variable adjust} \rightarrow \text{Conduct. offset}$ |    |
| Prerequisite           | In the <b>Conductivity measurement</b> parameter ( $\Rightarrow \square 37$ ), the <b>On</b> option is selected.                                                 |    |
| Description            | Use this function to enter the zero point shift for the conductivity trim. The conductivit unit on which the shift is based is S/m                               | ty |
| User entry             | Signed floating-point number                                                                                                    |    |
| Factory setting        | 0 S/m                                                                                                    |    |
| Additional information | Description                                                                                                    |    |
|                        | Corrected value = (factor × value) + offset                                                                                                    |    |
|                        |                                                                                                    |    |

| Conductivity factor    |                                                                                                    | ß    |
|------------------------|----------------------------------------------------------------------------------------------------|------|
| Navigation             | □ Expert → Sensor → Sensor adjustm. → Variable adjust → Conduct. factor                                                           |      |
| Prerequisite           | In the <b>Conductivity measurement</b> parameter ( $\rightarrow \square$ 37), the <b>On</b> option is selected.                   |      |
| Description            | Use this function to enter a quantity factor for the conductivity. This multiplication fails applied over the conductivity range. | ctor |
| User entry             | Positive floating-point number                                                                                                    |      |
| Factory setting        | 1                                                                                                    |      |
| Additional information | Description                                                                                                    |      |
|                        | Corrected value = (factor × value) + offset                                                                                       |      |

| Corrected volume flow offset |                                                                                                    | Ê |
|------------------------------|----------------------------------------------------------------------------------------------------|---|
| Navigation                   | □ Expert → Sensor → Sensor adjustm. → Variable adjust → Corr. vol offset                                                                                                |   |
| Description                  | Use this function to enter the zero point shift for the corrected volume flow trim. The corrected volume flow unit on which the shift is based is 1 Nm <sup>3</sup> /s. |   |
| User entry                   | Signed floating-point number                                                                                                    |   |
| Factory setting              | 0 Nm <sup>3</sup> /s                                                                                                    |   |
| Additional information       | Description                                                                                                    |   |
|                              | Corrected value = (factor × value) + offset                                                                                                    |   |

| Corrected volume flow factor |                                                                                                    | Ê     |
|------------------------------|----------------------------------------------------------------------------------------------------|-------|
| Navigation                   | □ Expert → Sensor → Sensor adjustm. → Variable adjust → Corr. vol factor                                                                                            |       |
| Description                  | Use this function to enter a quantity factor (without time) for the corrected volume<br>This multiplication factor is applied over the corrected volume flow range. | flow. |
| User entry                   | Positive floating-point number                                                                                                    |       |
| Factory setting              | 1                                                                                                    |       |
| Additional information       | Description Corrected value = (factor × value) + offset                                                                                                    |       |

| Temperature offset     |                                                                                                    | Â  |
|------------------------|----------------------------------------------------------------------------------------------------|----|
| Navigation             | □ Expert → Sensor → Sensor adjustm. → Variable adjust → Temp. offset                                                             |    |
| Prerequisite           | For the following order code:<br>"Sensor Option", option CI "Fluid temperature probe"                                            |    |
| Description            | Use this function to enter the zero point shift for the temperature trim. The temperatu unit on which the shift is based is 1 K. | re |
| User entry             | Signed floating-point number                                                                                                    |    |
| Factory setting        | 0 K                                                                                                    |    |
| Additional information | Description Corrected value = (factor × value) + offset                                                                          |    |

| Temperature factor |                                                                                                    |  |
|--------------------|----------------------------------------------------------------------------------------------------|--|
| Navigation         | □ Expert → Sensor → Sensor adjustm. → Variable adjust → Temp. factor                                                                               |  |
| Prerequisite       | For the following order code:<br>"Sensor Option", option CI "Fluid temperature probe"                                                              |  |
| Description        | Use this function to enter a quantity factor (without time) for the temperature. This multiplication factor is applied over the temperature range. |  |
| User entry         | Positive floating-point number                                                                                                    |  |
| Factory setting    | 1                                                                                                    |  |

# Description

Corrected value = (factor × value) + offset

# 3.2.6 "Calibration" submenu

Navigation

Expert  $\rightarrow$  Sensor  $\rightarrow$  Calibration

| ► Calibration                   |          |
|---------------------------------|----------|
| Nominal diameter                | ] → 🗎 53 |
| Calibration factor              | ] → 🗎 53 |
| Zero point                      | ] → 🗎 54 |
| Conductivity calibration factor | ] → 🗎 54 |

## Nominal diameter

| Navigation             | □ Expert $\rightarrow$ Sensor $\rightarrow$ Calibration $\rightarrow$ Nominal diameter |  |
|------------------------|----------------------------------------------------------------------------------------|--|
| Description            | Displays the nominal diameter of the sensor.                                           |  |
| User interface         | DNxx / x"                                                                              |  |
| Factory setting        | Depends on the size of the sensor                                                      |  |
| Additional information | Description                                                                            |  |
|                        | The value is also specified on the sensor nameplate.                                   |  |

## **Calibration factor**

| Navigation      |         | Expert $\rightarrow$ Sensor $\rightarrow$ Calibration $\rightarrow$ Cal. factor |
|-----------------|---------|---------------------------------------------------------------------------------|
| Description     | Displa  | ys the current calibration factor for the sensor.                               |
| User interface  | Positiv | ve floating-point number                                                        |
| Factory setting | Depen   | ds on nominal diameter and calibration.                                         |

ß

| Zero point      |                                                                     | Â |
|-----------------|---------------------------------------------------------------------|---|
| Navigation      | □ Expert → Sensor → Calibration → Zero point                        |   |
| Description     | This function shows the zero point correction value for the sensor. |   |
| User interface  | Signed floating-point number                                        |   |
| Factory setting | Depends on nominal diameter and calibration                         |   |

### Conductivity calibration factor

| Navigation     |        | Expert $\rightarrow$ Sensor $\rightarrow$ Calibration $\rightarrow$ Cond. cal. fact.                      |
|----------------|--------|----------------------------------------------------------------------------------------------------|
| Prerequisite   | In the | <b>Conductivity measurement</b> parameter ( $\rightarrow \implies$ 37), the <b>On</b> option is selected. |
| Description    | Displa | ys the calibration factor for the conductivity measurement.                                               |
| User interface | 0 to 1 | 0000                                                                                                    |

# 3.3 "Communication" submenu

Navigation

Expert  $\rightarrow$  Communication

| ► Communication        |          |
|------------------------|----------|
| ► Modbus configuration | ) → 🗎 54 |
| ► Modbus information   | ) → 🗎 58 |
| ► Modbus data map      | → 🗎 59   |

# 3.3.1 "Modbus configuration" submenu

*Navigation*  $\square$  Expert  $\rightarrow$  Communication  $\rightarrow$  Modbus config.

| ► Modbus configuration |          |  |  |
|------------------------|----------|--|--|
| Bus address            | ) → 🗎 55 |  |  |
| Baudrate               | ) → 🗎 55 |  |  |
| Data transfer mode     | ) → 🗎 55 |  |  |

| Parity                     | → 🗎 56 |
|----------------------------|--------|
| Byte order                 | → 🖺 56 |
| Telegram delay             | → 🗎 57 |
| Assign diagnostic behavior | → 🗎 57 |
| Failure mode               | → 🗎 57 |
| Interpreter mode           | → 🗎 58 |

| Bus address        |                                                                                                    |  |
|--------------------|----------------------------------------------------------------------------------------------------|--|
| Navigation         | □ Expert → Communication → Modbus config. → Bus address                                                                                                    |  |
| Description        | For entering the device address.                                                                                                    |  |
| User entry         | 1 to 247                                                                                                    |  |
| Factory setting    | 247                                                                                                    |  |
|                    |                                                                                                    |  |
| Baudrate           |                                                                                                    |  |
| Navigation         | □ Expert → Communication → Modbus config. → Baudrate                                                                                                    |  |
| Description        | Use this function to select a transmission rate.                                                                                                    |  |
| Selection          | <ul> <li>1200 BAUD</li> <li>2400 BAUD</li> <li>4800 BAUD</li> <li>9600 BAUD</li> <li>19200 BAUD</li> <li>38400 BAUD</li> <li>57600 BAUD</li> <li>115200 BAUD</li> </ul> |  |
| Factory setting    | 19200 BAUD                                                                                                    |  |
| Data transfor mode |                                                                                                    |  |
|                    |                                                                                                    |  |
| Navigation         | □ Expert → Communication → Modbus config. → Data trans. mode                                                                                                    |  |
| Description        | Use this function to select the data transmission mode.                                                                                                    |  |

| Selection              | <ul><li>ASCII</li><li>RTU</li></ul>                                                                                                    |
|------------------------|----------------------------------------------------------------------------------------------------|
| Factory setting        | RTU                                                                                                    |
| Additional information | <ul> <li>Options</li> <li>ASCII<br/>Transmission of data in the form of readable ASCII characters. Error protection via LRC.</li> <li>RTU</li> </ul> |

Transmission of data in binary form. Error protection via CRC16.

| Parity                 |                                                                                                    | ß |
|------------------------|----------------------------------------------------------------------------------------------------|---|
| Navigation             | □ Expert → Communication → Modbus config. → Parity                                                                                                    |   |
| Description            | Use this function to select the parity bit.                                                                                                    |   |
| Selection              | <ul> <li>Odd</li> <li>Even</li> <li>None / 1 stop bit</li> <li>None / 2 stop bits</li> </ul>                                                                                                    |   |
| Factory setting        | Even                                                                                                    |   |
| Additional information | <pre>Options Picklist ASCII option:     0 = Even option     1 = Odd option Picklist RTU option:     0 = Even option     1 = Odd option     2 = None / 1 stop bit option     3 = None / 2 stop bits option</pre> |   |

| Byte order      |                                                                                                    |  |
|-----------------|----------------------------------------------------------------------------------------------------|--|
| Navigation      | ■ Expert → Communication → Modbus config. → Byte order                                                                                             |  |
| Description     | Use this function to select the sequence in which the bytes are transmitted. The transmission sequence must be coordinated with the Modbus master. |  |
| Selection       | <ul> <li>0-1-2-3</li> <li>3-2-1-0</li> <li>1-0-3-2</li> <li>2-3-0-1</li> </ul>                                                                     |  |
| Factory setting | 1-0-3-2                                                                                                    |  |

| Telegram delay  |                                                                                                    | ß   |
|-----------------|----------------------------------------------------------------------------------------------------|-----|
| Navigation      | Expert $\rightarrow$ Communication $\rightarrow$ Modbus config. $\rightarrow$ Telegram delay                                                                                                    |     |
| Description     | Use this function to enter a delay time after which the measuring device replies to the request telegram of the Modbus master. This allows communication to be adapted to s Modbus RS485 masters. | low |
| User entry      | 0 to 100 ms                                                                                                    |     |
| Factory setting | 6 ms                                                                                                    |     |
|                 |                                                                                                    |     |

| Assign diagnostic behavior |                                                                           |                                                                                                    |    |
|----------------------------|---------------------------------------------------------------------------|----------------------------------------------------------------------------------------------------|----|
| Navigation                 |                                                                           | Expert $\rightarrow$ Communication $\rightarrow$ Modbus config. $\rightarrow$ Assign diag. beh                                                                                                    |    |
| Description                | Use th                                                                    | is function to select the diagnostic behavior for Modbus communication.                                                                                                    |    |
| Selection                  | <ul><li>Off</li><li>Alar</li><li>War</li><li>Alar</li></ul>               | rm or warning<br>ming<br>m                                                                                                    |    |
| Factory setting            | Alarm                                                                     | L Contraction of the second second second second second second second second second second second second second                                                                                                    |    |
| Additional information     | Descri<br>Define<br>• Off<br>The<br>mes<br>• Alan<br>The<br>alar<br>• Wan | ption<br>es the category of messages to which data transmission responds:<br>device continues to measure. The diagnostic event is ignored, and no diagnostic<br>sage is generated.<br>m or warning<br>device continues to measure. A diagnostic message is generated. In the event of<br>m, the signal outputs assume the specified alarm condition.<br>ming<br>device continues to measure. A diagnostic message is generated. | an |
|                            | <ul> <li>Alar</li> <li>The cond</li> </ul>                                | device continues to measure. The signal outputs assume the specified alarm divice. A diagnostic message is generated.                                                                                                    |    |

| Failure mode |                                                                                                    | ß  |
|--------------|----------------------------------------------------------------------------------------------------|----|
| Navigation   | ■ Expert → Communication → Modbus config. → Failure mode                                                             |    |
| Description  | Use this function to select the measured value output in the event of a diagnostic message via Modbus communication. | je |
| Selection    | <ul><li>NaN value</li><li>Last valid value</li></ul>                                                                 |    |

| Factory setting        | NaN value                                                                                                    |
|------------------------|----------------------------------------------------------------------------------------------------|
| Additional information | Options                                                                                                    |
|                        | <ul> <li>NaN value<br/>The device outputs the NaN value <sup>1)</sup>.</li> <li>Last valid value<br/>The device outputs the last valid measured value before the fault occurred.</li> </ul> |
|                        | This effect of this parameter depends on the option selected in the <b>Assign diagnostic</b> behavior parameter ( $\Rightarrow \triangleq 57$ ).                                            |

| Interpreter mode       |                                                                                                    | æ          |
|------------------------|----------------------------------------------------------------------------------------------------|------------|
| Navigation             | $ \blacksquare  \text{Expert} \rightarrow \text{Communication} \rightarrow \text{Modbus config.} \rightarrow \text{Interpreter mode} $                                                                                               |            |
| Description            | Use this function to select the interpreter mode. This mode defines the behavior of the telegram reception interpreter.                                                                                                    | e          |
| Selection              | <ul><li>Standard</li><li>Ignore surplus bytes</li></ul>                                                                                                    |            |
| Factory setting        | Standard                                                                                                    |            |
| Additional information | "Standard" option                                                                                                    |            |
|                        | Behaves according to the Modbus standard, i.e. the last two bytes received are the checksum CRC16.                                                                                                    |            |
|                        | NOTE!                                                                                                    |            |
|                        | The selection is only relevant in the RTU mode. In the ASCII mode, the device always behaves according to the Modbus standard.                                                                                                    |            |
|                        | "Ignore surplus bytes" option                                                                                                    |            |
|                        | If supported by the function code, the two bytes for the checksum CRC16 are determine<br>from the anticipated telegram length. Surplus bytes at the end of the actual telegram<br>ignored. This is not the standard Modbus behavior. | ned<br>are |
|                        |                                                                                                    |            |

# 3.3.2 "Modbus information" submenu

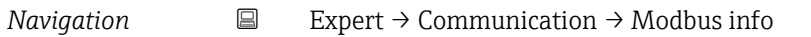

| ► Modbus information |  |        |
|----------------------|--|--------|
| Device ID            |  | → 🖺 59 |
| Device revision      |  | → 🖺 59 |

<sup>1)</sup> Not a Number

| Device ID       |                                                                                                    |  |
|-----------------|----------------------------------------------------------------------------------------------------|--|
| Navigation      | $ \qquad \qquad \qquad \qquad \qquad \qquad \qquad \qquad \qquad \qquad \qquad \qquad \qquad \qquad \qquad \qquad \qquad \qquad \qquad$ |  |
| Description     | Displays the device ID for identifying the measuring device.                                                                            |  |
| User interface  | 4-digit hexadecimal number                                                                                                    |  |
|                 |                                                                                                    |  |
| Device revision |                                                                                                    |  |
| Navigation      | Expert $\rightarrow$ Communication $\rightarrow$ Modbus info $\rightarrow$ Device revision                                              |  |

**Description** Displays the device revision.

User interface 4-digit hexadecimal number

# 3.3.3 "Modbus data map" submenu

Navigation

 $\mathsf{Expert} \to \mathsf{Communication} \to \mathsf{Modbus} \ \mathsf{data} \ \mathsf{map}$ 

| ► Modbus data ma | ap                         |        |
|------------------|----------------------------|--------|
|                  | Scan list register 0 to 15 | → 🗎 59 |

## Scan list register 0 to 15

| Navigation      | Expert $\rightarrow$ Communication $\rightarrow$ Modbus data map $\rightarrow$ Scan list reg.0 to 15                                                                                                    |
|-----------------|----------------------------------------------------------------------------------------------------|
| Description     | Use this function to enter the scan list register. By entering the register address (1-based),<br>up to 16 device parameters can be grouped in the auto-scan buffer by assigning them to<br>the scan list registers 0 to 15. The data of the device parameters assigned here are read<br>out via the register addresses 5051 to 5081. |
| User entry      | 1 to 65 535                                                                                                    |
| Factory setting | 1                                                                                                    |

A

## Description

Scan list: Configuration area

The device parameters to be grouped are defined in a list in that their Modbus RS485 register addresses are entered in the list.

Data area

The measuring device reads out the register addresses entered in the scan list cyclically and writes the associated device data (values) to the data area.

# 3.4 "Application" submenu

| Navigation | Expert $\rightarrow$ Application |
|------------|----------------------------------|
|            |                                  |

| ► Application |                      |   |        |
|---------------|----------------------|---|--------|
|               | Reset all totalizers | ] | → 🖺 60 |
|               | ► Totalizer 1 to 3   | ] | → 🖺 61 |

## **Reset all totalizers**

| Navigation             | $ Expert \rightarrow Application \rightarrow Reset all tot. $                                                                                            |
|------------------------|----------------------------------------------------------------------------------------------------|
| Description            | Use this function to reset all totalizers to the value <b>0</b> and restart the totaling process. This deletes all the flow values previously totalized. |
| Selection              | <ul><li>Cancel</li><li>Reset + totalize</li></ul>                                                                                                    |
| Factory setting        | Cancel                                                                                                    |
| Additional information | Selection                                                                                                    |
|                        | <ul><li>Cancel<br/>No action is executed and the user exits the parameter.</li><li>Reset + totalize</li></ul>                                            |

All totalizers are reset to 0 and the totaling process is restarted.

# 3.4.1 "Totalizer 1 to 3" submenu

Navigation

hidden.

Expert  $\rightarrow$  Application  $\rightarrow$  Totalizer 1 to 3

| ► Totalizer 1 to 3       |                         |
|--------------------------|-------------------------|
|                          | 7                       |
| Assign process variable  | → 🗎 61                  |
|                          | _                       |
| Mass unit                | → 🗎 62                  |
|                          |                         |
| Volume unit              | → 🖹 62                  |
|                          |                         |
|                          |                         |
| Corrected volume unit    | $\rightarrow \equiv 63$ |
|                          | -                       |
| Totalizer operation mode | → 🗎 63                  |
|                          |                         |
| Control Totalizer 1 to 3 | → 🖺 64                  |
|                          |                         |
| Preset value 1 to 3      | → 🗎 65                  |
|                          |                         |
| Failure made             |                         |
| Failure mode             | → ■ 05                  |

| Assign process variable |                                                                                                    | Ê  |
|-------------------------|----------------------------------------------------------------------------------------------------|----|
| Navigation              | Expert $\rightarrow$ Application $\rightarrow$ Totalizer 1 to 3 $\rightarrow$ Assign variable                                                                                                    |    |
| Description             | Use this function to select a process variable for the Totalizer 1 to 3.                                                                                                    |    |
| Selection               | <ul> <li>Off</li> <li>Volume flow</li> <li>Mass flow</li> <li>Corrected volume flow</li> </ul>                                                                                                    |    |
| Factory setting         | Mass flow                                                                                                    |    |
| Additional information  | <i>Description</i> If the option selected is changed, the device resets the totalizer to 0.                                                                                                    |    |
|                         | Selection                                                                                                    |    |
|                         | If the <b>Off</b> option is selected, only <b>Assign process variable</b> parameter ( $\rightarrow \textcircled{B} 61$ ) is sti displayed in the <b>Totalizer 1 to 3</b> submenu. All other parameters in the submenu are | 11 |

| Mass unit              |                                                                                                    | Â                                                         |
|------------------------|----------------------------------------------------------------------------------------------------|-----------------------------------------------------------|
| Navigation             | □ Expert $\rightarrow$ Application                                                                                                    | on $\rightarrow$ Totalizer 1 to 3 $\rightarrow$ Mass unit |
| Prerequisite           | The <b>Mass flow</b> option is selected in the <b>Assign process variable</b> parameter ( $\rightarrow \triangleq 61$ ) of the <b>Totalizer 1 to 3</b> submenu. |                                                           |
| Description            | Use this function to select the unit for the mass.                                                                                                    |                                                           |
| Selection              | SI units<br>9<br>kg<br>t<br>Custom-specific units<br>User mass                                                                                                  | US units<br>• oz<br>• lb<br>• STon                        |
| Factory setting        | Country-specific:<br>• kg<br>• lb                                                                                                    |                                                           |
| Additional information | Selection<br>For an explanation of the abbreviated units: $\rightarrow \square 84$                                                                              |                                                           |

| Volume unit     |                                                                                                    |                                                                                                    | ٦                                                                                    |
|-----------------|----------------------------------------------------------------------------------------------------|----------------------------------------------------------------------------------------------------|--------------------------------------------------------------------------------------|
| Navigation      |                                                                                                    | cation $\rightarrow$ Totalizer 1 to 3 $\rightarrow$ Vol                                                                                 | ume unit                                                                             |
| Prerequisite    | The <b>Volume flow</b> opt of the <b>Totalizer 1 to</b> 2                                                  | ion is selected in the <b>Assign pr</b><br><b>3</b> submenu.                                                                            | ocess variable parameter (→ 🖺 61)                                                    |
| Description     | Use this function to se                                                                                    | elect the unit for the volume.                                                                                                    |                                                                                      |
| Selection       | SI units<br>• cm <sup>3</sup><br>• dm <sup>3</sup><br>• m <sup>3</sup><br>• ml<br>• l<br>• hl<br>• Ml Mega | US units<br>af<br>ft <sup>3</sup><br>fl oz (us)<br>gal (us)<br>kgal (us)<br>Mgal (us)<br>bbl (us;oil)<br>bbl (us;liq.)<br>bbl (us;tank) | Imperial units<br>• gal (imp)<br>• Mgal (imp)<br>• bbl (imp;beer)<br>• bbl (imp;oil) |
|                 | <i>Custom-specific units</i><br>User vol.                                                                  |                                                                                                    |                                                                                      |
| Factory setting | Country-specific:<br>• m <sup>3</sup><br>• gal (us)                                                        |                                                                                                    |                                                                                      |

Selection

For an explanation of the abbreviated units:  $\rightarrow \cong 84$ 

| Corrected volume unit  |                                                                                                  |                                                                   | Ê                                 |
|------------------------|--------------------------------------------------------------------------------------------------|-------------------------------------------------------------------|-----------------------------------|
| Navigation             |                                                                                                  | on $\rightarrow$ Totalizer 1 to 3 $\rightarrow$ Cor               | rr. vol. unit                     |
| Prerequisite           | The <b>Corrected volume fl</b> $(\rightarrow \boxtimes 61)$ of the <b>Totalize</b>               | ow option is selected in the<br>er 1 to 3 submenu.                | Assign process variable parameter |
| Description            | Use this function to selec                                                                       | t the unit for the corrected                                      | volume.                           |
| Selection              | SI units<br>• Nl<br>• Nm <sup>3</sup><br>• Sm <sup>3</sup><br>Custom-specific units<br>UserCrVol | US units<br>• Sft <sup>3</sup><br>• Sgal (us)<br>• Sbbl (us;liq.) | Imperial units<br>Sgal (imp)      |
| Factory setting        | Country-specific:<br>• Nm <sup>3</sup><br>• Sft <sup>3</sup>                                     |                                                                   |                                   |
| Additional information | Selection                                                                                        | f the abbreviated units: $ ightarrow$                             | ₿ 84                              |

| Totalizer operation mode |                                                                                                    | æ |
|--------------------------|----------------------------------------------------------------------------------------------------|---|
| Navigation               | □ Expert → Application → Totalizer 1 to 3 → Operation mode                                                                                                    |   |
| Prerequisite             | <ul> <li>One of the following options is selected in the Assign process variable parameter (→ 	B 61)Totalizer 1 to 3 submenu:</li> <li>Volume flow</li> <li>Mass flow</li> <li>Corrected volume flow</li> </ul> |   |
| Description              | Use this function to select how the totalizer summates the flow.                                                                                                    |   |
| Selection                | <ul><li>Net flow total</li><li>Forward flow total</li><li>Reverse flow total</li></ul>                                                                                                    |   |
| Factory setting          | Net flow total                                                                                                    |   |

## Additional information Selection

Net flow total

Positive and negative flow values are totalized and balanced against one another. Net flow is registered in the flow direction.

- Forward flow total
  - Only the flow in the forward flow direction is totalized.
- Reverse flow total
   Only the flow against the forward flow direction is totalized (= reverse flow total).

## **Control Totalizer 1 to 3** Navigation Expert $\rightarrow$ Application $\rightarrow$ Totalizer 1 to 3 $\rightarrow$ Control Tot. 1 to 3 Prerequisite One of the following options is selected in the Assign process variable parameter $(\rightarrow \square 61)$ of the **Totalizer 1 to 3** submenu: Volume flow Mass flow Corrected volume flow Use this function to select the control of totalizer value 1-3. Description Selection Totalize Reset + hold Preset + hold Reset + totalize Preset + totalize **Factory setting** Totalize Additional information Selection Totalize The totalizer is started or continues totalizing with the current counter reading. Reset + hold The totaling process is stopped and the totalizer is reset to 0. Preset + hold The totaling process is stopped and the totalizer is set to its defined start value from the **Preset value** parameter ( $\rightarrow \triangleq 65$ ). Reset + totalize The totalizer is reset to 0 and the totaling process is restarted. Preset + totalize The totalizer is set to the defined start value from the **Preset value** parameter $(\rightarrow \boxtimes 65)$ and the totaling process is restarted.

| Preset value 1 to 3    |                                                                                                    |
|------------------------|----------------------------------------------------------------------------------------------------|
| Navigation             | Expert $\rightarrow$ Application $\rightarrow$ Totalizer 1 to 3 $\rightarrow$ Preset value 1 to 3                                                                                                    |
| Prerequisite           | <ul> <li>One of the following options is selected in the Assign process variable parameter (→ </li> <li>(→ </li> <li>61) of the Totalizer 1 to 3 submenu:</li> <li>Volume flow</li> <li>Mass flow</li> <li>Corrected volume flow</li> </ul>                                                                                                    |
| Description            | Use this function to enter a start value for the Totalizer 1 to 3.                                                                                                    |
| User entry             | Signed floating-point number                                                                                                    |
| Factory setting        | 0 kg                                                                                                    |
| Additional information | <ul> <li>User entry</li> <li>In unit of the selected process variable is specified for the totalizer depending on the selection made in the Assign process variable parameter (→ 🗎 61):</li> <li>Volume flow option: Volume flow unit parameter (→ 🗎 24)</li> <li>Mass flow option: Mass flow unit parameter (→ 🗎 27)</li> <li>Corrected volume flow option: Corrected volume unit parameter (→ 🖺 63)</li> </ul> |

Example

This configuration is suitable for applications such as iterative filling processes with a fixed batch quantity.

| Failure mode    |                                                                                                    |  |
|-----------------|----------------------------------------------------------------------------------------------------|--|
| Navigation      | ■ Expert → Application → Totalizer 1 to 3 → Failure mode                                                |  |
| Prerequisite    | <ul> <li>One of the following options is selected in the Assign process variable parameter (→</li></ul> |  |
| Description     | Use this function to select how a totalizer behaves in the event of a device alarm.                     |  |
| Selection       | <ul><li>Stop</li><li>Actual value</li><li>Last valid value</li></ul>                                    |  |
| Factory setting | Stop                                                                                                    |  |

## Description

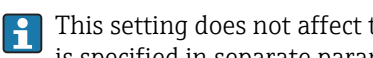

This setting does not affect the failsafe mode of other totalizers and the outputs. This is specified in separate parameters.

Selection

Stop

Totalizing is stopped when a device alarm occurs.

- Actual value The totalizer continues to count based on the actual measured value; the device alarm is ignored.
- Last valid value

The totalizer continues to count based on the last valid measured value before the device alarm occurred.

#### "Diagnostics" submenu 3.5

Navigation

Expert  $\rightarrow$  Diagnostics

| ► Diagnostics               |        |
|-----------------------------|--------|
| Actual diagnostics          | → 🗎 67 |
| Timestamp                   | → 🗎 67 |
| Previous diagnostics        | → 🗎 67 |
| Timestamp                   | → 🗎 68 |
| Operating time from restart | → 🗎 68 |
| Operating time              | → 🗎 68 |
| ► Diagnostic list           | → 🗎 69 |
| ► Event logbook             | → 🗎 73 |
| ► Device information        | → 🗎 73 |
| ► Min/max values            | → 🗎 77 |
| ► Heartbeat                 | → 🗎 79 |
| ► Simulation                | → 🗎 80 |

| Actual diagnostics     |                                                                                                    |
|------------------------|----------------------------------------------------------------------------------------------------|
| Navigation             | Expert $\rightarrow$ Diagnostics $\rightarrow$ Actual diagnos.                                                                                        |
| Prerequisite           | A diagnostic event has occurred.                                                                                                    |
| Description            | Displays the current diagnostic message. If two or more messages occur simultaneously, the message with the highest priority is shown on the display. |
| User interface         | Symbol for diagnostic behavior, diagnostic code and short message.                                                                                    |
| Additional information | Display<br>Additional pending diagnostic messages can be viewed in the <b>Diagnostic list</b><br>submenu ( $\rightarrow \cong 69$ ).                  |
|                        | Example<br>For the display format:                                                                                                    |

| Timestamp              |                                                                                                    |
|------------------------|----------------------------------------------------------------------------------------------------|
|                        |                                                                                                    |
| Navigation             | $ Expert \rightarrow Diagnostics \rightarrow Timestamp $                                                    |
| Description            | Displays the operating time when the current diagnostic message occurred.                                   |
| User interface         | Days (d), hours (h), minutes (m) and seconds (s)                                                            |
| Additional information | Display                                                                                                    |
|                        | The diagnostic message can be viewed via the <b>Actual diagnostics</b> parameter $(\rightarrow \cong 67)$ . |
|                        | Example                                                                                                    |
|                        | For the display format:<br>24d12h13m00s                                                                     |

| Previous diagnostics |                                                                           |
|----------------------|---------------------------------------------------------------------------|
| Navigation           | □ Expert $\rightarrow$ Diagnostics $\rightarrow$ Prev.diagnostics         |
| Prerequisite         | Two diagnostic events have already occurred.                              |
| Description          | Displays the diagnostic message that occurred before the current message. |
| User interface       | Symbol for diagnostic behavior, diagnostic code and short message.        |

Example For the display format: ♦F271 Main electronic failure

| Timestamp              |                                                                                                    |
|------------------------|----------------------------------------------------------------------------------------------------|
| Navigation             | $ \qquad \qquad \text{Expert} \rightarrow \text{Diagnostics} \rightarrow \text{Timestamp} $                              |
| Description            | Displays the operating time when the last diagnostic message before the current message occurred.                        |
| User interface         | Days (d), hours (h), minutes (m) and seconds (s)                                                                         |
| Additional information | Display<br>The diagnostic message can be viewed via the <b>Previous diagnostics</b> parameter $(\rightarrow \cong 67)$ . |
|                        | Example                                                                                                    |

For the display format: 24d12h13m00s

| Operating time from restart |                                                                                                    |  |
|-----------------------------|----------------------------------------------------------------------------------------------------|--|
| Navigation                  | □ Expert → Diagnostics → Time fr. restart                                                                                               |  |
| Description                 | Use this function to display the time the device has been in operation since the last device restart.                                   |  |
| User interface              | Days (d), hours (h), minutes (m) and seconds (s)                                                                                        |  |
| Operating time              |                                                                                                    |  |
| Navigation                  | $ \qquad \qquad \qquad \qquad \qquad \qquad \qquad \qquad \qquad \qquad \qquad \qquad \qquad \qquad \qquad \qquad \qquad \qquad \qquad$ |  |

| Description            | Use this function to display the length of time the device has been in operation. |
|------------------------|-----------------------------------------------------------------------------------|
| User interface         | Days (d), hours (h), minutes (m) and seconds (s)                                  |
| Additional information | User interface                                                                    |
|                        | The maximum number of days is 9999, which is equivalent to 27 years.              |

# 3.5.1 "Diagnostic list" submenu

Navigation

Expert  $\rightarrow$  Diagnostics  $\rightarrow$  Diagnostic list

| ► Diagnostic list |         |   |        |
|-------------------|---------|---|--------|
| Diagnos           | stics 1 | ] | → 🗎 69 |
| Timesta           | amp     | ] | → 🗎 69 |
| Diagnos           | stics 2 | ] | → 🗎 70 |
| Timesta           | amp     | ] | → 🖺 70 |
| Diagnos           | stics 3 | ] | → 🗎 70 |
| Timesta           | amp     | ] | → 🗎 71 |
| Diagnos           | stics 4 | ] | → 🗎 71 |
| Timesta           | amp     | ] | → 🗎 71 |
| Diagnos           | stics 5 |   | → 🗎 72 |
| Timesta           | amp     |   | → 🗎 72 |
|                   |         | - |        |

| Diagnostics 1          |                                                                                                    |
|------------------------|----------------------------------------------------------------------------------------------------|
| Navigation             | Expert $\rightarrow$ Diagnostics $\rightarrow$ Diagnostic list $\rightarrow$ Diagnostics 1                  |
| Description            | Displays the current diagnostics message with the highest priority.                                         |
| User interface         | Symbol for diagnostic behavior, diagnostic code and short message.                                          |
| Additional information | <i>Examples</i><br>For the display format:<br>■ SF271 Main electronic failure<br>■ SF276 I/O module failure |

| Timestamp   |                  |                                                                                        |
|-------------|------------------|----------------------------------------------------------------------------------------|
| Navigation  |                  | Expert $\rightarrow$ Diagnostics $\rightarrow$ Diagnostic list $\rightarrow$ Timestamp |
| Description | Displa<br>occurr | ys the operating time when the diagnostic message with the highest priority<br>ed.     |

| User interface | Days (d), hours (h), minutes (m) and seconds (s) |
|----------------|--------------------------------------------------|
|----------------|--------------------------------------------------|

Display The diagnostic message can be viewed via the **Diagnostics 1** parameter ( $\rightarrow \square 69$ ).

*Example* For the display format: 24d12h13m00s

## **Diagnostics 2**

| Navigation             |                                                                            | Expert $\rightarrow$ Diagnostics $\rightarrow$ Diagnostic list $\rightarrow$ Diagnostics 2 |
|------------------------|----------------------------------------------------------------------------|--------------------------------------------------------------------------------------------|
| Description            | Displays the current diagnostics message with the second-highest priority. |                                                                                            |
| User interface         | Symbol for diagnostic behavior, diagnostic code and short message.         |                                                                                            |
| Additional information | Examples                                                                   |                                                                                            |
|                        | For tl<br>• 🗞 F                                                            | ne display format:<br>271 Main electronic failure                                          |
|                        | ∎ ⊗F                                                                       | 276 I/O module failure                                                                     |

| Timestamp              |                                                                                                    |  |
|------------------------|----------------------------------------------------------------------------------------------------|--|
|                        |                                                                                                    |  |
| Navigation             | Expert $\rightarrow$ Diagnostics $\rightarrow$ Diagnostic list $\rightarrow$ Timestamp                    |  |
| Description            | Displays the operating time when the diagnostic message with the second-highest priority occurred.        |  |
| User interface         | Days (d), hours (h), minutes (m) and seconds (s)                                                          |  |
| Additional information | Display                                                                                                   |  |
|                        | The diagnostic message can be viewed via the <b>Diagnostics 2</b> parameter ( $\Rightarrow \square 70$ ). |  |
|                        | Example                                                                                                   |  |
|                        | For the display format:<br>24d12h13m00s                                                                   |  |
|                        |                                                                                                    |  |

| Diagnostics 3 |        |                                                                                            |
|---------------|--------|--------------------------------------------------------------------------------------------|
|               |        |                                                                                            |
| Navigation    |        | Expert $\rightarrow$ Diagnostics $\rightarrow$ Diagnostic list $\rightarrow$ Diagnostics 3 |
| Description   | Displa | ays the current diagnostics message with the third-highest priority.                       |

| User interface         | Symbol for diagnostic behavior, diagnostic code and short message.                                                   |
|------------------------|----------------------------------------------------------------------------------------------------|
| Additional information | Examples                                                                                                    |
|                        | <ul> <li>For the display format:</li> <li>SF271 Main electronic failure</li> <li>SF276 I/O module failure</li> </ul> |

| Timestamp              |                                                                                                   |  |
|------------------------|---------------------------------------------------------------------------------------------------|--|
| Navigation             | Expert $\rightarrow$ Diagnostics $\rightarrow$ Diagnostic list $\rightarrow$ Timestamp            |  |
| Description            | Displays the operating time when the diagnostic message with the third-highest priority occurred. |  |
| User interface         | Days (d), hours (h), minutes (m) and seconds (s)                                                  |  |
| Additional information | formation Display<br>The diagnostic message can be viewed via the Diagnostics 3 parameter (→      |  |
|                        | Example                                                                                           |  |
|                        |                                                                                                   |  |

| For the display format: |  |
|-------------------------|--|
| 24d12h13m00s            |  |

| Diagnostics 4          |                                                                                            |
|------------------------|--------------------------------------------------------------------------------------------|
| Navigation             | Expert $\rightarrow$ Diagnostics $\rightarrow$ Diagnostic list $\rightarrow$ Diagnostics 4 |
| Description            | Displays the current diagnostics message with the fourth-highest priority.                 |
| User interface         | Symbol for diagnostic behavior, diagnostic code and short message.                         |
| Additional information | Examples                                                                                   |
|                        | For the display format:<br>■ 冬F271 Main electronic failure<br>■ 冬F276 I/O module failure   |

| Timestamp      |                                                                                                    |
|----------------|----------------------------------------------------------------------------------------------------|
| Navigation     | $ \qquad \qquad \qquad \qquad \qquad \qquad \qquad \qquad \qquad \qquad \qquad \qquad \qquad \qquad \qquad \qquad \qquad \qquad \qquad$ |
| Description    | Displays the operating time when the diagnostic message with the fourth-highest priority occurred.                                      |
| User interface | Days (d), hours (h), minutes (m) and seconds (s)                                                                                        |

Display

The diagnostic message can be viewed via the **Diagnostics 4** parameter ( $\rightarrow \square 71$ ).

*Example* For the display format: 24d12h13m00s

## **Diagnostics 5**

| Navigation             |                                                                    | Expert $\rightarrow$ Diagnostics $\rightarrow$ Diagnostic list $\rightarrow$ Diagnostics 5 |  |
|------------------------|--------------------------------------------------------------------|--------------------------------------------------------------------------------------------|--|
| Description            | Disp                                                               | Displays the current diagnostics message with the fifth-highest priority.                  |  |
| User interface         | Symbol for diagnostic behavior, diagnostic code and short message. |                                                                                            |  |
| Additional information | Examples                                                           |                                                                                            |  |
|                        | For t                                                              | he display format:<br>F271 Main electronic failure                                         |  |

■ SF276 I/O module failure

For the display format: 24d12h13m00s

| Timestamp              |                                                                                                    |  |
|------------------------|----------------------------------------------------------------------------------------------------|--|
| Navigation             | □ Expert → Diagnostics → Diagnostic list → Timestamp                                                                       |  |
| Description            | Displays the operating time when the diagnostic message with the fifth-highest priority occurred.                          |  |
| User interface         | Days (d), hours (h), minutes (m) and seconds (s)                                                                           |  |
| Additional information | Display <b>1</b> The diagnostic message can be viewed via the <b>Diagnostics 5</b> parameter ( $\rightarrow \square 72$ ). |  |
|                        | Example                                                                                                    |  |
#### 3.5.2 "Event logbook" submenu

|                        | Navigation $\blacksquare$ Expert $\rightarrow$ Diagnostics $\rightarrow$ Event logbook                                                                                                    |                                          |
|------------------------|----------------------------------------------------------------------------------------------------|------------------------------------------|
|                        | ► Event logbook                                                                                                    |                                          |
|                        | Filter options                                                                                                    | → 🗎 73                                   |
|                        |                                                                                                    |                                          |
| Filter options         |                                                                                                    | 8                                        |
| Navigation             | ■ Expert → Diagnostics → Event logbook → I                                                                                                    | Filter options                           |
| Description            | Use this function to select the category whose ev<br>list of the operating tool.                                                                                                    | vent messages are displayed in the event |
| Selection              | <ul> <li>All</li> <li>Failure (F)</li> <li>Function check (C)</li> <li>Out of specification (S)</li> <li>Maintenance required (M)</li> <li>Information (I)</li> </ul>                                         |                                          |
| Factory setting        | All                                                                                                    |                                          |
| Additional information | Description                                                                                                    |                                          |
|                        | <ul> <li>The status signals are categorized in accords Recommendation NE 107:</li> <li>F = Failure</li> <li>C = Function Check</li> <li>S = Out of Specification</li> <li>M = Maintenance Required</li> </ul> | ance with VDI/VDE 2650 and NAMUR         |

#### "Device information" submenu 3.5.3

| Navigation      | $ Expert \rightarrow Diagnostics \rightarrow Device info $ |        |
|-----------------|------------------------------------------------------------|--------|
| ► Device inform | nation                                                     |        |
|                 | Device tag                                                 | → 🗎 74 |
|                 | Serial number                                              | → 🖺 74 |
|                 | Firmware version                                           | → 🗎 74 |
|                 | Device name                                                | → 🗎 75 |

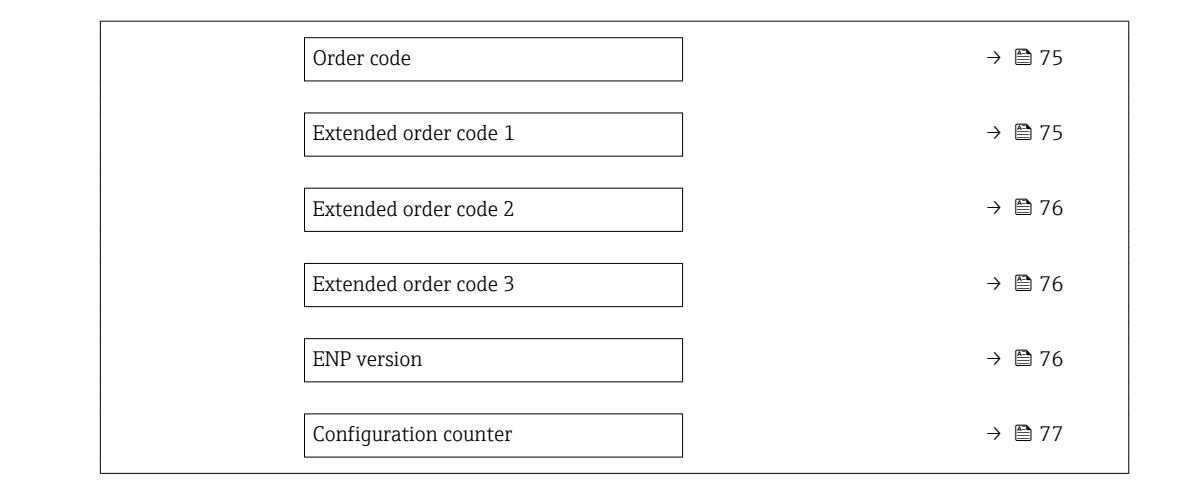

| Navigation             | $\Box  \text{Expert} \rightarrow \text{Diagnostics} \rightarrow \text{Device info} \rightarrow \text{Device tag}$                                                                                                    |  |
|------------------------|----------------------------------------------------------------------------------------------------|--|
| Description            | Displays a unique name for the measuring point so it can be identified quickly within the plant.                                                                                                    |  |
| User interface         | Max. 32 characters, such as letters, numbers or special characters (e.g. $@$ , %, /).                                                                                                    |  |
| Factory setting        | Promag 100                                                                                                    |  |
|                        |                                                                                                    |  |
| Serial number          |                                                                                                    |  |
| Navigation             | Expert $\rightarrow$ Diagnostics $\rightarrow$ Device info $\rightarrow$ Serial number                                                                                                    |  |
| Description            | Displays the serial number of the measuring device.                                                                                                    |  |
|                        | 1 The number can be found on the nameplate of the sensor and transmitter.                                                                                                    |  |
| User interface         | A maximum of 11-digit character string comprising letters and numbers.                                                                                                    |  |
| Additional information | Description                                                                                                    |  |
|                        | <ul> <li>Uses of the serial number</li> <li>To identify the measuring device quickly, e.g. when contacting Endress+Hauser.</li> <li>To obtain specific information on the measuring device using the Device Viewer:<br/>www.endress.com/deviceviewer</li> </ul> |  |

| User interface | Character string in the format xx.yy.zz |
|----------------|-----------------------------------------|
|                |                                         |

Display

Additional information

- The Firmware version is also located:
  On the title page of the Operating instructions
  On the transmitter nameplate

| Device name     |                                                                                                 |
|-----------------|-------------------------------------------------------------------------------------------------|
| Navigation      | ■ Expert → Diagnostics → Device info → Device name                                              |
| Description     | Displays the name of the transmitter. It can also be found on the nameplate of the transmitter. |
| User interface  | Max. 32 characters such as letters or numbers.                                                  |
| Factory setting | Promag 100                                                                                      |

| Order code             |                                                                                                    | Ê                  |
|------------------------|----------------------------------------------------------------------------------------------------|--------------------|
| Navigation             | Expert $\rightarrow$ Diagnostics $\rightarrow$ Device info $\rightarrow$ Order code                                                                                                    |                    |
| Description            | Displays the device order code.                                                                                                    |                    |
| User interface         | Character string composed of letters, numbers and certain punctuation marks (e.g. /).                                                                                                    |                    |
| Additional information | Description                                                                                                    |                    |
|                        | The order code can be found on the nameplate of the sensor and transmitter in the "Order code" field.                                                                                                    | õ                  |
|                        | The order code is generated from the extended order code through a process of reversit<br>transformation. The extended order code indicates the attributes for all the device featu<br>in the product structure. The device features are not directly readable from the order co | ole<br>ures<br>de. |
|                        | <ul> <li>Uses of the order code</li> <li>To order an identical spare device.</li> <li>To identify the device quickly and easily, e.g. when contacting Endress+Hauser.</li> </ul>                                                                                                 |                    |

| Extended order code 1 |                |                                                                                            | £ |
|-----------------------|----------------|--------------------------------------------------------------------------------------------|---|
| Navigation            |                | Expert $\rightarrow$ Diagnostics $\rightarrow$ Device info $\rightarrow$ Ext. order cd. 1  |   |
| Description           | Displ          | ays the first part of the extended order code.                                             |   |
|                       | On ao<br>parar | count of length restrictions, the extended order code is split into a maximum of 3 neters. |   |
| User interface        | Chara          | acter string                                                                               |   |
|                       |                |                                                                                            |   |

#### Additional information

#### Description

The extended order code indicates the version of all the features of the product structure for the measuring device and thus uniquely identifies the measuring device.

The extended order code can also be found on the nameplate of the sensor and transmitter in the "Ext. ord. cd." field.

| Extended order code 2  |       |                                                                                              | Ê |
|------------------------|-------|----------------------------------------------------------------------------------------------|---|
| Navigation             |       | Expert $\rightarrow$ Diagnostics $\rightarrow$ Device info $\rightarrow$ Ext. order cd. 2    |   |
| Description            | Disp  | ays the second part of the extended order code.                                              |   |
| User interface         | Char  | Character string                                                                             |   |
| Additional information | For a | additional information, see Extended order code 1 parameter ( $\Rightarrow \; 	riangleq$ 75) |   |

| Extended order code 3  |                                                                                           |              |
|------------------------|-------------------------------------------------------------------------------------------|--------------|
| Navigation             | Expert $\rightarrow$ Diagnostics $\rightarrow$ Device info $\rightarrow$ Ext. order cd. 3 |              |
| Description            | Displays the third part of the extended order code.                                       |              |
| User interface         | Character string                                                                          |              |
| Additional information | For additional information, see <code>Extended order code 1</code> parameter ( $	o$       | <b>1</b> 75) |

| ENP version            |                                                                                                    |  |
|------------------------|----------------------------------------------------------------------------------------------------|--|
| Navigation             | ■ Expert → Diagnostics → Device info → ENP version                                                                                                    |  |
| Description            | Displays the version of the electronic nameplate.                                                                                                    |  |
| User interface         | Character string                                                                                                    |  |
| Factory setting        | 2.02.00                                                                                                    |  |
| Additional information | <i>Description</i><br>This electronic nameplate stores a data record for device identification that includes more<br>data than the nameplates attached to the outside of the device. |  |

| Configuration counter |                                                                                                    |
|-----------------------|----------------------------------------------------------------------------------------------------|
| Navigation            | □ Expert → Diagnostics → Device info → Config. counter                                                                                 |
| Description           | Displays the number of parameter modifications for the device. When the user changes a parameter setting, this counter is incremented. |
| User interface        | 0 to 65 535                                                                                                    |

# 3.5.4 "Min/max values" submenu

Navigation

Expert  $\rightarrow$  Diagnostics  $\rightarrow$  Min/max val.

| ► Min/max values              |        |  |  |  |
|-------------------------------|--------|--|--|--|
| Reset min/max values          | → 🗎 77 |  |  |  |
| ► Main electronic temperature | → 🗎 77 |  |  |  |
| ► Temperature                 | → 🗎 78 |  |  |  |

| Reset min/max values |                                                                                                    | ß |
|----------------------|----------------------------------------------------------------------------------------------------|---|
| Navigation           | Expert $\rightarrow$ Diagnostics $\rightarrow$ Min/max val. $\rightarrow$ Reset min/max                            |   |
| Description          | Use this function to select measured variables whose minimum, maximum and average measured values are to be reset. |   |
| Selection            | Cancel                                                                                                    |   |
| Factory setting      | Cancel                                                                                                    |   |

#### "Main electronic temperature" submenu

Navigation

 $\texttt{Expert} \rightarrow \texttt{Diagnostics} \rightarrow \texttt{Min/max val.} \rightarrow \texttt{Main elect.temp.}$ 

| ► Main electronic temperature |        |  |
|-------------------------------|--------|--|
| Minimum value                 | → 🗎 78 |  |
| Maximum value                 | → 🗎 78 |  |

| Minimum value          |                                                                                                    |  |
|------------------------|----------------------------------------------------------------------------------------------------|--|
| Navigation             | □ Expert → Diagnostics → Min/max val. → Main elect.temp. → Minimum value                           |  |
| Description            | Displays the lowest previously measured temperature value of the main electronics module.          |  |
| User interface         | Signed floating-point number                                                                       |  |
| Additional information | Dependency The unit is taken from the <b>Temperature unit</b> parameter ( $\rightarrow \cong 26$ ) |  |

| Maximum value          |                                                                                                  |  |
|------------------------|--------------------------------------------------------------------------------------------------|--|
| Navigation             | □ Expert → Diagnostics → Min/max val. → Main elect.temp. → Maximum value                         |  |
| Description            | Displays the highest previously measured temperature value of the main electronics module.       |  |
| User interface         | Signed floating-point number                                                                     |  |
| Additional information | Dependency $[ ] The unit is taken from the Temperature unit parameter ( \rightarrow \square 26)$ |  |

#### "Temperature" submenu

*Navigation*  $\square$  Expert  $\rightarrow$  Diagnostics  $\rightarrow$  Min/max val.  $\rightarrow$  Temperature

| ► Temperature | <br>   |
|---------------|--------|
| Minimum value | → 🗎 78 |
| Maximum value | → 🗎 79 |

 

 Minimum value

 Navigation
 □ Expert → Diagnostics → Min/max val. → Temperature → Minimum value

 Prerequisite
 For the following order code: "Sensor Option", option CI "Fluid temperature probe"

 DescriptionDisplays the lowest previously measured medium temperature value.User interfaceSigned floating-point numberAdditional informationDependency<br/>I The unit is taken from the Temperature unit parameter (→ 🖺 26)

| Maximum value          |                                                                                                    |
|------------------------|----------------------------------------------------------------------------------------------------|
| Navigation             | ■ Expert → Diagnostics → Min/max val. → Temperature → Maximum value                                     |
| Prerequisite           | For the following order code:<br>"Sensor Option", option CI "Fluid temperature probe"                   |
| Description            | Displays the highest previously measured medium temperature value.                                      |
| User interface         | Signed floating-point number                                                                            |
| Additional information | Dependency<br>The unit is taken from the <b>Temperature unit</b> parameter ( $\rightarrow \square 26$ ) |

### 3.5.5 "Heartbeat" submenu

For detailed information on the parameter descriptions of the **Heartbeat Verification** application package, see the Special Documentation for the device

*Navigation*  $\square$  Expert  $\rightarrow$  Diagnostics  $\rightarrow$  Heartbeat

| ► Heartbeat |                           |
|-------------|---------------------------|
|             | ► Heartbeat base settings |
|             | ► Performing verification |
|             | ► Verification results    |
|             | ► Monitoring results      |

# 3.5.6 "Simulation" submenu

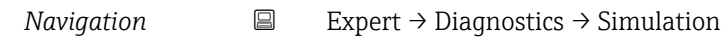

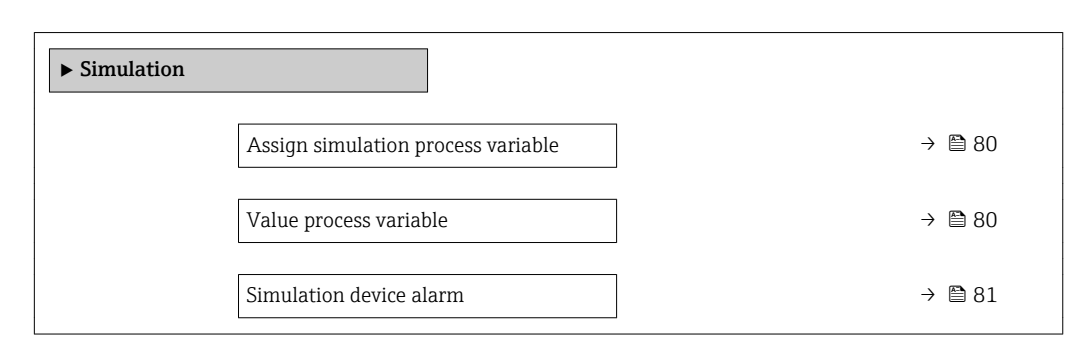

| Assign simulation process variable |                                                                                                    |                                                                                                    |     |
|------------------------------------|----------------------------------------------------------------------------------------------------|----------------------------------------------------------------------------------------------------|-----|
| Navigation                         |                                                                                                    | Expert $\rightarrow$ Diagnostics $\rightarrow$ Simulation $\rightarrow$ Assign proc.var.                                                |     |
| Description                        | Use t                                                                                                | his function to select a process variable for the simulation process that is activated                                                  | 1.  |
| Selection                          | <ul> <li>Off</li> <li>Vol</li> <li>Ma</li> <li>Con</li> <li>Con</li> <li>Con</li> <li>Ter</li> </ul> | ume flow<br>ss flow<br>rrected volume flow<br>nductivity <sup>**</sup><br>rrected conductivity <sup>**</sup><br>nperature <sup>**</sup> |     |
| Factory setting                    | Off                                                                                                  |                                                                                                    |     |
| Additional information             | Desci                                                                                                | ription<br>The simulation value of the process variable selected is defined in the <b>Value proce</b><br>variable parameter ( →         | ISS |

| Navigation   | Expert $\rightarrow$ Diagnostics $\rightarrow$ Simulation $\rightarrow$ Value proc. var.                                                                                                    |
|--------------|----------------------------------------------------------------------------------------------------|
| Prerequisite | One of the following options is selected in the <b>Assign simulation process variable</b><br>parameter (→ 🗎 80):<br>• Volume flow<br>• Mass flow<br>• Corrected volume flow<br>• Conductivity <sup>**</sup><br>• Corrected conductivity <sup>**</sup><br>• Temperature <sup>**</sup> |

<sup>\*\*</sup> Visibility depends on order options or device settings

Value process variable

£

| Description            | Use this function to enter a simulation value for the selected process variable. Subsequent measured value processing and the signal output use this simulation value. In this way, users can verify whether the measuring device has been configured correctly. |  |
|------------------------|----------------------------------------------------------------------------------------------------|--|
| User entry             | Depends on the process variable selected                                                                                                    |  |
| Factory setting        | 0                                                                                                    |  |
| Additional information | User entry<br>The unit of the displayed measured value is taken from the <b>System units</b> submenu $(\rightarrow \cong 23)$ .                                                                                                    |  |

| Simulation device alarm |               |                                                                                    | æ |
|-------------------------|---------------|------------------------------------------------------------------------------------|---|
| Navigation              |               | Expert $\rightarrow$ Diagnostics $\rightarrow$ Simulation $\rightarrow$ Sim. alarm |   |
| Description             | Use t         | nis function to switch the device alarm on and off.                                |   |
| Selection               | • Off<br>• On |                                                                                    |   |
| Factory setting         | Off           |                                                                                    |   |

# 4 Country-specific factory settings

# 4.1 SI units

1 Not valid for USA and Canada.

## 4.1.1 System units

| Volume flow           | l/h             |
|-----------------------|-----------------|
| Volume                | m <sup>3</sup>  |
| Conductivity          | µS/cm           |
| Temperature           | °C              |
| Mass flow             | kg/h            |
| Mass                  | kg              |
| Density               | kg/l            |
| Corrected volume flow | Nl/h            |
| Corrected volume      | Nm <sup>3</sup> |

## 4.1.2 On value low flow cut off

**1** The switch-on point depends on the type of medium and the nominal diameter.

| Nominal diameter<br>[mm] | (v ~ 0.04 m/s)<br>[m <sup>3</sup> /h] |
|--------------------------|---------------------------------------|
| 2                        | 0.01                                  |
| 4                        | 0.05                                  |
| 8                        | 0.1                                   |
| 15                       | 0.5                                   |
| 25                       | 1                                     |
| 32                       | 2                                     |
| 40                       | 3                                     |
| 50                       | 5                                     |
| 65                       | 8                                     |
| 80                       | 12                                    |
| 100                      | 20                                    |
| 125                      | 30                                    |
| 150                      | 2.5                                   |
| 200                      | 5                                     |
| 250                      | 7.5                                   |
| 300                      | 10                                    |
| 350                      | 15                                    |
| 400                      | 20                                    |
| 450                      | 25                                    |
| 500                      | 30                                    |
| 600                      | 40                                    |

Endress+Hauser

#### 4.2 **US** units

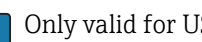

1 Only valid for USA and Canada.

#### System units 4.2.1

| Volume flow           | gal/min (us)       |
|-----------------------|--------------------|
| Volume                | gal (us)           |
| Temperature           | °F                 |
| Mass flow             | lb/min             |
| Mass                  | lb                 |
| Density               | lb/ft <sup>3</sup> |
| Corrected volume flow | Sft³/h             |
| Corrected volume      | Sft <sup>3</sup>   |

#### On value low flow cut off 4.2.2

The switch-on point depends on the type of medium and the nominal diameter.

| Nominal diameter<br>[in]     | (v ~ 0.04 m/s)<br>[gal/min] |
|------------------------------|-----------------------------|
| <sup>1</sup> / <sub>12</sub> | 0.002                       |
| 1/8                          | 0.008                       |
| <sup>3</sup> / <sub>8</sub>  | 0.025                       |
| 1/2                          | 0.15                        |
| 1                            | 0.25                        |
| 11/2                         | 0.75                        |
| 2                            | 1.25                        |
| 3                            | 2.5                         |
| 4                            | 4                           |
| 5                            | 7                           |
| 6                            | 12                          |
| 8                            | 15                          |
| 10                           | 30                          |
| 12                           | 45                          |
| 14                           | 60                          |
| 16                           | 60                          |
| 18                           | 90                          |
| 20                           | 120                         |
| 24                           | 180                         |

# 5 Explanation of abbreviated units

# 5.1 SI units

| Process variable    | Units                                                                            | Explanation                                                                                                    |  |
|---------------------|----------------------------------------------------------------------------------|----------------------------------------------------------------------------------------------------|--|
| Density             | g/cm³, g/m³                                                                      | Gram/volume unit                                                                                                    |  |
|                     | kg/dm³, kg/l, kg/m³                                                              | Kilogram/volume unit                                                                                                    |  |
|                     | SD4°C, SD15°C, SD20°C                                                            | Specific density: The specific density is the ratio of the density of the fluid to the density of water at a water temperature of 4 $^{\circ}$ C (39 $^{\circ}$ F), 15 $^{\circ}$ C (59 $^{\circ}$ F), 20 $^{\circ}$ C (68 $^{\circ}$ F). |  |
|                     | SG4°C, SG15°C, SG20°C                                                            | Specific gravity: The specific gravity is the ratio of the density of the fluid to the density of water at a water temperature of 4 $^{\circ}$ C (39 $^{\circ}$ F), 15 $^{\circ}$ C (59 $^{\circ}$ F), 20 $^{\circ}$ C (68 $^{\circ}$ F). |  |
| Conductivity        | µS/mm                                                                            | Microsiemens/length unit                                                                                                    |  |
|                     | nS/cm, µS/cm, mS/cm, S/cm                                                        | Nano- Micro- , Milli- , Siemens/length unit                                                                                                    |  |
|                     | µS/m, mS/m, S/m, kS/m, MS/m                                                      | Micro- , Milli- , Siemens, Kilo-, Megasiemens/length<br>unit                                                                                                    |  |
| Mass                | g, kg, t                                                                         | Gram, kilogram, metric ton                                                                                                    |  |
| Mass flow           | g/s, g/min, g/h, g/d                                                             | Gram/time unit                                                                                                    |  |
|                     | kg/s, kg/min, kg/h, kg/d                                                         | Kilogram/time unit                                                                                                    |  |
|                     | t/s, t/min, t/h, t/d                                                             | Metric ton/time unit                                                                                                    |  |
| Corrected<br>volume | Nl, Nm³, Sm³                                                                     | Normal liter, normal cubic meter, standard cubic meter                                                                                                    |  |
| Corrected           | Nl/s, Nl/min, Nl/h, Nl/d                                                         | Normal liter/time unit                                                                                                    |  |
| volume flow         | Nm³/s, Nm³/min, Nm³/h, Nm³/d                                                     | Normal cubic meter/time unit                                                                                                    |  |
|                     | Sm <sup>3</sup> /s, Sm <sup>3</sup> /min, Sm <sup>3</sup> /h, Sm <sup>3</sup> /d | Standard cubic meter/time unit                                                                                                    |  |
| Temperature         | °C , K                                                                           | Celsius, Kelvin                                                                                                    |  |
| Volume              | cm <sup>3</sup> , dm <sup>3</sup> , m <sup>3</sup>                               | Cubic centimeter, cubic decimeter, cubic meter                                                                                                    |  |
|                     | ml, l, hl, Ml Mega                                                               | Milliliter, liter, hectoliter, megaliter                                                                                                    |  |
| Volume flow         | cm³/s, cm³/min, cm³/h, cm³/d                                                     | Cubic centimeter/time unit                                                                                                    |  |
|                     | dm³/s, dm³/min, dm³/h, dm³/d                                                     | Cubic decimeter/time unit                                                                                                    |  |
|                     | m <sup>3</sup> /s, m <sup>3</sup> /min, m <sup>3</sup> /h, m <sup>3</sup> /d     | Cubic meter/time unit                                                                                                    |  |
|                     | ml/s, ml/min, ml/h, ml/d                                                         | Milliliter/time unit                                                                                                    |  |
|                     | l/s, l/min, l/h, l/d                                                             | Liter/time unit                                                                                                    |  |
|                     | hl/s, hl/min, hl/h, hl/d                                                         | Hectoliter/time unit                                                                                                    |  |
|                     | Ml/s, Ml/min, Ml/h, Ml/d                                                         | Megaliter/time unit                                                                                                    |  |
| Time                | s, m, h, d, y                                                                    | Second, minute, hour, day, year                                                                                                    |  |

# 5.2 US units

| Process variable | Units                                                                    | Explanation                    |
|------------------|--------------------------------------------------------------------------|--------------------------------|
| Density          | lb/ft³, lb/gal (us)                                                      | Pound/cubic foot, pound/gallon |
|                  | lb/bbl (us;liq.), lb/bbl (us;beer),<br>lb/bbl (us;oil), lb/bbl (us;tank) | Pound/volume unit              |
| Mass             | oz, lb, STon                                                             | Ounce, pound, standard ton     |
| Mass flow        | oz/s, oz/min, oz/h, oz/d                                                 | Ounce/time unit                |

| Process variable    | Units                                                                                | Explanation                                                                             |  |
|---------------------|--------------------------------------------------------------------------------------|-----------------------------------------------------------------------------------------|--|
|                     | lb/s, lb/min, lb/h, lb/d                                                             | Pound/time unit                                                                         |  |
|                     | STon/s, STon/min, STon/h, STon/d                                                     | Standard ton/time unit                                                                  |  |
| Corrected<br>volume | Sft <sup>3</sup> , Sgal (us), Sbbl (us;liq.)                                         | Standard cubic foot, standard gallon, standard barrel                                   |  |
| Corrected           | Sft <sup>3</sup> /s, Sft <sup>3</sup> /min, Sft <sup>3</sup> /h, Sft <sup>3</sup> /d | Standard cubic foot/time unit                                                           |  |
| volume flow         | Sgal/s (us), Sgal/min (us), Sgal/h<br>(us), Sgal/d (us)                              | Standard gallon/time unit                                                               |  |
|                     | Sbbl/s (us;liq.), Sbbl/min (us;liq.),<br>Sbbl/h (us;liq.), Sbbl/d (us;liq.)          | Barrel/time unit (normal liquids)                                                       |  |
| Temperature         | °F, °R                                                                               | Fahrenheit, Rankine                                                                     |  |
| Volume              | af                                                                                   | Acre foot                                                                               |  |
|                     | ft <sup>3</sup>                                                                      | Cubic foot                                                                              |  |
|                     | fl oz (us), gal (us), kgal (us), Mgal<br>(us)                                        | Fluid ounce, gallon, kilogallon, million gallon                                         |  |
|                     | bbl (us;liq.), bbl (us;beer), bbl<br>(us;oil), bbl (us;tank)                         | Barrel (normal liquids), barrel (beer), barrel (petrochemicals), barrel (filling tanks) |  |
| Volume flow         | af/s, af/min, af/h, af/d                                                             | Acre foot/time unit                                                                     |  |
|                     | ft <sup>3</sup> /s, ft <sup>3</sup> /min, ft <sup>3</sup> /h, ft <sup>3</sup> /d     | Cubic foot/time unit                                                                    |  |
|                     | fl oz/s (us), fl oz/min (us), fl oz/h<br>(us), fl oz/d (us)                          | Fluid ounce/time unit                                                                   |  |
|                     | gal/s (us), gal/min (us), gal/h (us),<br>gal/d (us)                                  | Gallon/time unit                                                                        |  |
|                     | kgal/s (us), kgal/min (us), kgal/h<br>(us), kgal/d (us)                              | Kilogallon/time unit                                                                    |  |
|                     | Mgal/s (us), Mgal/min (us),<br>Mgal/h (us), Mgal/d (us)                              | Million gallon/time unit                                                                |  |
|                     | bbl/s (us;liq.), bbl/min (us;liq.),<br>bbl/h (us;liq.), bbl/d (us;liq.)              | Barrel/time unit (normal liquids)<br>Normal liquids: 31.5 gal/bbl                       |  |
|                     | bbl/s (us;beer), bbl/min (us;beer),<br>bbl/h (us;beer), bbl/d (us;beer)              | Barrel /time unit (beer)<br>Beer: 31.0 gal/bbl                                          |  |
|                     | bbl/s (us;oil), bbl/min (us;oil),<br>bbl/h (us;oil), bbl/d (us;oil)                  | Barrel/time unit (petrochemicals)<br>Petrochemicals: 42.0 gal/bbl                       |  |
|                     | bbl/s (us;tank), bbl/min (us;tank),<br>bbl/h (us;tank), bbl/d (us;tank)              | Barrel/time unit (filling tank)<br>Filling tanks: 55.0 gal/bbl                          |  |
| Time                | s, m, h, d, y                                                                        | Second, minute, hour, day, year                                                         |  |
|                     | am, pm                                                                               | Ante meridiem ( before midday), post meridiem (after midday)                            |  |

# 5.3 Imperial units

| Process variable         | Units                                                       | Explanation                            |
|--------------------------|-------------------------------------------------------------|----------------------------------------|
| Density                  | lb/gal (imp), lb/bbl (imp;beer),<br>lb/bbl (imp;oil)        | Pound/volume unit                      |
| Corrected<br>volume      | Sgal (imp)                                                  | Standard gallon                        |
| Corrected<br>volume flow | Sgal/s (imp), Sgal/min (imp),<br>Sgal/h (imp), Sgal/d (imp) | Standard gallon/time unit              |
| Volume                   | gal (imp), Mgal (imp)                                       | Gallon, mega gallon                    |
|                          | bbl (imp;beer), bbl (imp;oil)                               | Barrel (beer), barrel (petrochemicals) |

| Process variable | Units                                                                          | Explanation                                                        |
|------------------|--------------------------------------------------------------------------------|--------------------------------------------------------------------|
| Volume flow      | gal/s (imp), gal/min (imp), gal/h<br>(imp), gal/d (imp)                        | Gallon/time unit                                                   |
|                  | Mgal/s (imp), Mgal/min (imp),<br>Mgal/h (imp), Mgal/d (imp)                    | Mega gallon/time unit                                              |
|                  | bbl/s (imp;beer), bbl/min<br>(imp;beer), bbl/h (imp;beer), bbl/d<br>(imp;beer) | Barrel /time unit (beer)<br>Beer: 36.0 gal/bbl                     |
|                  | bbl/s (imp;oil), bbl/min (imp;oil),<br>bbl/h (imp;oil), bbl/d (imp;oil)        | Barrel/time unit (petrochemicals)<br>Petrochemicals: 34.97 gal/bbl |
| Time             | s, m, h, d, y                                                                  | Second, minute, hour, day, year                                    |
|                  | am, pm                                                                         | Ante meridiem ( before midday), post meridiem (after midday)       |

# 6 Modbus RS485 Register Information

## 6.1 Notes

### 6.1.1 Structure of the register information

The individual parts of a parameter description are described in the following section:

| Navigation: navigation path to the parameter |                                          |                                                                                                    |                                                                                                    |                                                                                                    |                                                                                          |  |
|----------------------------------------------|------------------------------------------|----------------------------------------------------------------------------------------------------|----------------------------------------------------------------------------------------------------|----------------------------------------------------------------------------------------------------|------------------------------------------------------------------------------------------|--|
| Parameter                                    | Register                                 | Data type                                                                                                    | Access type                                                                                                    | Selection/input                                                                                                    | → 🗎                                                                                      |  |
| Name of parameter                            | Indicated in decimal<br>numerical format | <ul> <li>Float length = 4<br/>byte</li> <li>Integer length = 2<br/>byte</li> <li>String length,<br/>depending on<br/>parameter</li> </ul> | <ul> <li>Possible type of access to parameter:</li> <li>Read access via function codes 03, 04 or 23</li> <li>Write access via function codes 06, 16 or 23</li> </ul> | Selection<br>List of the individual<br>options for the<br>parameter<br>• Option 1<br>• Option 2<br>• Option 3 (+)<br>• Factory<br>setting<br>highlighted in<br>bold<br>• (+) = Factory<br>setting<br>depends on<br>country, order<br>options or<br>device<br>settings<br>User entry<br>Input range for the<br>parameter | Specified number of pages<br>and cross-reference to<br>standard parameter<br>description |  |

### NOTICE

If non-volatile device parameters are modified via the MODBUS RS485 function codes 06, 16 or 23, the change is saved in the EEPROM of the measuring device.

The number of writes to the EEPROM is technically restricted to a maximum of 1 million.

- Make sure to comply with this limit since, if it is exceeded, data loss and measuring device failure will result.
- Avoid constantly writing non-volatile device parameters via the MODBUS RS485.

## 6.1.2 Address model

The Modbus RS485 register addresses of the measuring device are implemented in accordance with the "Modbus Applications Protocol Specification V1.1".

In addition, systems are used that work with the register address model "Modicon Modbus Protocol Reference Guide (PI-MBUS-300 Rev. J)".

Depending on the function code used, a number is added at the start of the register address with this specification:

- "3" → "Read" access
- "4" → "Write" access

| Function code  | Access type | Register in accordance with "Modbus<br>Applications Protocol Specification" | Register in accordance with<br>"Modicon Modbus Protocol<br>Reference Guide" |
|----------------|-------------|-----------------------------------------------------------------------------|-----------------------------------------------------------------------------|
| 03<br>04<br>23 | Read        | XXXX<br>Example: mass flow = 2007                                           | 3XXXX<br>Example: mass flow = 32007                                         |
| 06<br>16<br>23 | Write       | XXXX<br>Example: reset totalizer = 6401                                     | 4XXXX<br>Example: reset totalizer = 46401                                   |

# 6.2 Overview of the Expert operating menu

The following table provides an overview of the menu structure of the expert operating menu and its parameters. The page reference indicates where the associated description of the submenu or parameter can be found.

| <b>∓</b> Expert |                       |                   |                          |   |        |
|-----------------|-----------------------|-------------------|--------------------------|---|--------|
|                 |                       |                   | 1                        |   |        |
| I               | Locking status        |                   |                          |   | → 🖺 93 |
| A               | Access status tooling | ]                 |                          |   | → 🗎 93 |
| E               | Enter access code     |                   |                          |   | → 🗎 93 |
| ,               | ► System              |                   |                          |   | → 🗎 93 |
|                 |                       | ► Diagnostic hand | ling                     |   | → 🗎 93 |
|                 |                       |                   | Alarm delay              |   | → 🗎 93 |
|                 |                       |                   | ► Diagnostic behavior    |   | → 🗎 93 |
|                 |                       | ► Administration  |                          |   | → 🗎 94 |
|                 |                       |                   | Device reset             | ] | → 🗎 94 |
|                 |                       |                   | Activate SW option       | ] | → 🗎 94 |
|                 |                       |                   | Software option overview | ] | → 🗎 94 |
|                 |                       |                   | Permanent storage        | ] | → 🗎 94 |
|                 |                       |                   | Device tag               | ] | → 🗎 94 |
| ,               | Sensor                |                   |                          |   | → 🖺 94 |
|                 | [                     | ► Measured values | 3                        |   | → 🗎 94 |
|                 |                       |                   | ► Process variables      | ] | → 🗎 94 |
|                 |                       |                   | ► Totalizer              | ] | → 🗎 95 |

| ► System units    |                              |   | → 🗎 96  |
|-------------------|------------------------------|---|---------|
|                   | Volume flow unit             |   | → 🗎 97  |
|                   | Volume unit                  | ] | → 🗎 98  |
|                   | Conductivity unit            |   | → 🗎 98  |
|                   | Temperature unit             | ] | → 🖺 98  |
|                   | Mass flow unit               | ] | → 🗎 99  |
|                   | Mass unit                    | ] | → 🗎 99  |
|                   | Density unit                 | ] | → 🗎 99  |
|                   | Corrected volume flow unit   |   | → 🗎 100 |
|                   | Corrected volume unit        |   | → 🖺 100 |
|                   | Date/time format             |   | → 🗎 100 |
|                   | ► User-specific units        |   | → 🗎 100 |
| ► Process paramet | ters                         | 1 | → 🖺 101 |
|                   |                              | ] |         |
|                   | Filter options               |   | → 閏 101 |
|                   | Flow damping                 | ] | → 🗎 101 |
|                   | Flow override                | ] | → 🗎 101 |
|                   | Conductivity damping         | ] | → 🖺 101 |
|                   | Temperature damping          | ] | → 🗎 101 |
|                   | Conductivity measurement     | ] | → 🗎 101 |
|                   | ► Low flow cut off           |   | → 🗎 101 |
|                   | ► Empty pipe detection       |   | → 🖺 101 |
|                   | ► Electrode cleaning circuit |   | → 🗎 102 |
| ► External comper | nsation                      |   | → 🗎 102 |
|                   | Temperature source           |   | → 🗎 102 |
|                   | External temperature         | - | → 🖺 102 |
|                   |                              | - |         |

|                 |                  | Density source                  | → 🗎 102 |
|-----------------|------------------|---------------------------------|---------|
|                 |                  | External density                | → 🗎 102 |
|                 |                  | Fixed density                   | → 🗎 102 |
|                 |                  | Reference density               | → 🗎 102 |
|                 | ► Sensor adjustm | ent                             | → 🗎 102 |
|                 |                  | Installation direction          | → 🗎 102 |
|                 |                  | Integration time                | → 🗎 102 |
|                 |                  | Measuring period                | → 🗎 102 |
|                 |                  | ► Process variable adjustment   | → 🗎 102 |
|                 | ► Calibration    |                                 | → 🗎 103 |
|                 |                  | Nominal diameter                | → 🗎 103 |
|                 |                  | Calibration factor              | → 🗎 103 |
|                 |                  | Zero point                      | → 🖺 103 |
|                 |                  | Conductivity calibration factor | → 🖺 103 |
| ► Communication | 1                | ]                               | → 🗎 103 |
|                 | ► Modbus configu | iration                         | → 🖺 103 |
|                 |                  | Bus address                     | → 🖺 103 |
|                 |                  | Baudrate                        | → 🖺 103 |
|                 |                  | Data transfer mode              | → 🖺 103 |
|                 |                  | Parity                          | → 🖺 103 |
|                 |                  | Byte order                      | → 🖺 103 |
|                 |                  | Telegram delay                  | → 🖺 103 |
|                 |                  | Assign diagnostic behavior      | → 🗎 103 |
|                 |                  | Failure mode                    | → 🗎 103 |
|                 |                  | Interpreter mode                | → 🗎 103 |

| f             |                      |                            |         |
|---------------|----------------------|----------------------------|---------|
|               | ► Modbus informa     | ation                      | → 🗎 104 |
|               |                      | Device ID                  | → 🖺 104 |
|               |                      | Device revision            | → 🗎 104 |
|               | ► Modbus data ma     | ap                         | → 🗎 104 |
|               |                      | Scan list register 0 to 15 | → 🖺 104 |
| ► Application |                      | ]                          | → 🗎 104 |
|               | Reset all totalizers |                            | → 🗎 104 |
|               | ► Totalizer 1 to 3   |                            | → 🗎 104 |
|               |                      | Assign process variable    | → 🗎 104 |
|               |                      | Mass unit                  | → 🗎 104 |
|               |                      | Volume unit                | → 🖺 105 |
|               |                      | Corrected volume unit      | → 🗎 105 |
|               |                      | Totalizer operation mode   | → 🗎 105 |
|               |                      | Control Totalizer 1 to 3   | → 🗎 105 |
|               |                      | Dressturlus 1 to 2         | ) E 105 |
|               |                      |                            | 7 🔲 105 |
|               |                      | Failure mode               | → 曽 105 |
| ► Diagnostics |                      |                            | → 🖺 105 |
|               | Actual diagnostics   |                            | → 🖺 105 |
|               | Timestamp            |                            | → 🖺 105 |
|               | Previous diagnostic  | is                         | → 🗎 105 |
|               | Timestamp            |                            | → 🗎 105 |
|               | Operating time from  | n restart                  | → 🗎 106 |
|               | Operating time       |                            | → 🗎 106 |
|               | ► Diagnostic list    |                            | → 🗎 106 |
|               |                      |                            |         |
|               |                      | Diagnostics 1              | → 🖺 106 |

|                   | Timestamp             |   | → 🖺 106 |
|-------------------|-----------------------|---|---------|
|                   | Diagnostics 2         |   | → 🖺 106 |
|                   | Timestamp             |   | → 🖺 106 |
|                   | Diagnostics 3         |   | → 🗎 106 |
|                   | Timestamp             |   | → 🗎 106 |
|                   | Diagnostics 4         |   | → 🖺 106 |
|                   | Timestamp             |   | → 🗎 106 |
|                   | Diagnostics 5         |   | → 🖺 106 |
|                   | Timestamp             |   | → 🖺 106 |
| ► Event loobook   |                       | I | → 🗎 106 |
|                   | Filter entions        |   | ) E 100 |
|                   | Filter options        |   | 7 🗏 100 |
| ► Device informat | ion                   |   | → 🖺 106 |
|                   | Device tag            |   | → 🖺 106 |
|                   | Serial number         |   | → 🗎 106 |
|                   | Firmware version      |   | → 🖺 107 |
|                   | Device name           |   | → 🗎 107 |
|                   | Order code            |   | → 🖺 107 |
|                   | Extended order code 1 |   | → 🖺 107 |
|                   | Extended order code 2 |   | → 🗎 107 |
|                   | Extended order code 3 |   | → 🖺 107 |
|                   | ENP version           |   | → 🗎 107 |
|                   | Configuration counter |   | → 🖺 107 |
|                   |                       |   | , m 101 |
| ► Min/max values  |                       |   | → 🗎 107 |
|                   | Reset min/max values  |   | → 🖺 107 |

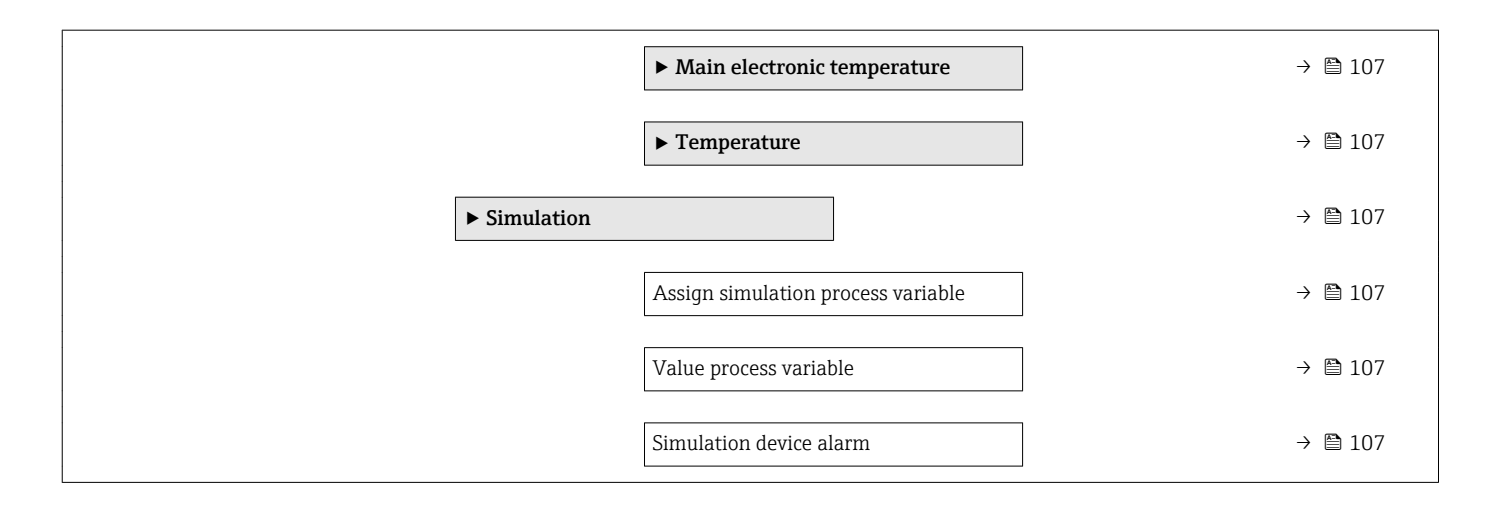

# 6.3 Register information

| Navigation: Expert    |          |           |              |                                                   |     |  |
|-----------------------|----------|-----------|--------------|---------------------------------------------------|-----|--|
| Parameter             | Register | Data type | Access       | Selection / User entry / User interface           | → 🗎 |  |
| Locking status        | 4918     | Integer   | Read         | 256 = Hardware locked<br>512 = Temporarily locked | 9   |  |
| Access status tooling | 2178     | Integer   | Read         | 0 = Operator<br>1 = Maintenance                   | 10  |  |
| Enter access code     | 2177     | Integer   | Read / Write | 0 to 9999                                         | 10  |  |

# 6.3.1 "System" submenu

#### "Diagnostic handling" submenu

| Navigation: Expert $\rightarrow$ System $\rightarrow$ Diagnostic handling |          |           |              |                                         |     |  |
|---------------------------------------------------------------------------|----------|-----------|--------------|-----------------------------------------|-----|--|
| Parameter                                                                 | Register | Data type | Access       | Selection / User entry / User interface | → 🗎 |  |
| Alarm delay                                                               | 6808     | Float     | Read / Write | 0 to 60 s                               | 11  |  |

#### "Diagnostic behavior" submenu

| Navigation: Expert $\rightarrow$ System $\rightarrow$ Diagnostic handling $\rightarrow$ Diagnostic behavior |          |           |              |                                                                      |     |  |  |
|----------------------------------------------------------------------------------------------------|----------|-----------|--------------|----------------------------------------------------------------------|-----|--|--|
| Parameter                                                                                                   | Register | Data type | Access       | Selection / User entry / User interface                              | → 🗎 |  |  |
| Assign behavior of diagnostic no.<br>531                                                                    | 2397     | Integer   | Read / Write | 0 = Off<br>1 = Logbook entry only<br><b>2 = Warning</b><br>3 = Alarm | 12  |  |  |
| Assign behavior of diagnostic no.<br>832                                                                    | 2759     | Integer   | Read / Write | 0 = Off<br>1 = Logbook entry only<br><b>2 = Warning</b><br>3 = Alarm | 13  |  |  |
| Assign behavior of diagnostic no.<br>833                                                                    | 2762     | Integer   | Read / Write | 0 = Off<br>1 = Logbook entry only<br><b>2 = Warning</b><br>3 = Alarm | 13  |  |  |
| Assign behavior of diagnostic no.<br>834                                                                    | 2761     | Integer   | Read / Write | 0 = Off<br>1 = Logbook entry only<br><b>2 = Warning</b><br>3 = Alarm | 14  |  |  |

| Navigation: Expert $\rightarrow$ System $\rightarrow$ Diagnostic handling $\rightarrow$ Diagnostic behavior |          |           |              |                                                                      |     |  |  |
|----------------------------------------------------------------------------------------------------|----------|-----------|--------------|----------------------------------------------------------------------|-----|--|--|
| Parameter                                                                                                   | Register | Data type | Access       | Selection / User entry / User interface                              | → 🗎 |  |  |
| Assign behavior of diagnostic no.<br>835                                                                    | 2760     | Integer   | Read / Write | 0 = Off<br>1 = Logbook entry only<br><b>2 = Warning</b><br>3 = Alarm | 14  |  |  |
| Assign behavior of diagnostic no.<br>862                                                                    | 2097     | Integer   | Read / Write | 0 = Off<br>1 = Logbook entry only<br><b>2 = Warning</b><br>3 = Alarm | 14  |  |  |
| Assign behavior of diagnostic no.<br>937                                                                    | 2396     | Integer   | Read / Write | 0 = Off<br>1 = Logbook entry only<br><b>2 = Warning</b><br>3 = Alarm | 15  |  |  |
| Assign behavior of diagnostic no.<br>302                                                                    | 2312     | Integer   | Read / Write | <b>2 = Warning</b><br>3 = Alarm                                      | 15  |  |  |

#### "Administration" submenu

| Navigation: Expert $\rightarrow$ System $\rightarrow$ Administration |          |           |              |                                                                                                    |    |  |
|----------------------------------------------------------------------|----------|-----------|--------------|----------------------------------------------------------------------------------------------------|----|--|
| Parameter                                                            | Register | Data type | Access       | Selection / User entry / User interface                                                            | →  |  |
| Device reset                                                         | 6817     | Integer   | Read / Write | <b>0 = Cancel</b><br>1 = Restart device<br>2 = To delivery settings<br>14 = To fieldbus defaults * | 16 |  |
| Activate SW option                                                   | 2795     | Integer   | Read / Write | Max. 10-digit string consisting of numbers.                                                        | 16 |  |
| Software option overview                                             | 2902     | Integer   | Read         | 32 = Electrode cleaning circuit<br>16384 = Heartbeat Monitoring<br>32768 = Heartbeat Verification  | 17 |  |
| Permanent storage                                                    | 6907     | Integer   | Read / Write | 0 = Off<br><b>1 = On</b>                                                                           | 17 |  |
| Device tag                                                           | 4901     | String    | Read / Write | Max. 32 characters such as letters,<br>numbers or special characters (e.g. @,<br>%, /).            | 18 |  |

\* Visibility depends on communication

# 6.3.2 "Sensor" submenu

#### "Measured values" submenu

"Process variables" submenu

| Navigation: Expert $\rightarrow$ Sensor $\rightarrow$ Measured values $\rightarrow$ Process variables |          |           |        |                                         |     |  |  |
|----------------------------------------------------------------------------------------------------|----------|-----------|--------|-----------------------------------------|-----|--|--|
| Parameter                                                                                             | Register | Data type | Access | Selection / User entry / User interface | → 🗎 |  |  |
| Volume flow                                                                                           | 2007     | Float     | Read   | Signed floating-point number            | 19  |  |  |
| Mass flow                                                                                             | 2009     | Float     | Read   | Signed floating-point number            | 19  |  |  |
| Conductivity                                                                                          | 2013     | Float     | Read   | Signed floating-point number            | 20  |  |  |
| Corrected volume flow                                                                                 | 2011     | Float     | Read   | Signed floating-point number            | 20  |  |  |
| Temperature                                                                                           | 2015     | Float     | Read   | Positive floating-point number          | 20  |  |  |
| Corrected conductivity                                                                                | 2017     | Float     | Read   | Positive floating-point number          | 21  |  |  |

#### "Totalizer" submenu

| Navigation: Expert $\rightarrow$ Sensor $\rightarrow$ Measured values $\rightarrow$ Totalizer |                               |           |        |                                         |     |  |
|-----------------------------------------------------------------------------------------------|-------------------------------|-----------|--------|-----------------------------------------|-----|--|
| Parameter                                                                                     | Register                      | Data type | Access | Selection / User entry / User interface | → 🗎 |  |
| Totalizer value 1 to 3                                                                        | 1: 2610<br>2: 2810<br>3: 3010 | Float     | Read   | Signed floating-point number            | 21  |  |
| Totalizer overflow 1 to 3                                                                     | 1: 2612<br>2: 2812<br>3: 3012 | Float     | Read   | Integer with sign                       | 22  |  |

"System units" submenu

| Navigation: Expert $\rightarrow$ Sensor $\rightarrow$ System units |          |           |              |                                                                                                    |    |  |
|--------------------------------------------------------------------|----------|-----------|--------------|----------------------------------------------------------------------------------------------------|----|--|
| Parameter                                                          | Register | Data type | Access       | Selection / User entry / User interface                                                                                                    | →  |  |
| Volume flow unit                                                   | 2103     | Integer   | Read / Write | Selection? User Entry? User Interface<br>$0 = cm^3/s$<br>$1 = cm^3/min$<br>$2 = cm^3/d$<br>$4 = dm^3/s$<br>$5 = dm^3/min$<br>$6 = dm^3/h$<br>$7 = dm^3/d$<br>$8 = m^3/s$<br>$9 = m^3/min$<br>$10 = m^3/h$<br>$11 = m^3/d$<br>12 = ml/s<br>13 = ml/min<br>14 = ml/h<br>15 = ml/d<br>16 = l/s<br>17 = l/min<br>18 = l/h (+)<br>19 = l/d<br>20 = hl/s<br>21 = hl/min<br>22 = hl/h<br>23 = hl/d<br>24 = Ml/s<br>23 = hl/d<br>24 = Ml/s<br>25 = Ml/min<br>26 = Ml/h<br>27 = Ml/d<br>32 = af/s<br>33 = af/min<br>34 = af/h<br>35 = af/d<br>$36 = ft^3/s$<br>$37 = ft^3/min$<br>$38 = ft^3/h$<br>$39 = ft^3/d$<br>40 = fl oz/s (us)<br>41 = fl oz/min (us)<br>42 = gal/s (us)<br>44 = gal/h (us)<br>45 = gal/min (us)<br>46 = gal/h (us)<br>47 = gal/d (us)<br>48 = Mgal/s (us)<br>48 = Mgal/s (us)<br>49 = Mgal/min (us)<br>51 = Mgal/d (us)<br>51 = Mgal/d (us)<br>51 = Mgal/d (us)<br>51 = Mgal/d (us)<br>51 = Mgal/d (us)<br>51 = Mgal/d (us)<br>51 = Mgal/d (us)<br>52 = bbl/s (us;liq.)<br>53 = bbl/min (us;clil)<br>63 = bbl/h (us;clin)<br>63 = bbl/h (us;clin)<br>63 = bbl/h (us;clin)<br>63 = bbl/h (us;clin)<br>63 = bbl/h (us;clin)<br>64 = bbl/h (us;clin)<br>65 = bbl/d (us;clin)<br>65 = bbl/d (us;clin)<br>65 = bbl/h (us;clin)<br>65 = bbl/h (us;clin)<br>65 = bbl/m (us;clin)<br>65 = bbl/m (us;clin)<br>65 = bbl/m (us;clin)<br>65 = bbl/m (us;clin)<br>65 = bbl/m (us;clin)<br>65 = bbl/m (us;clin)<br>65 = bbl/m (us;clin)<br>65 = bbl/m (us;clin)<br>65 = bbl/m (us;clin)<br>65 = bbl/m (us;c | 24 |  |
|                                                                    |          |           |              | / 0 – gai/ ii (iiiip)                                                                                                    |    |  |

| Navigation: Expert $\rightarrow$ Sensor $\rightarrow$ System units |          |           |              |                                                                                                    |     |  |
|--------------------------------------------------------------------|----------|-----------|--------------|----------------------------------------------------------------------------------------------------|-----|--|
| Parameter                                                          | Register | Data type | Access       | Selection / User entry / User interface                                                                                                    | → 🗎 |  |
|                                                                    |          |           |              | 71 = gal/d (imp)<br>72 = Mgal/s (imp)<br>73 = Mgal/min (imp)<br>74 = Mgal/h (imp)<br>75 = Mgal/d (imp)<br>76 = bbl/s (imp;beer)<br>77 = bbl/min (imp;beer)<br>78 = bbl/h (imp;beer)<br>80 = bbl/s (imp;oil)<br>81 = bbl/min (imp;oil)<br>82 = bbl/h (imp;oil)<br>83 = bbl/d (imp;oil)<br>84 = User vol./s<br>85 = User vol./min<br>86 = User vol./h<br>87 = User vol./d<br>88 = kgal/s (us)<br>89 = kgal/min (us)<br>90 = kgal/h (us)<br>91 = kgal/d (us) |     |  |
| Volume unit                                                        | 2104     | Integer   | Read / Write | $\begin{array}{l} 0 = cm^{3} \\ 1 = dm^{3} \\ 2 = m^{3} (*) \\ 3 = ml \\ 4 = l \\ 5 = hl \\ 6 = Ml Mega \\ 8 = af \\ 9 = ft^{3} \\ 10 = fl oz (us) \\ 11 = gal (us) \\ 12 = Mgal (us) \\ 13 = bbl (us;liq.) \\ 14 = bbl (us;beer) \\ 15 = bbl (us;cil) \\ 16 = bbl (us;tank) \\ 17 = gal (imp) \\ 18 = Mgal (imp) \\ 19 = bbl (imp;cer) \\ 20 = bbl (imp;cil) \\ 21 = User vol. \\ 22 = kgal (us) \end{array}$                                            | 25  |  |
| Conductivity unit                                                  | 2121     | Integer   | Read / Write | 1 = MS/m<br>2 = kS/m<br>3 = S/m<br>4 = S/cm<br>5 = mS/m<br>6 = mS/cm<br>7 = μS/m<br>8 = μS/cm<br>9 = μS/mm<br>10 = nS/cm                                                                                                    | 25  |  |
| Temperature unit                                                   | 2109     | Integer   | Read / Write | <b>0</b> = °C <sup>(+)</sup><br>1 = K<br>2 = °F<br>3 = °R                                                                                                    | 26  |  |

| Javigation: Expert $\rightarrow$ Sensor $\rightarrow$ System units |          |           |              |                                                                                                    |     |  |  |
|--------------------------------------------------------------------|----------|-----------|--------------|----------------------------------------------------------------------------------------------------|-----|--|--|
| Parameter                                                          | Register | Data type | Access       | Selection / User entry / User interface                                                                                                    | → 🗎 |  |  |
| Mass flow unit                                                     | 2101     | Integer   | Read / Write | $0 = g/s$ $1 = g/min$ $2 = g/h$ $3 = g/d$ $4 = kg/s$ $5 = kg/min$ $6 = kg/h^{(+)}$ $7 = kg/d$ $8 = t/s$ $9 = t/min$ $10 = t/h$ $11 = t/d$ $12 = oz/s$ $13 = oz/min$ $14 = oz/h$ $15 = oz/d$ $16 = lb/s$ $17 = lb/min$ $18 = lb/h$ $19 = lb/d$ $20 = STon/s$ $21 = STon/min$ $22 = STon/h$ $23 = STon/d$ $24 = User mass/s$ $25 = User mass/h$ $27 = User mass/d$                                                                                             | 27  |  |  |
| Mass unit                                                          | 2102     | Integer   | Read / Write | $ \begin{array}{l} 0 = g \\ 1 = kg^{(+)} \\ 2 = t \\ 3 = oz \\ 4 = lb \\ 5 = STon \\ 6 = User mass \end{array} $                                                                                                    | 27  |  |  |
| Density unit                                                       | 2107     | Integer   | Read / Write | $\begin{array}{l} 0 = g/cm^{3} \\ 2 = kg/dm^{3} \\ 3 = kg/l^{(+)} \\ 4 = kg/m^{3} \\ 5 = SD4^{\circ}C \\ 6 = SD15^{\circ}C \\ 7 = SD20^{\circ}C \\ 8 = SG4^{\circ}C \\ 9 = SG15^{\circ}C \\ 10 = SG20^{\circ}C \\ 11 = lb/ft^{3} \\ 12 = lb/gal (us) \\ 13 = lb/bbl (us;liq.) \\ 14 = lb/bbl (us;beer) \\ 15 = lb/bbl (us;cil) \\ 16 = lb/bbl (us;tank) \\ 17 = lb/gal (imp) \\ 18 = lb/bbl (imp;beer) \\ 19 = lb/bbl (imp;cil) \\ 21 = g/m^{3} \end{array}$ | 28  |  |  |

| Navigation: Expert $\rightarrow$ Sensor $\rightarrow$ System units |          |           |              |                                                                                                    |    |  |  |
|--------------------------------------------------------------------|----------|-----------|--------------|----------------------------------------------------------------------------------------------------|----|--|--|
| Parameter                                                          | Register | Data type | Access       | Selection / User entry / User interface                                                                                                    | →  |  |  |
| Corrected volume flow unit                                         | 2105     | Integer   | Read / Write | $\begin{array}{l} 0 = NI/s \\ 1 = NI/min \\ \textbf{2} = NI/h (*) \\ 3 = NI/d \\ 4 = Nm^3/s \\ 5 = Nm^3/min \\ 6 = Nm^3/h \\ 7 = Nm^3/d \\ 8 = Sm^3/s \\ 9 = Sm^3/min \\ 10 = Sm^3/h \\ 11 = Sm^3/d \\ 12 = Sft^3/s \\ 13 = Sft^3/min \\ 14 = Sft^3/h \\ 15 = Sft^3/d \\ 16 = Sgal/s (us) \\ 17 = Sgal/min (us) \\ 18 = Sgal/h (us) \\ 19 = Sgal/d (us) \\ 20 = Sbbl/s (us;liq.) \\ 21 = Sbbl/min (us;liq.) \\ 22 = Sbbl/h (us;liq.) \\ 23 = Sbbl/d (us;liq.) \\ 24 = Sgal/s (imp) \\ 25 = Sgal/min (imp) \\ 26 = Sgal/h (imp) \\ 27 = Sgal/d (imp) \\ 28 = UserCrVol./s \\ 29 = UserCrVol./min \\ 30 = UserCrVol./d \\ \end{array}$ | 29 |  |  |
| Corrected volume unit                                              | 2106     | Integer   | Read / Write | 0 = Nl<br><b>1 = Nm<sup>3</sup> (+)</b><br>2 = Sm <sup>3</sup><br>3 = Sft <sup>3</sup><br>5 = Sgal (us)<br>6 = Sbbl (us;liq.)<br>7 = Sgal (imp)<br>8 = UserCrVol.                                                                                                    | 30 |  |  |
| Date/time format                                                   | 2150     | Integer   | Read / Write | <b>0 = dd.mm.yy hh:mm</b><br>1 = mm/dd/yy hh:mm am/pm<br>2 = dd.mm.yy hh:mm am/pm<br>3 = mm/dd/yy hh:mm                                                                                                    | 30 |  |  |

# "User-specific units" submenu

| Navigation: Expert $\rightarrow$ Sensor $\rightarrow$ System units $\rightarrow$ User-specific units |          |           |              |                                                                                |     |  |  |
|----------------------------------------------------------------------------------------------------|----------|-----------|--------------|--------------------------------------------------------------------------------|-----|--|--|
| Parameter                                                                                            | Register | Data type | Access       | Selection / User entry / User interface                                        | → 🗎 |  |  |
| User volume text                                                                                     | 2542     | String    | Read / Write | Max. 10 characters such as letters,<br>numbers or special characters (@, %, /) | 31  |  |  |
| User volume factor                                                                                   | 2119     | Float     | Read / Write | Signed floating-point number                                                   | 32  |  |  |
| User mass text                                                                                       | 2531     | String    | Read / Write | Max. 10 characters such as letters,<br>numbers or special characters (@, %, /) | 32  |  |  |
| User mass factor                                                                                     | 2115     | Float     | Read / Write | Signed floating-point number                                                   | 32  |  |  |
| User corrected volume text                                                                           | 2568     | String    | Read / Write | Max. 10 characters such as letters,<br>numbers or special characters (@, %, /) | 33  |  |  |
| User corrected volume factor                                                                         | 2573     | Float     | Read / Write | Signed floating-point number                                                   | 33  |  |  |

#### "Process parameters" submenu

| Navigation: Expert $\rightarrow$ Sensor $\rightarrow$ Process parameters |          |           |              |                                                                                                    |     |  |  |  |
|--------------------------------------------------------------------------|----------|-----------|--------------|----------------------------------------------------------------------------------------------------|-----|--|--|--|
| Parameter                                                                | Register | Data type | Access       | Selection / User entry / User interface                                                                                | → 🗎 |  |  |  |
| Filter options                                                           | 2273     | Integer   | Read / Write | <b>1 = Standard CIP off</b><br>2 = Standard CIP on<br>3 = Dynamic CIP off<br>4 = Dynamic CIP on<br>5 = Binomial filter | 34  |  |  |  |
| Flow damping                                                             | 2274     | Integer   | Read / Write | 0 to 15                                                                                                    | 36  |  |  |  |
| Flow override                                                            | 5503     | Integer   | Read / Write | <b>0 = Off</b><br>1 = On                                                                                               | 36  |  |  |  |
| Conductivity damping                                                     | 5508     | Float     | Read / Write | 0 to 999.9 s                                                                                                    | 37  |  |  |  |
| Temperature damping                                                      | 2483     | Float     | Read / Write | 0 to 999.9 s                                                                                                    | 37  |  |  |  |
| Conductivity measurement                                                 | 2268     | Integer   | Read / Write | <b>0 = Off</b><br>1 = On                                                                                               | 37  |  |  |  |

# "Low flow cut off" submenu

| Navigation: Expert $\rightarrow$ Sensor $\rightarrow$ Process parameters $\rightarrow$ Low flow cut off |          |           |              |                                                                                 |     |  |  |  |
|----------------------------------------------------------------------------------------------------|----------|-----------|--------------|---------------------------------------------------------------------------------|-----|--|--|--|
| Parameter                                                                                               | Register | Data type | Access       | Selection / User entry / User interface                                         | → 🗎 |  |  |  |
| Assign process variable                                                                                 | 5101     | Integer   | Read / Write | 0 = Off<br><b>1 = Volume flow</b><br>2 = Mass flow<br>3 = Corrected volume flow | 38  |  |  |  |
| On value low flow cutoff                                                                                | 5138     | Float     | Read / Write | Signed floating-point number                                                    | 38  |  |  |  |
| Off value low flow cutoff                                                                               | 5104     | Float     | Read / Write | 0 to 100.0 %                                                                    | 39  |  |  |  |
| Pressure shock suppression                                                                              | 5140     | Float     | Read / Write | 0 to 100 s                                                                      | 39  |  |  |  |

#### "Empty pipe detection" submenu

| Navigation: Expert $\rightarrow$ Sensor $\rightarrow$ Process parameters $\rightarrow$ Empty pipe detection |          |           |              |                                                                    |    |  |  |
|----------------------------------------------------------------------------------------------------|----------|-----------|--------------|--------------------------------------------------------------------|----|--|--|
| Parameter                                                                                                   | Register | Data type | Access       | Selection / User entry / User interface                            | →  |  |  |
| Empty pipe detection                                                                                        | 5106     | Integer   | Read / Write | <b>0 = Off</b><br>1 = On                                           | 41 |  |  |
| Switch point empty pipe detection                                                                           | 2890     | Float     | Read / Write | 0 to 100 %                                                         | 41 |  |  |
| Response time empty pipe detection                                                                          | 5108     | Float     | Read / Write | 0 to 100 s                                                         | 42 |  |  |
| New adjustment                                                                                              | 2335     | Integer   | Read / Write | <b>0 = Cancel</b><br>1 = Empty pipe adjust<br>2 = Full pipe adjust | 42 |  |  |
| Progress                                                                                                    | 2336     | Integer   | Read         | 0 = Not ok<br>6 = Ok<br>8 = Busy                                   | 42 |  |  |
| Empty pipe adjust value                                                                                     | 2181     | Float     | Read         | Positive floating-point number                                     | 43 |  |  |
| Full pipe adjust value                                                                                      | 2832     | Float     | Read         | Positive floating-point number                                     | 43 |  |  |
| Measured value EPD                                                                                          | 2298     | Float     | Read         | Positive floating-point number                                     | 43 |  |  |

#### "Electrode cleaning circuit" submenu

| Navigation: Expert $\rightarrow$ Sensor $\rightarrow$ Process parameters $\rightarrow$ Electrode cleaning circuit |          |           |              |                                         |     |  |  |
|----------------------------------------------------------------------------------------------------|----------|-----------|--------------|-----------------------------------------|-----|--|--|
| Parameter                                                                                                    | Register | Data type | Access       | Selection / User entry / User interface | → 🗎 |  |  |
| Electrode cleaning circuit                                                                                        | 2280     | Integer   | Read / Write | <b>0 = Off</b><br>1 = On                | 44  |  |  |
| ECC duration                                                                                                    | 2330     | Float     | Read / Write | 0.01 to 30 s                            | 44  |  |  |
| ECC recovery time                                                                                                 | 2332     | Float     | Read / Write | 1 to 600 s                              | 44  |  |  |
| ECC cleaning cycle                                                                                                | 2328     | Float     | Read / Write | 0.5 to 168 h                            | 45  |  |  |
| ECC Polarity                                                                                                    | 2334     | Integer   | Read         | 0 = Positive<br>1 = Negative            | 45  |  |  |

### "External compensation" submenu

| Navigation: Expert $\rightarrow$ Sensor $\rightarrow$ External compensation |          |           |              |                                                       |     |  |  |
|-----------------------------------------------------------------------------|----------|-----------|--------------|-------------------------------------------------------|-----|--|--|
| Parameter                                                                   | Register | Data type | Access       | Selection / User entry / User interface               | → 🗎 |  |  |
| Temperature source                                                          | 2114     | Integer   | Read / Write | 0 = Internal temperature sensor<br>1 = External value | 46  |  |  |
| External temperature                                                        | 2125     | Float     | Read / Write | Floating point number with sign                       | 46  |  |  |
| Density source                                                              | 2497     | Integer   | Read / Write | <b>0 = Fixed density</b><br>1 = External density      | 46  |  |  |
| External density                                                            | 2117     | Float     | Read / Write | Positive floating-point number                        | 47  |  |  |
| Fixed density                                                               | 2830     | Float     | Read / Write | Positive floating-point number                        | 47  |  |  |
| Reference density                                                           | 2536     | Float     | Read / Write | Positive floating-point number                        | 47  |  |  |

## "Sensor adjustment" submenu

| Navigation: Expert $\rightarrow$ Sensor $\rightarrow$ Sensor adjustment |          |           |              |                                                                        |     |  |  |
|-------------------------------------------------------------------------|----------|-----------|--------------|------------------------------------------------------------------------|-----|--|--|
| Parameter                                                               | Register | Data type | Access       | Selection / User entry / User interface                                | → 🗎 |  |  |
| Installation direction                                                  | 5501     | Integer   | Read / Write | <b>0 = Flow in arrow direction</b><br>1 = Flow against arrow direction | 48  |  |  |
| Integration time                                                        | 2260     | Float     | Read         | 1 to 65 ms                                                             | 48  |  |  |
| Measuring period                                                        | 2852     | Float     | Read         | 50 to 1000 ms                                                          | 48  |  |  |

### "Process variable adjustment" submenu

| Navigation: Expert $\rightarrow$ Sensor $\rightarrow$ Sensor adjustment $\rightarrow$ Process variable adjustment |          |           |              |                                         |     |  |  |
|----------------------------------------------------------------------------------------------------|----------|-----------|--------------|-----------------------------------------|-----|--|--|
| Parameter                                                                                                    | Register | Data type | Access       | Selection / User entry / User interface | → 🗎 |  |  |
| Volume flow offset                                                                                                | 5521     | Float     | Read / Write | Signed floating-point number            | 49  |  |  |
| Volume flow factor                                                                                                | 5519     | Float     | Read / Write | Positive floating-point number          | 50  |  |  |
| Mass flow offset                                                                                                  | 5525     | Float     | Read / Write | Signed floating-point number            | 50  |  |  |
| Mass flow factor                                                                                                  | 5523     | Float     | Read / Write | Positive floating-point number          | 50  |  |  |
| Conductivity offset                                                                                               | 5529     | Float     | Read / Write | Signed floating-point number            | 51  |  |  |
| Conductivity factor                                                                                               | 5527     | Float     | Read / Write | Positive floating-point number          | 51  |  |  |
| Corrected volume flow offset                                                                                      | 2044     | Float     | Read / Write | Signed floating-point number            | 51  |  |  |
| Corrected volume flow factor                                                                                      | 2076     | Float     | Read / Write | Positive floating-point number          | 52  |  |  |

| Navigation: Expert $\rightarrow$ Sensor $\rightarrow$ | Sensor adjustment $\rightarrow$ | Process variable adjustment |
|-------------------------------------------------------|---------------------------------|-----------------------------|
| J 1                                                   | <b>J</b>                        | <b>J</b>                    |

| Parameter          | Register | Data type | Access       | Selection / User entry / User interface | → 🗎 |
|--------------------|----------|-----------|--------------|-----------------------------------------|-----|
| Temperature offset | 2046     | Float     | Read / Write | Signed floating-point number            | 52  |
| Temperature factor | 2042     | Float     | Read / Write | Positive floating-point number          | 52  |

#### "Calibration" submenu

| Navigation: Expert $\rightarrow$ Sensor $\rightarrow$ Calibration |          |           |        |                                         |     |  |  |  |
|-------------------------------------------------------------------|----------|-----------|--------|-----------------------------------------|-----|--|--|--|
| Parameter                                                         | Register | Data type | Access | Selection / User entry / User interface | → 🗎 |  |  |  |
| Nominal diameter                                                  | 2048     | String    | Read   | DNxx / x"                               | 53  |  |  |  |
| Calibration factor                                                | 2313     | Float     | Read   | Positive floating-point number          | 53  |  |  |  |
| Zero point                                                        | 2870     | Float     | Read   | Signed floating-point number            | 54  |  |  |  |
| Conductivity calibration factor                                   | 19806    | Float     | Read   | 0 to 10000                              | 54  |  |  |  |

# 6.3.3 "Communication" submenu

## "Modbus configuration" submenu

| Navigation: Expert $\rightarrow$ Communication $\rightarrow$ Modbus configuration |          |           |              |                                                                                                    |    |  |  |  |
|-----------------------------------------------------------------------------------|----------|-----------|--------------|----------------------------------------------------------------------------------------------------|----|--|--|--|
| Parameter                                                                         | Register | Data type | Access       | Selection / User entry / User interface                                                                                                    | →  |  |  |  |
| Bus address                                                                       | 4910     | Integer   | Read / Write | 1 to 247                                                                                                    | 55 |  |  |  |
| Baudrate                                                                          | 4912     | Integer   | Read / Write | 0 = 1200 BAUD<br>1 = 2400 BAUD<br>2 = 4800 BAUD<br>3 = 9600 BAUD<br><b>4 = 19200 BAUD</b><br>5 = 38400 BAUD<br>6 = 57600 BAUD<br>7 = 115200 BAUD | 55 |  |  |  |
| Data transfer mode                                                                | 4913     | Integer   | Read / Write | <b>0 = RTU</b><br>1 = ASCII                                                                                                    | 55 |  |  |  |
| Parity                                                                            | 4914     | Integer   | Read / Write | <b>0 = Even</b><br>1 = Odd<br>2 = None / 2 stop bits<br>3 = None / 1 stop bit                                                                    | 56 |  |  |  |
| Byte order                                                                        | 4915     | Integer   | Read / Write | 0 = 0-1-2-3<br>1 = 3-2-1-0<br>2 = 2-3-0-1<br><b>3 = 1-0-3-2</b>                                                                                  | 56 |  |  |  |
| Telegram delay                                                                    | 4916     | Float     | Read / Write | 0 to 100 ms                                                                                                    | 57 |  |  |  |
| Assign diagnostic behavior                                                        | 4921     | Integer   | Read / Write | 0 = Off<br>1 = Warning<br><b>2 = Alarm</b><br>3 = Alarm or warning                                                                               | 57 |  |  |  |
| Failure mode                                                                      | 4920     | Integer   | Read / Write | <b>0 = NaN value</b><br>1 = Last valid value                                                                                                    | 57 |  |  |  |
| Interpreter mode                                                                  | 4925     | Integer   | Read / Write | <b>0 = Standard</b><br>1 = Ignore surplus bytes                                                                                                  | 58 |  |  |  |

#### "Modbus information" submenu

| Navigation: Expert $\rightarrow$ Communication $\rightarrow$ Modbus information |          |           |        |                                         |     |  |  |  |
|---------------------------------------------------------------------------------|----------|-----------|--------|-----------------------------------------|-----|--|--|--|
| Parameter                                                                       | Register | Data type | Access | Selection / User entry / User interface | → 🗎 |  |  |  |
| Device ID                                                                       | 2547     | Integer   | Read   | 4-digit hexadecimal number              | 59  |  |  |  |
| Device revision                                                                 | 4481     | Integer   | Read   | 4-digit hexadecimal number              | 59  |  |  |  |

## "Modbus data map" submenu

| Navigation: Expert $\rightarrow$ Communication $\rightarrow$ Modbus data map |                                                                                                    |           |              |                                         |     |  |  |  |  |
|------------------------------------------------------------------------------|----------------------------------------------------------------------------------------------------|-----------|--------------|-----------------------------------------|-----|--|--|--|--|
| Parameter                                                                    | Register                                                                                                    | Data type | Access       | Selection / User entry / User interface | → 🗎 |  |  |  |  |
| Scan list register 0 to 15                                                   | $\begin{array}{c} 0:5001\\ 1:5002\\ 2:5003\\ 3:5004\\ 4:5005\\ 5:5006\\ 6:5007\\ 7:5008\\ 8:5009\\ 9:5010\\ 10:5011\\ 11:5012\\ 12:5013\\ 13:5014\\ 14:5015\\ 15:5016 \end{array}$ | Integer   | Read / Write | 1 to 65 535                             | 59  |  |  |  |  |

# 6.3.4 "Application" submenu

| Navigation: Expert $\rightarrow$ Application |          |           |              |                                           |     |  |  |  |
|----------------------------------------------|----------|-----------|--------------|-------------------------------------------|-----|--|--|--|
| Parameter                                    | Register | Data type | Access       | Selection / User entry / User interface   | → 🗎 |  |  |  |
| Reset all totalizers                         | 2609     | Integer   | Read / Write | <b>0 = Cancel</b><br>1 = Reset + totalize | 60  |  |  |  |

#### "Totalizer 1 to 3" submenu

| Navigation: Expert $\rightarrow$ Application $\rightarrow$ Totalizer 1 to 3 |                               |           |              |                                                                                      |     |  |  |  |
|-----------------------------------------------------------------------------|-------------------------------|-----------|--------------|--------------------------------------------------------------------------------------|-----|--|--|--|
| Parameter                                                                   | Register                      | Data type | Access       | Selection / User entry / User interface                                              | → 🗎 |  |  |  |
| Assign process variable                                                     | 1:2601<br>2:2801<br>3:3001    | Integer   | Read / Write | 0 = Off<br>1 = Volume flow<br><b>2 = Mass flow</b><br>3 = Corrected volume flow      | 61  |  |  |  |
| Mass unit                                                                   | 1: 2602<br>2: 2802<br>3: 3002 | Integer   | Read / Write | 0 = g<br><b>1 = kg</b> (+)<br>2 = t<br>3 = oz<br>4 = lb<br>5 = STon<br>6 = User mass | 62  |  |  |  |

| Navigation: Expert $\rightarrow$ Application $\rightarrow$ Totalizer 1 to 3 |                               |           |              |                                                                                                    |    |  |  |
|-----------------------------------------------------------------------------|-------------------------------|-----------|--------------|----------------------------------------------------------------------------------------------------|----|--|--|
| Parameter                                                                   | Register                      | Data type | Access       | Selection / User entry / User interface                                                                                                    | →  |  |  |
| Volume unit                                                                 | 1: 2603<br>2: 2803<br>3: 3003 | Integer   | Read / Write | $\begin{array}{l} 0 = {\rm cm}^{3} \\ 1 = {\rm dm}^{3} \\ \textbf{2} = {\rm m}^{3} (*) \\ 3 = {\rm ml} \\ 4 = 1 \\ 5 = {\rm hl} \\ 6 = {\rm Ml} {\rm Mega} \\ 8 = {\rm af} \\ 9 = {\rm ft}^{3} \\ 10 = {\rm fl} {\rm oz} ({\rm us}) \\ 11 = {\rm gal} ({\rm us}) \\ 12 = {\rm Mgal} ({\rm us}) \\ 13 = {\rm bbl} ({\rm us}; {\rm liq}.) \\ 14 = {\rm bbl} ({\rm us}; {\rm beer}) \\ 15 = {\rm bbl} ({\rm us}; {\rm oil}) \\ 16 = {\rm bbl} ({\rm us}; {\rm tank}) \\ 17 = {\rm gal} ({\rm imp}) \\ 18 = {\rm Mgal} ({\rm imp}) \\ 19 = {\rm bbl} ({\rm imp}; {\rm beer}) \\ 20 = {\rm bbl} ({\rm imp}; {\rm oil}) \\ 21 = {\rm User vol.} \\ 22 = {\rm kgal} ({\rm us}) \end{array}$ | 62 |  |  |
| Corrected volume unit                                                       | 1:2604<br>2:2804<br>3:3004    | Integer   | Read / Write | 0 = Nl<br><b>1 = Nm<sup>3 (+)</sup></b><br>2 = Sm <sup>3</sup><br>3 = Sft <sup>3</sup><br>5 = Sgal (us)<br>6 = Sbbl (us;liq.)<br>7 = Sgal (imp)<br>8 = UserCrVol.                                                                                                    | 63 |  |  |
| Totalizer operation mode                                                    | 1: 2605<br>2: 2805<br>3: 3005 | Integer   | Read / Write | <b>0 = Net flow total</b><br>1 = Forward flow total<br>2 = Reverse flow total                                                                                                    | 63 |  |  |
| Control Totalizer 1 to 3                                                    | 1: 2608<br>2: 2808<br>3: 3008 | Integer   | Read / Write | <b>0 = Totalize</b><br>1 = Reset + totalize<br>2 = Preset + hold<br>3 = Reset + hold<br>4 = Preset + totalize                                                                                                    | 64 |  |  |
| Preset value 1 to 3                                                         | 1: 2590<br>2: 2592<br>3: 2594 | Float     | Read / Write | Signed floating-point number                                                                                                    | 65 |  |  |
| Failure mode                                                                | 1:2606<br>2:2806<br>3:3006    | Integer   | Read / Write | 0 = Stop<br>1 = Actual value<br>2 = Last valid value                                                                                                    | 65 |  |  |

# 6.3.5 "Diagnostics" submenu

| Navigation: Expert $\rightarrow$ Diagnostics |          |           |        |                                                                       |     |  |  |  |
|----------------------------------------------|----------|-----------|--------|-----------------------------------------------------------------------|-----|--|--|--|
| Parameter                                    | Register | Data type | Access | Selection / User entry / User interface                               | → 🗎 |  |  |  |
| Actual diagnostics                           | 2732     | Integer   | Read   | Symbol for diagnostic behavior,<br>diagnostic code and short message. | 67  |  |  |  |
| Timestamp                                    | 2719     | Integer   | Read   | Days (d), hours (h), minutes (m) and seconds (s)                      | 67  |  |  |  |
| Previous diagnostics                         | 2734     | Integer   | Read   | Symbol for diagnostic behavior,<br>diagnostic code and short message. | 67  |  |  |  |
| Timestamp                                    | 2068     | Integer   | Read   | Days (d), hours (h), minutes (m) and seconds (s)                      | 68  |  |  |  |

| Navigation: Expert $\rightarrow$ Diagnostics |          |           |        |                                                  |     |  |  |
|----------------------------------------------|----------|-----------|--------|--------------------------------------------------|-----|--|--|
| Parameter                                    | Register | Data type | Access | Selection / User entry / User interface          | → 🗎 |  |  |
| Operating time from restart                  | 2624     | Integer   | Read   | Days (d), hours (h), minutes (m) and seconds (s) | 68  |  |  |
| Operating time                               | 2631     | Integer   | Read   | Days (d), hours (h), minutes (m) and seconds (s) | 68  |  |  |

## "Diagnostic list" submenu

| Navigation: Expert $\rightarrow$ Diagnostics $\rightarrow$ Diagnostic list |          |           |        |                                                                    |    |  |  |  |  |
|----------------------------------------------------------------------------|----------|-----------|--------|--------------------------------------------------------------------|----|--|--|--|--|
| Parameter                                                                  | Register | Data type | Access | Selection / User entry / User interface                            | →  |  |  |  |  |
| Diagnostics 1                                                              | 2736     | Integer   | Read   | Symbol for diagnostic behavior, diagnostic code and short message. | 69 |  |  |  |  |
| Timestamp                                                                  | 2710     | Integer   | Read   | Days (d), hours (h), minutes (m) and seconds (s)                   | 69 |  |  |  |  |
| Diagnostics 2                                                              | 2738     | Integer   | Read   | Symbol for diagnostic behavior, diagnostic code and short message. | 70 |  |  |  |  |
| Timestamp                                                                  | 2701     | Integer   | Read   | Days (d), hours (h), minutes (m) and seconds (s)                   | 70 |  |  |  |  |
| Diagnostics 3                                                              | 2740     | Integer   | Read   | Symbol for diagnostic behavior, diagnostic code and short message. | 70 |  |  |  |  |
| Timestamp                                                                  | 2692     | Integer   | Read   | Days (d), hours (h), minutes (m) and seconds (s)                   | 71 |  |  |  |  |
| Diagnostics 4                                                              | 2742     | Integer   | Read   | Symbol for diagnostic behavior, diagnostic code and short message. | 71 |  |  |  |  |
| Timestamp                                                                  | 2683     | Integer   | Read   | Days (d), hours (h), minutes (m) and seconds (s)                   | 71 |  |  |  |  |
| Diagnostics 5                                                              | 2744     | Integer   | Read   | Symbol for diagnostic behavior, diagnostic code and short message. | 72 |  |  |  |  |
| Timestamp                                                                  | 2675     | Integer   | Read   | Days (d), hours (h), minutes (m) and seconds (s)                   | 72 |  |  |  |  |

# "Event logbook" submenu

| Navigation: Expert $\rightarrow$ Diagnostics $\rightarrow$ Event logbook |          |           |              |                                                                                                    |     |  |  |  |
|--------------------------------------------------------------------------|----------|-----------|--------------|----------------------------------------------------------------------------------------------------|-----|--|--|--|
| Parameter                                                                | Register | Data type | Access       | Selection / User entry / User interface                                                                                                    | → 🗎 |  |  |  |
| Filter options                                                           | 2639     | Integer   | Read / Write | 0 = Failure (F)<br>4 = Maintenance required (M)<br>8 = Function check (C)<br>12 = Out of specification (S)<br>16 = Information (I)<br><b>255 = All</b> | 73  |  |  |  |

### "Device information" submenu

| Navigation: Expert $\rightarrow$ Diagnostics $\rightarrow$ Device information |          |           |        |                                                                                          |     |  |  |  |
|-------------------------------------------------------------------------------|----------|-----------|--------|------------------------------------------------------------------------------------------|-----|--|--|--|
| Parameter                                                                     | Register | Data type | Access | Selection / User entry / User interface                                                  | → 🗎 |  |  |  |
| Device tag                                                                    | 2026     | String    | Read   | Max. 32 characters, such as letters,<br>numbers or special characters (e.g. @,<br>%, /). | 74  |  |  |  |
| Serial number                                                                 | 7003     | String    | Read   | A maximum of 11-digit character string comprising letters and numbers.                   | 74  |  |  |  |

| Navigation: Expert $\rightarrow$ Diagnostics $\rightarrow$ Device information |          |           |        |                                                                                             |    |  |  |  |  |
|-------------------------------------------------------------------------------|----------|-----------|--------|---------------------------------------------------------------------------------------------|----|--|--|--|--|
| Parameter                                                                     | Register | Data type | Access | Selection / User entry / User interface                                                     | ↓  |  |  |  |  |
| Firmware version                                                              | 7277     | String    | Read   | Character string in the format xx.yy.zz                                                     | 74 |  |  |  |  |
| Device name                                                                   | 7263     | String    | Read   | Max. 32 characters such as letters or numbers.                                              | 75 |  |  |  |  |
| Order code                                                                    | 2058     | String    | Read   | Character string composed of letters,<br>numbers and certain punctuation marks<br>(e.g. /). | 75 |  |  |  |  |
| Extended order code 1                                                         | 2212     | String    | Read   | Character string                                                                            | 75 |  |  |  |  |
| Extended order code 2                                                         | 2222     | String    | Read   | Character string                                                                            | 76 |  |  |  |  |
| Extended order code 3                                                         | 2232     | String    | Read   | Character string                                                                            | 76 |  |  |  |  |
| ENP version                                                                   | 4003     | String    | Read   | Character string                                                                            | 76 |  |  |  |  |
| Configuration counter                                                         | 3100     | Integer   | Read   | 0 to 65 535                                                                                 | 77 |  |  |  |  |

### "Min/max values" submenu

| Navigation: Expert $\rightarrow$ Diagnostics $\rightarrow$ Min/max values |          |           |              |                                         |     |  |  |  |  |
|---------------------------------------------------------------------------|----------|-----------|--------------|-----------------------------------------|-----|--|--|--|--|
| Parameter                                                                 | Register | Data type | Access       | Selection / User entry / User interface | → 🗎 |  |  |  |  |
| Reset min/max values                                                      | 2269     | Integer   | Read / Write | 0 = Cancel                              | 77  |  |  |  |  |

#### "Main electronic temperature" submenu

| Navigation: Expert $\rightarrow$ Diagnostics $\rightarrow$ Min/max values $\rightarrow$ Main electronic temperature |          |           |                                         |                              |    |  |  |  |  |
|----------------------------------------------------------------------------------------------------|----------|-----------|-----------------------------------------|------------------------------|----|--|--|--|--|
| Parameter                                                                                                    | Register | Data type | Selection / User entry / User interface | → 🖺                          |    |  |  |  |  |
| Minimum value                                                                                                    | 2292     | Float     | Read                                    | Signed floating-point number | 78 |  |  |  |  |
| Maximum value                                                                                                    | 2294     | Float     | Read                                    | Signed floating-point number | 78 |  |  |  |  |

#### "Temperature" submenu

| Navigation: Expert $\rightarrow$ Diagnostics $\rightarrow$ Min/max values $\rightarrow$ Temperature |          |           |        |                                         |     |  |  |  |  |
|----------------------------------------------------------------------------------------------------|----------|-----------|--------|-----------------------------------------|-----|--|--|--|--|
| Parameter                                                                                           | Register | Data type | Access | Selection / User entry / User interface | → 🗎 |  |  |  |  |
| Minimum value                                                                                       | 2339     | Float     | Read   | Signed floating-point number            | 78  |  |  |  |  |
| Maximum value                                                                                       | 2337     | Float     | Read   | Signed floating-point number            | 79  |  |  |  |  |

#### "Simulation" submenu

| Navigation: Expert $\rightarrow$ Diagnostics $\rightarrow$ | Simulation |           |              |                                                                                                    |     |
|------------------------------------------------------------|------------|-----------|--------------|----------------------------------------------------------------------------------------------------|-----|
| Parameter                                                  | Register   | Data type | Access       | Selection / User entry / User interface                                                                                                    | → 🗎 |
| Assign simulation process variable                         | 6813       | Integer   | Read / Write | <b>0 = Off</b><br>1 = Volume flow<br>2 = Mass flow<br>3 = Corrected volume flow<br>3 = Conductivity *<br>4 = Corrected conductivity *<br>5 = Temperature * | 80  |
| Value process variable                                     | 6814       | Float     | Read / Write | Depends on the process variable selected                                                                                                    | 80  |
| Simulation device alarm                                    | 6812       | Integer   | Read / Write | <b>0 = Off</b><br>1 = On                                                                                                    | 81  |

\* Visibility depends on order options or device settings

# Index

# Α

| Access status tooling (Parameter)                 | 10 |
|---------------------------------------------------|----|
| Activate SW option (Parameter)                    | 16 |
| Actual diagnostics (Parameter)                    | 67 |
| Administration (Submenu)                          | 15 |
| Alarm delay (Parameter)                           | 11 |
| Application (Submenu)                             | 60 |
| Assign behavior of diagnostic no. 302 (Parameter) | 15 |
| Assign behavior of diagnostic no. 531 (Parameter) | 12 |
| Assign behavior of diagnostic no. 832 (Parameter) | 13 |
| Assign behavior of diagnostic no. 833 (Parameter) | 13 |
| Assign behavior of diagnostic no. 834 (Parameter) | 14 |
| Assign behavior of diagnostic no. 835 (Parameter) | 14 |
| Assign behavior of diagnostic no. 862 (Parameter) | 14 |
| Assign behavior of diagnostic no. 937 (Parameter) | 15 |
| Assign diagnostic behavior (Parameter)            | 57 |
| Assign process variable (Parameter)               | 61 |
| Assign simulation process variable (Parameter)    | 80 |
|                                                   |    |

# В

| Baudrate (Parameter)     |   |   |   |   |   |   | <br>• |   |   |  |   |   |      |   |   |   | 55 |
|--------------------------|---|---|---|---|---|---|-------|---|---|--|---|---|------|---|---|---|----|
| Bus address (Parameter)  |   | • |   |   | • | • | <br>  |   |   |  | • | • | <br> | • |   |   | 55 |
| Byte order (Parameter) . | • | • | • | • | • |   | <br>• | • | • |  |   | • |      |   | • | • | 56 |

# С

| Calibration (Submenu)                          |
|------------------------------------------------|
| Calibration factor (Parameter) 53              |
| Communication (Submenu)                        |
| Conductivity (Parameter) 20                    |
| Conductivity calibration factor (Parameter) 54 |
| Conductivity damping (Parameter)               |
| Conductivity factor (Parameter)                |
| Conductivity measurement (Parameter) 37        |
| Conductivity offset (Parameter) 51             |
| Conductivity unit (Parameter)                  |
| Configuration counter (Parameter)              |
| Control Totalizer 1 to 3 (Parameter) 64        |
| Corrected conductivity (Parameter) 21          |
| Corrected volume flow (Parameter) 20           |
| Corrected volume flow factor (Parameter) 52    |
| Corrected volume flow offset (Parameter) 51    |
| Corrected volume flow unit (Parameter)         |
| Corrected volume unit (Parameter)              |

## D

| Diagnostic handling (Submenu)         | . 11         |
|---------------------------------------|--------------|
| Diagnostice (Submonu)                 | 66           |
| Diagnostics (Subiliena)               | 60           |
| Diagnostics 2 (Parameter)             | 70           |
| Diagnostics 2 (Parameter)             | 70           |
| Diagnostics / (Parameter)             | 70           |
| Diagnostics 5 (Parameter)             | 72           |
|                                       | 12           |
| Access status tooling                 | 10           |
| Activate SW ontion                    | 16           |
| Actual diagnostics                    | 67           |
| Alarm delay                           | 11           |
| Assign behavior of diagnostic no. 302 | 15           |
| Assign behavior of diagnostic no. 502 | . 17<br>17   |
| Assign behavior of diagnostic no. 832 | . 12         |
| Assign behavior of diagnostic no. 833 | . 13         |
| Assign behavior of diagnostic no. 83/ | . 17<br>14   |
| Assign behavior of diagnostic no. 835 | . 14<br>1/i  |
| Assign behavior of diagnostic no. 862 | . 14<br>14   |
| Assign behavior of diagnostic no. 027 | . 14         |
| Assign diagnostic hobavior            | . 1)<br>57   |
| Assign process variable               | رر<br>مد     |
|                                       | 0ر.<br>61    |
| I OldIIZEI I LU 5                     | 01           |
| Resudrate                             | 55           |
|                                       | 55           |
| Dus duuless                           | 55           |
| Colibration factor                    | 52           |
| Conductivity                          | 22           |
| Conductivity collibration factor      | . 20<br>E4   |
| Conductivity camping                  | 27           |
| Conductivity damping                  | رد.<br>51    |
| Conductivity massurement              | 27           |
| Conductivity inteasurement            | יכ<br>51     |
| Conductivity unit                     | 21           |
| Configuration counter                 | ر ک<br>77    |
| Control Totalizer 1 to 2              | 64           |
| Control rolalizer 1 to 5              | . 04<br>21   |
| Corrected volume flow                 | 21           |
| Corrected volume flow factor          | 20<br>52     |
| Corrected volume flow affect          | 22<br>E 1    |
| Corrected volume flow unit            | 20           |
| Corrected volume unit                 | . 49<br>20   |
|                                       | 50           |
| Data transfor mode                    | 55           |
| Data transfer filoue                  | 20           |
|                                       | 0ر.<br>44    |
|                                       | 40<br>20     |
|                                       | 50           |
|                                       | 75           |
| Device reset                          | / )<br>1 4   |
| Device revision                       | 10<br>50     |
|                                       | , )9<br>: 7/ |
| Diagnostics 1                         | , 74<br>60   |
| Diagnostics 2                         | 70           |
| Diagnostics 2                         | 70           |
| Diagnostics 3                      | 70        |
|------------------------------------|-----------|
| Diagnostics 4                      | 71        |
| Diagnostics 5                      | 72        |
| ECC cleaning cycle                 | 45        |
| ECC duration                       | 44        |
| ECC Polarity                       | 45        |
| ECC recovery time                  | 44        |
| Electrode cleaning circuit         | 44        |
| Empty pipe adjust value            | 43        |
| Empty pipe dejust value            | 41        |
| FND version                        | 76        |
| Enter aggess code                  | 10        |
| Enter access coue                  | 10        |
|                                    | 75        |
| Extended order code 2              | 70        |
| Extended order code 3              | /6        |
| External density                   | 4/        |
| External temperature               | 46        |
| Failure mode                       | 57        |
| Totalizer 1 to 3                   | 65        |
| Filter options                     | 73        |
| Firmware version                   | 74        |
| Fixed density                      | 47        |
| Flow damping                       | 36        |
| Flow override                      | 36        |
| Full pipe adjust value             | 43        |
| Installation direction             | 48        |
| Integration time                   | 48        |
| Interpreter mode                   | 58        |
| I ocking status                    | 9         |
| Mass flow                          | 19        |
| Mass flow factor                   | 50        |
| Mass flow offset                   | 50        |
| Mass flow unit                     | 20        |
|                                    | 27        |
|                                    | 27        |
| 10talizer 1 to 3                   | 02        |
| Maximum value                      | /9        |
| Measured value EPD                 | 43        |
| Measuring period                   | 48        |
| Minimum value                      | 78        |
| New adjustment                     | 42        |
| Nominal diameter                   | 53        |
| Off value low flow cutoff          | 39        |
| On value low flow cutoff           | 38        |
| Operating time                     | 68        |
| Operating time from restart        | 68        |
| Order code                         | 75        |
| Parity                             | 56        |
| Permanent storage                  | 17        |
| Preset value 1 to 3                | 65        |
| Pressure shock suppression         | 39        |
| Previous diagnostics               | 67        |
| Progress                           | 42        |
| Reference density                  | 47        |
| Reset all totalizers               | - FU      |
| Reset min/may values               | 77        |
| Response time ampty pipe detection | יי<br>הו  |
| Scop list register 0 to 15         | 44<br>E 0 |
|                                    | 29<br>77  |
| Serial number                      | /4        |
| NUMERION DEVICE ALARM              | КΙ        |

| Software option overview                    | 17 |
|---------------------------------------------|----|
| Switch point empty pipe detection           | i1 |
| Telegram delay                              | 57 |
| Temperature 2                               | 20 |
| Temperature damping                         | 37 |
| Temperature factor                          | 52 |
| Temperature offset                          | 52 |
| Temperature source                          | i6 |
| Temperature unit                            | 26 |
| Timestamp 67, 68, 69, 70, 71, 7             | 72 |
| Totalizer operation mode                    |    |
| Totalizer 1 to 3                            | 53 |
| Totalizer overflow 1 to 3                   | 22 |
| Totalizer value 1 to 3                      | 21 |
| User corrected volume factor                | 33 |
| User corrected volume text                  | 33 |
| User mass factor                            | 32 |
| User mass text                              | 32 |
| User volume factor                          | 32 |
| User volume text                            | 31 |
| Value process variable 8                    | 30 |
| Volume flow                                 | 19 |
| Volume flow factor                          | 50 |
| Volume flow offset                          | i9 |
| Volume flow unit                            | 24 |
| Volume unit                                 | 25 |
| Totalizer 1 to 3                            | 52 |
| Zero point                                  | 54 |
| Document                                    |    |
| Explanation of the structure of a parameter |    |
| description                                 | 6  |
| Function                                    | 4  |
| Structure                                   | 4  |
| Symbols used                                | 6  |
| Target group                                | 4  |
| Using the document                          | 4  |
| Document function                           | 4  |

#### Ε

| -                                      |
|----------------------------------------|
| ECC cleaning cycle (Parameter) 45      |
| ECC duration (Parameter) 44            |
| ECC Polarity (Parameter) 45            |
| ECC recovery time (Parameter)          |
| Electrode cleaning circuit (Parameter) |
| Electrode cleaning circuit (Submenu)   |
| Empty pipe adjust value (Parameter) 43 |
| Empty pipe detection (Parameter) 41    |
| Empty pipe detection (Submenu)         |
| ENP version (Parameter) 76             |
| Enter access code (Parameter) 10       |
| Event logbook (Submenu) 73             |
| Extended order code 1 (Parameter) 75   |
| Extended order code 2 (Parameter) 76   |
| Extended order code 3 (Parameter) 76   |
| External compensation (Submenu)        |
| External density (Parameter)           |
| External temperature (Parameter)       |
|                                        |

#### F

| Factory settings                   |
|------------------------------------|
| SI units                           |
| US units                           |
| Failure mode (Parameter) 57, 65    |
| Filter options (Parameter)         |
| Firmware version (Parameter)       |
| Fixed density (Parameter)          |
| Flow damping (Parameter) 36        |
| Flow override (Parameter) 36       |
| Full pipe adjust value (Parameter) |
| Function                           |
| see Parameter                      |

### Η

| Heartbeat (Submenu) | 79 |
|---------------------|----|
| T                   |    |

| 1                                  |    |
|------------------------------------|----|
| Installation direction (Parameter) | 48 |
| Integration time (Parameter)       | 48 |
| Interpreter mode (Parameter)       | 58 |
|                                    |    |

## L

| Locking status (Parameter) | 9  |
|----------------------------|----|
| Low flow cut off (Submenu) | 38 |

#### М

| Main electronic temperature (Submenu) | 77 |
|---------------------------------------|----|
| Mass flow (Parameter)                 | 19 |
| Mass flow factor (Parameter)          | 50 |
| Mass flow offset (Parameter)          | 50 |
| Mass flow unit (Parameter)            | 27 |
| Mass unit (Parameter)                 | 62 |
| Maximum value (Parameter)             | 79 |
| Measured value EPD (Parameter)        | 43 |
| Measured values (Submenu)             | 19 |
| Measuring period (Parameter)          | 48 |
| Min/max values (Submenu)              | 77 |
| Minimum value (Parameter)             | 78 |
| Modbus configuration (Submenu)        | 54 |
| Modbus data map (Submenu)             | 59 |
| Modbus information (Submenu)          | 58 |
|                                       |    |

## N

| New adjustment (Parameter)   | 42 |
|------------------------------|----|
| Nominal diameter (Parameter) | 53 |

## 0

| Off value low flow cutoff (Parameter)   | 39 |
|-----------------------------------------|----|
| On value low flow cutoff (Parameter)    | 38 |
| Operating time (Parameter)              | 68 |
| Operating time from restart (Parameter) | 68 |
| Order code (Parameter)                  | 75 |

#### P

| Parameter                              |
|----------------------------------------|
| Structure of a parameter description 6 |
| Parity (Parameter) 56                  |
| Permanent storage (Parameter)          |
| Preset value 1 to 3 (Parameter) 65     |

| Pressure shock suppression (Parameter) | 39 |
|----------------------------------------|----|
| Previous diagnostics (Parameter)       | 67 |
| Process parameters (Submenu)           | 33 |
| Process variable adjustment (Submenu)  | 49 |
| Process variables (Submenu)            | 19 |
| Progress (Parameter)                   | 42 |

## R

| Reference density (Parameter)                  | 47 |
|------------------------------------------------|----|
| Reset all totalizers (Parameter)               | 60 |
| Reset min/max values (Parameter)               | 77 |
| Response time empty pipe detection (Parameter) | 42 |

#### S

| Scan list register 0 to 15 (Parameter) 59        |
|--------------------------------------------------|
| Sensor (Submenu)                                 |
| Sensor adjustment (Submenu)                      |
| Serial number (Parameter) 74                     |
| Simulation (Submenu)                             |
| Simulation device alarm (Parameter) 81           |
| Software option overview (Parameter)             |
| Submenu                                          |
| Administration                                   |
| Application                                      |
| Calibration                                      |
| Communication                                    |
| Device information                               |
| Diagnostic behavior                              |
| Diagnostic handling                              |
| Diagnostic list 69                               |
| Diagnostics                                      |
| Electrode cleaning circuit                       |
| Empty pipe detection                             |
| Event logbook                                    |
| External compensation                            |
| Heartbeat                                        |
| Low flow cut off                                 |
| Main electronic temperature                      |
| Measured values                                  |
| Min/max values                                   |
| Modbus configuration                             |
| Modbus data map                                  |
| Modbus information                               |
| Process parameters                               |
| Process variable adjustment                      |
| Process variables                                |
| Sensor                                           |
| Sensor adjustment                                |
| Simulation                                       |
| System                                           |
| System units                                     |
| Temperature                                      |
| Totalizer                                        |
| Totalizer 1 to 3                                 |
| User-specific units                              |
| Switch point empty pipe detection (Parameter) 41 |
| System (Submenu) 11                              |
| System units (Submenu) 23                        |

#### Т

| Target group                                 |
|----------------------------------------------|
| Telegram delay (Parameter) 57                |
| Temperature (Parameter) 20                   |
| Temperature (Submenu) 78                     |
| Temperature damping (Parameter)              |
| Temperature factor (Parameter) 52            |
| Temperature offset (Parameter) 52            |
| Temperature source (Parameter)               |
| Temperature unit (Parameter) 26              |
| Timestamp (Parameter) 67, 68, 69, 70, 71, 72 |
| Totalizer (Submenu)                          |
| Totalizer 1 to 3 (Submenu) 61                |
| Totalizer operation mode (Parameter) 63      |
| Totalizer overflow 1 to 3 (Parameter)        |
| Totalizer value 1 to 3 (Parameter) 21        |

# U

| User corrected volume factor (Parameter) | 33 |
|------------------------------------------|----|
| User corrected volume text (Parameter)   | 33 |
| User mass factor (Parameter)             | 32 |
| User mass text (Parameter)               | 32 |
| User volume factor (Parameter)           | 32 |
| User volume text (Parameter)             | 31 |
| User-specific units (Submenu)            | 31 |
|                                          |    |

## v

| Value process variable (Parameter) 8 | 0 |
|--------------------------------------|---|
| Volume flow (Parameter) 1            | 9 |
| Volume flow factor (Parameter) 5     | 0 |
| Volume flow offset (Parameter)       | 9 |
| Volume flow unit (Parameter)         | 4 |
| Volume unit (Parameter)              | 2 |

### Ζ

| Zero point (Parameter) | ·) | 54 |
|------------------------|----|----|
|------------------------|----|----|

www.addresses.endress.com

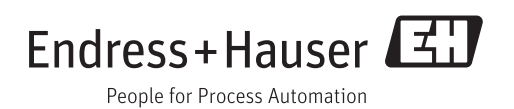